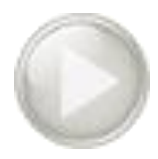

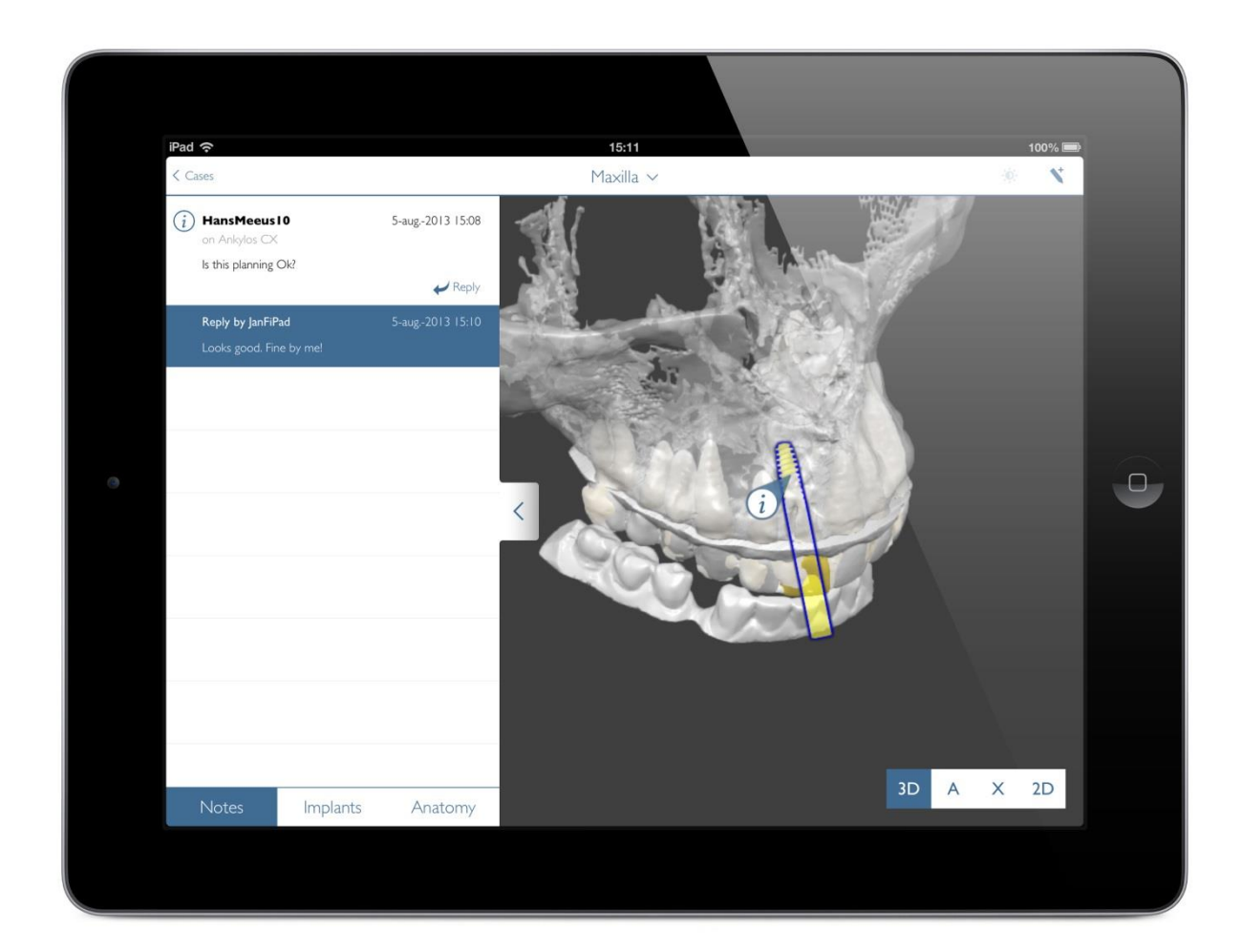

# **SIMPLANT®**

Training manual

Revision: 10/2013

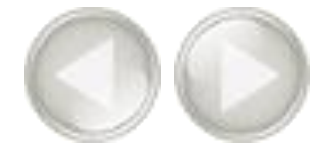

# SIMPLANT

**®** 注)

このトレーニングマニュアルはSIMPLANTソフトウェアの基本的な情報や操作方法を説明します。

このマニュアルにはスクリーンショットが多く含まれており、SIMPLANTソフトウェアのどこをク リックして何をするのかが、機能ごとに分かるようになっています。

英語

本マニュアルではSIMPLANT Planner(治療計画)とSIMPLANT Pro(3D画像作成と治療計画)の両方の機能を説明します。SIMPLANT Proの機能は以下のページを参照ください。

pp 15-39 3D画像作成 pp 41-46 ダブルスキャンウィザード pp 47-53 オプティカルスキャンウィザード

下のマークがついているのは、SIMPLANT Proをお使いの方に有効なページです。

SIMPLANT Pro

A. SIMPLANT® アプリケーション

の開始

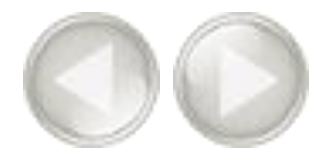

SIMPLANTアプリケーションを開始するには、デスクトップのSIMPLANTアイコンをダブルクリックします。

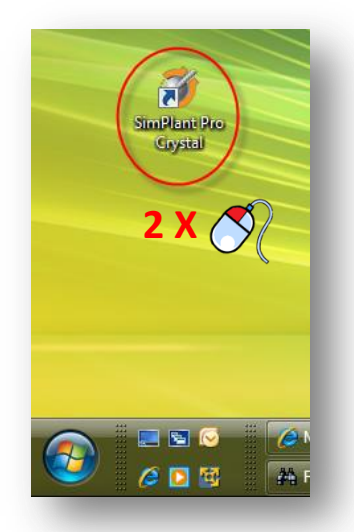

SIMPLANTアプリケーションは、Windowsの「スタート」メニューからも開始できます。スタートメニューから、「*すべてのプログラム*」を選択します(1)。プログラムリストから「*Materialise Dental Software*」フォルダーを選択します(2)。最後にSIMPLANTアイコンを選択します(3)。

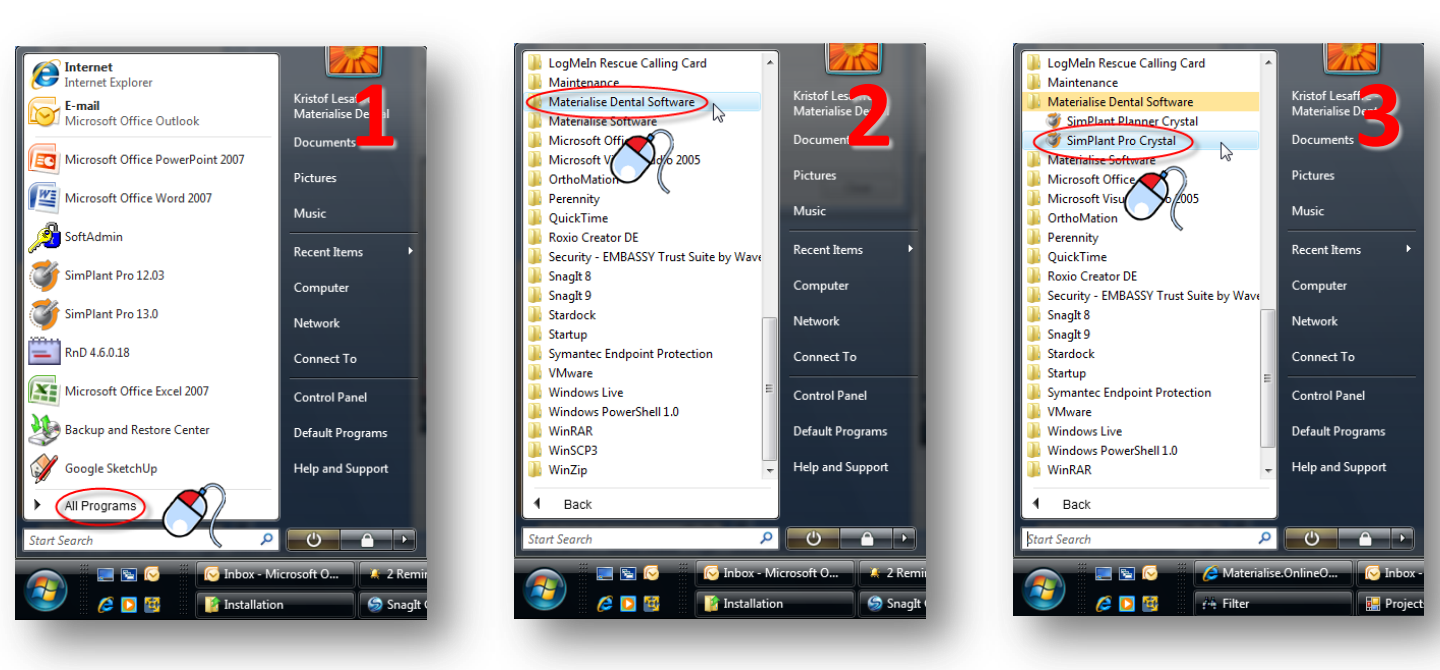

B. SIMPLANT® のユーザーインタ ーフェース

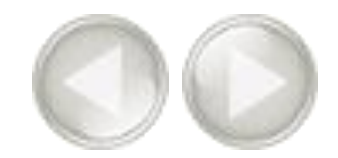

既存のSIMPLANT治療計画を開くと、次の画面が表示されます。この画面は2つの重要な部分に分かれています。

(**1**)「タスクパネル」

SIMPLANTアプリケーションは、ステップごとにタスクパネルに従って進みます。本マニュアルでは各機能をこのタスクパネルに沿って説明します。

(2) 4つの表示ウィンドウ

つ

デフォルトではSIMPLANTには4つの表示ウィンドウが表示されます。3つの2Dビューと1の3Dビューです。

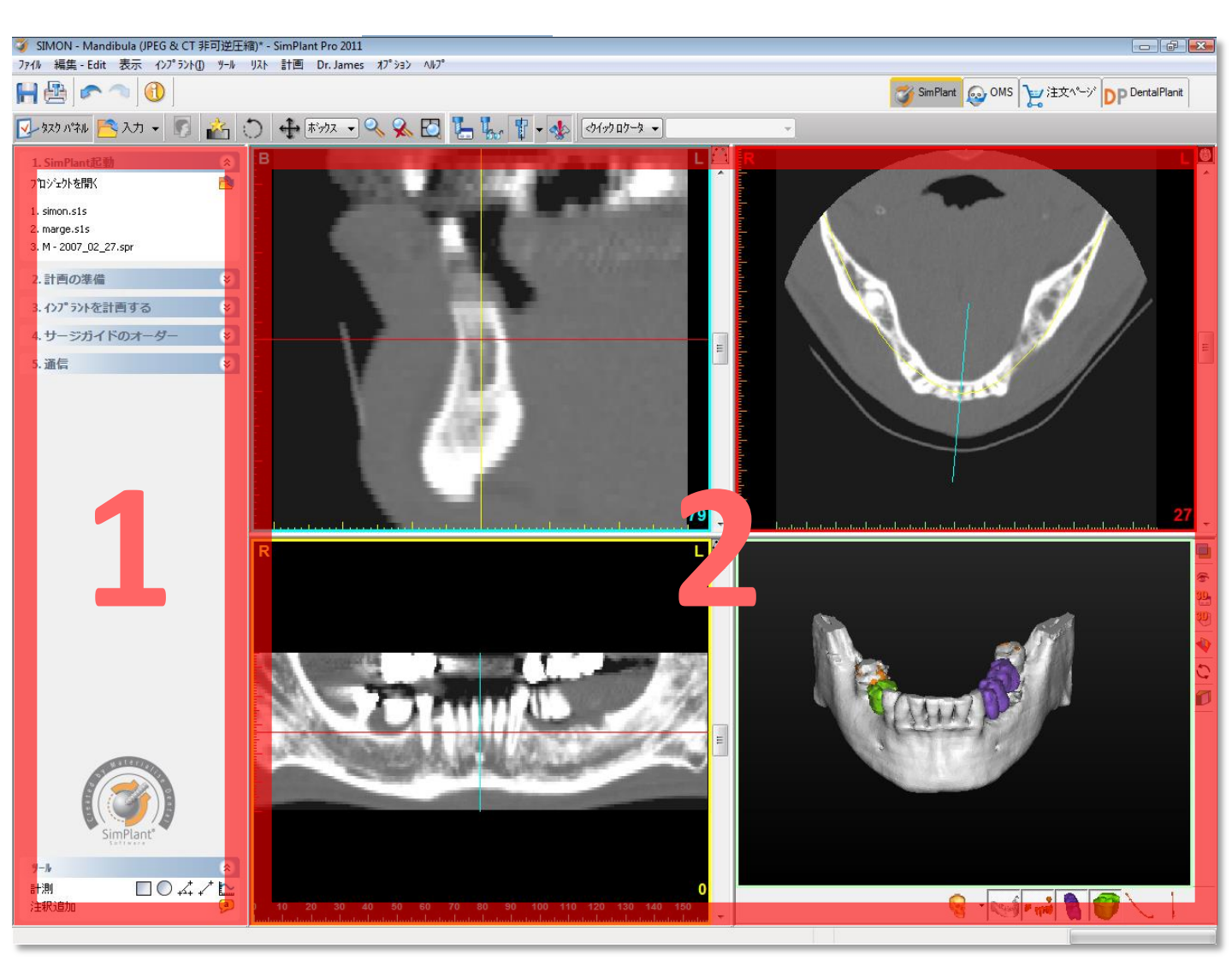

C. 表示ウィンドウ

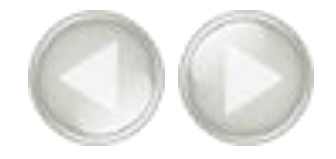

4つの表示ウィンドウはそれぞれ異なったカラーコードを使用しています。

(1) **クロスセクショナルビュー**(左上ウィンドウ): この画面には2Dのクロスセクショナル スライスが表示されます。

(2) アキシャルビュー(右上ウィンドウ): この画面には2Dのアキシャルスライスが表示 されます。

(3) パノラミックビュー(左下ウィンドウ): この画面には2Dのパノラミックスライスが表示 されます。

(4) 3Dビュー(右下ウィンドウ): この画面には3D画像が表示されます。

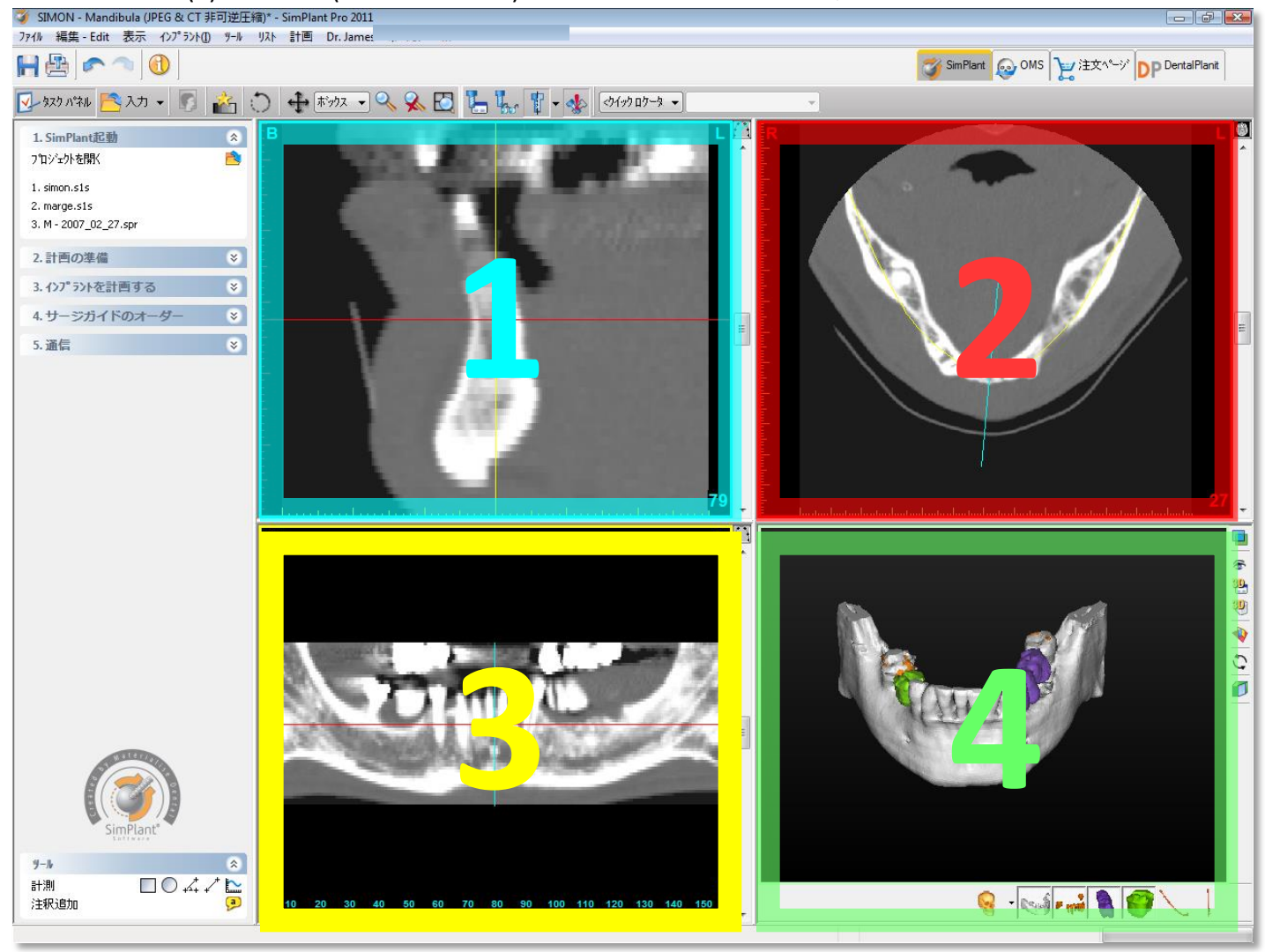

C. 表示ウィンドウ

4つの表示ウィンドウは色枠で囲われています。3つの2Dビューウィンドウには、対応する2Dスライス をそれぞれの色の実線で表示しています。例えば、クロスセクショナルビューウィンドウは青枠で囲 まれており、このクロスセクショナルスライスはアキシャルビューウィンドウとパノラミックビューウィン ドウに青線として表示されます。

2D表示ウィンドウでランダムにある点をクリックした場合、他の2D表示ウィンドウはクリックした点の スライスに自動的にジャンプすることに注目してください。3Dビューウィンドウでも同様の機能があり ます。3Dビューウィンドウで3D画像のある点をクリックすると、3つの2D表示ウィンドウは自動的にク リックした点のスライスにジャンプします。

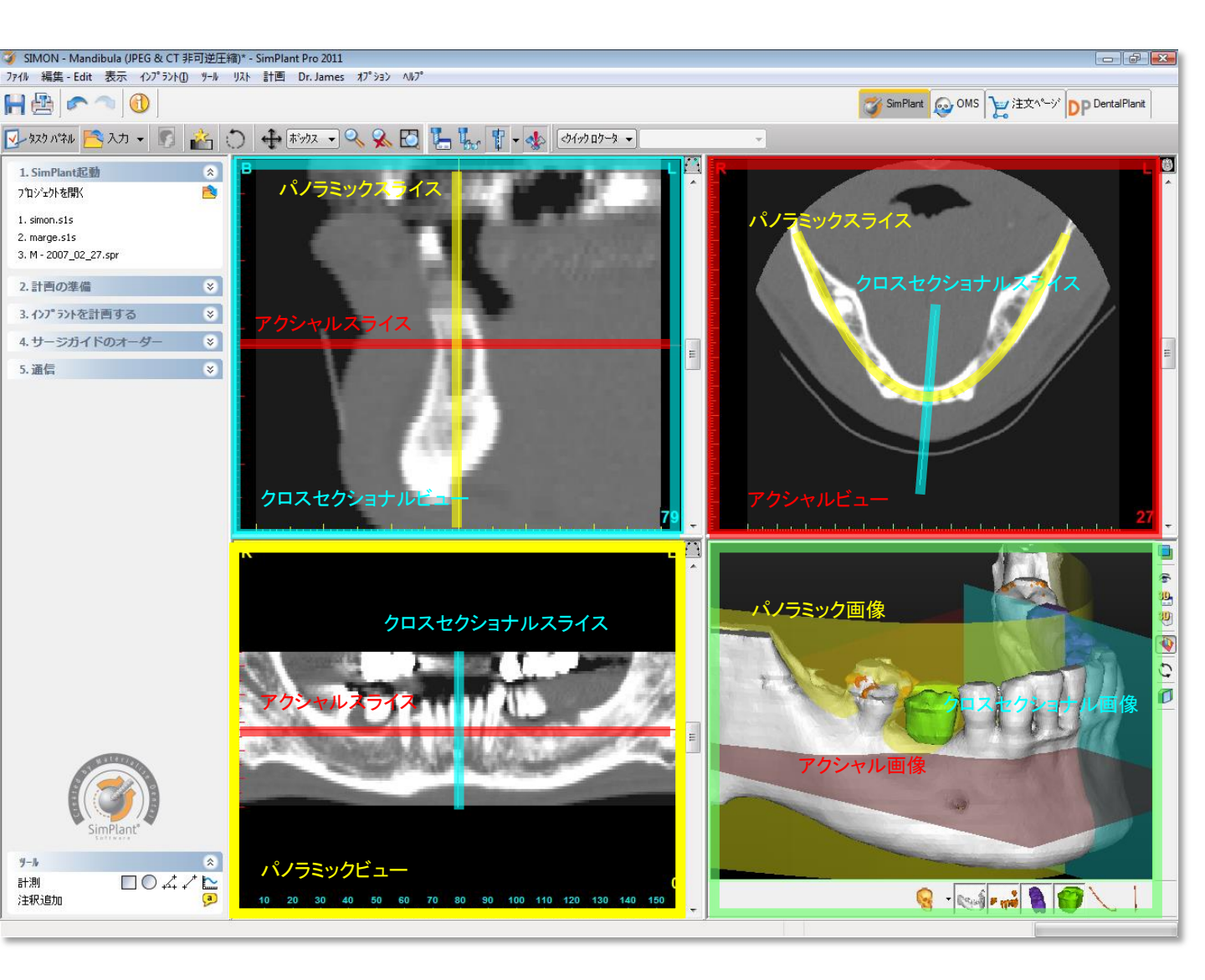

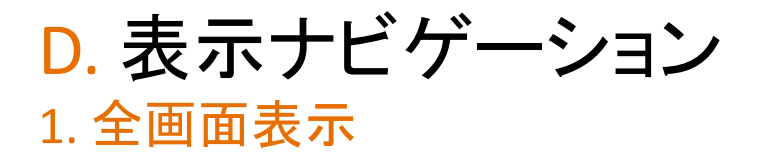

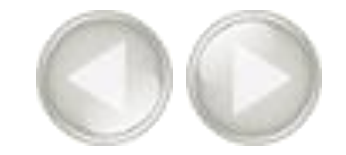

4つの表示ウィンドウをさらに詳しく見るために、全画面表示に拡大することができます。SIMPLANT メニ ューバーの「全画面表示」アイコンをクリックします(1)。次に拡大したい4つの表示ウィンドウでマウスを左 クリックします(2)。画面は全画面表示になります(3)。「全画面表示」アイコンをもう一度クリックすると4画 面表示、もしくは3画面表示に戻ります。

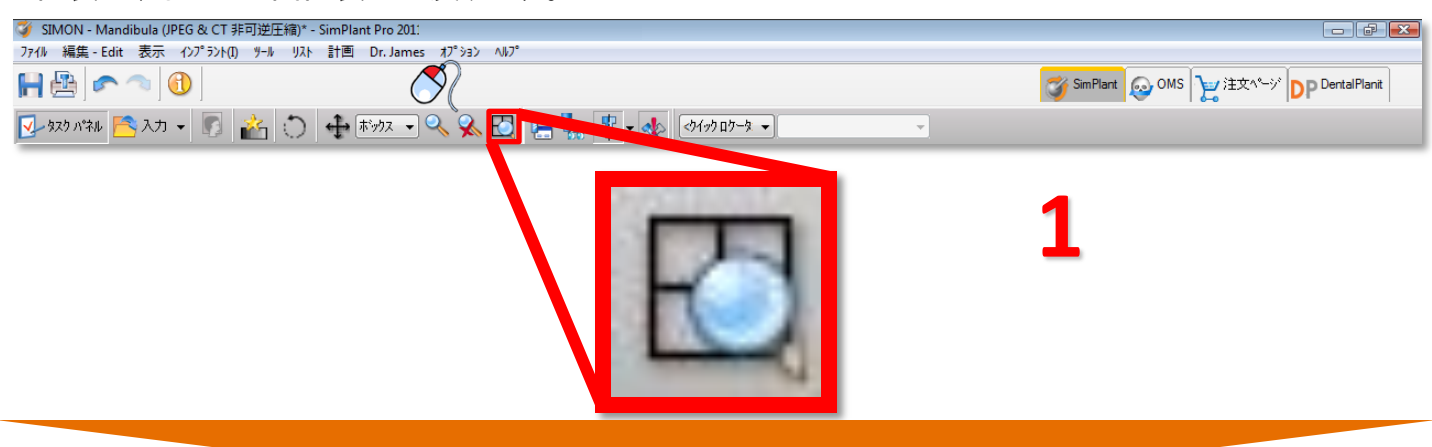

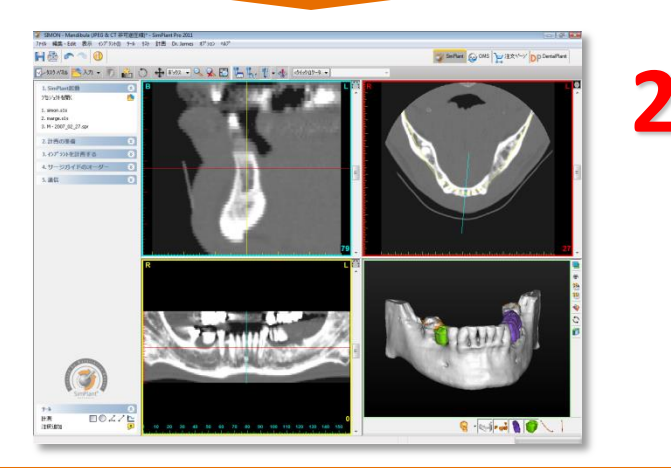

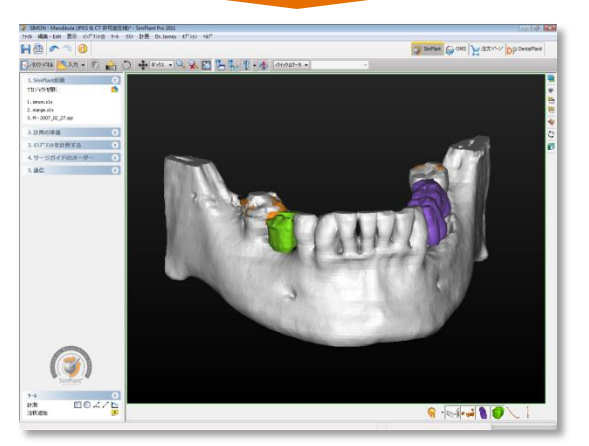

3

D. 表示ナビゲーション 7

# D. 表示ナビゲーション 2. 2D表示ウィンドウのスクロール

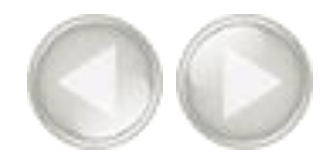

2D表示ウィンドウではスライス画像を簡単にスクロールできます。画像をスクロールするには2つの方 法があります。

> A スクロールバーを使用する B マウスのセンターホイールを使用する

### A. スクロールバーを使用する

2D表示ウィンドウで画面をスクロールするにはスクロールバーを使用します。

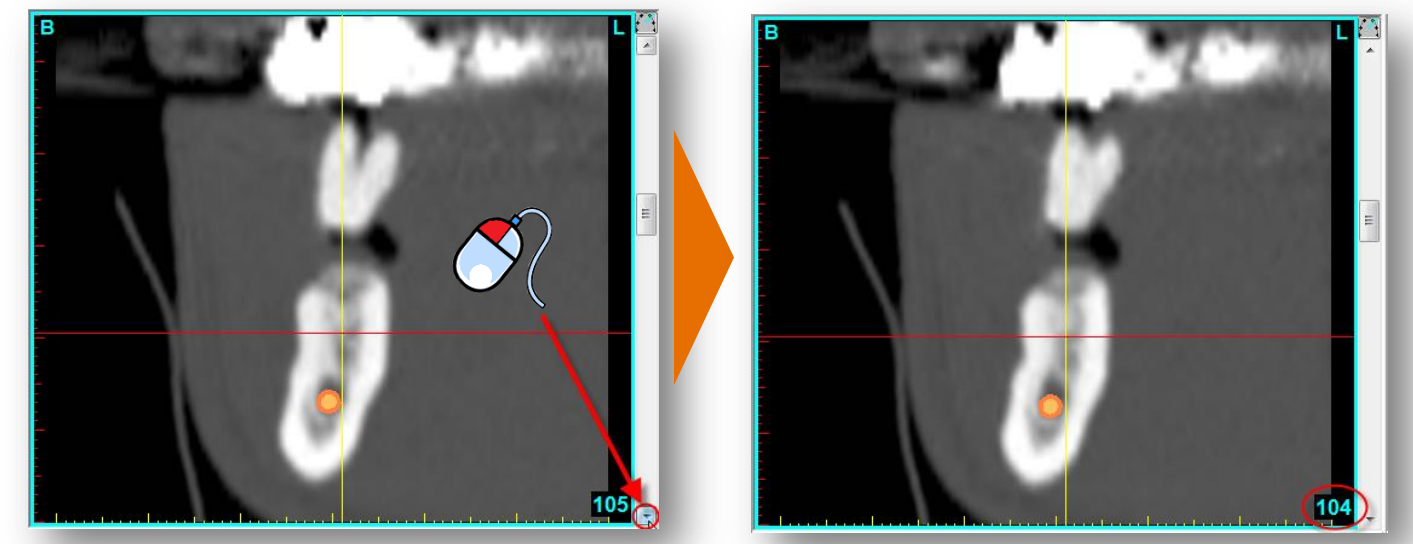

### B. マウスのセンターホイールを使用する

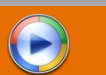

2D表示ウィンドウでカーソルを任意の場所に置き、マウスのセンターホイールをスクロールしてスライス 間を移動します。

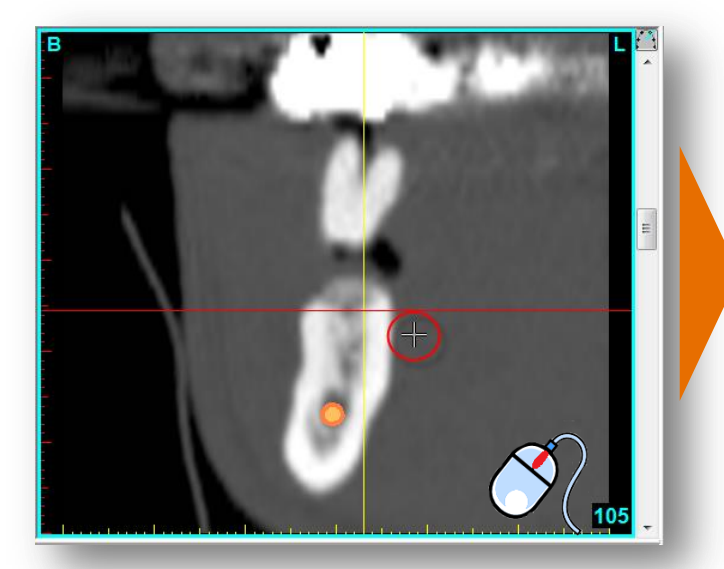

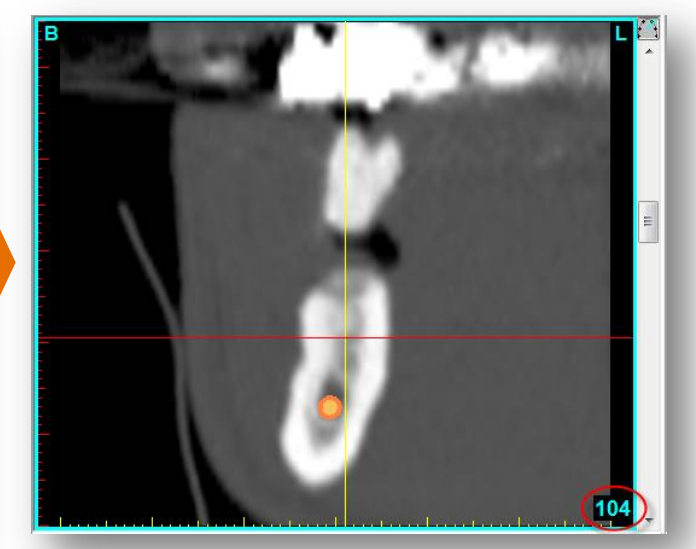

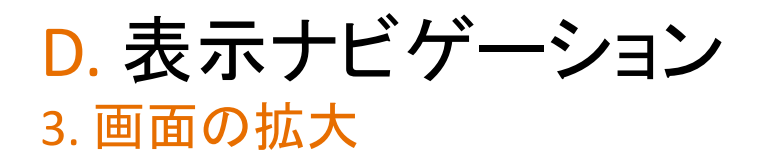

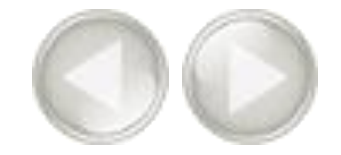

4つの表示ウィンドウでさらに詳しく見るために、画像を拡大することができます。まず、SIMPLANTのメニューバーで「*拡大*」アイコンをクリックします(1)。拡大するウィンドウでマウスを左クリックしたまま、拡大したい領域を四角にドラッグします(2)。マウスを離すと四角に囲んだ部分が拡大します(3)。

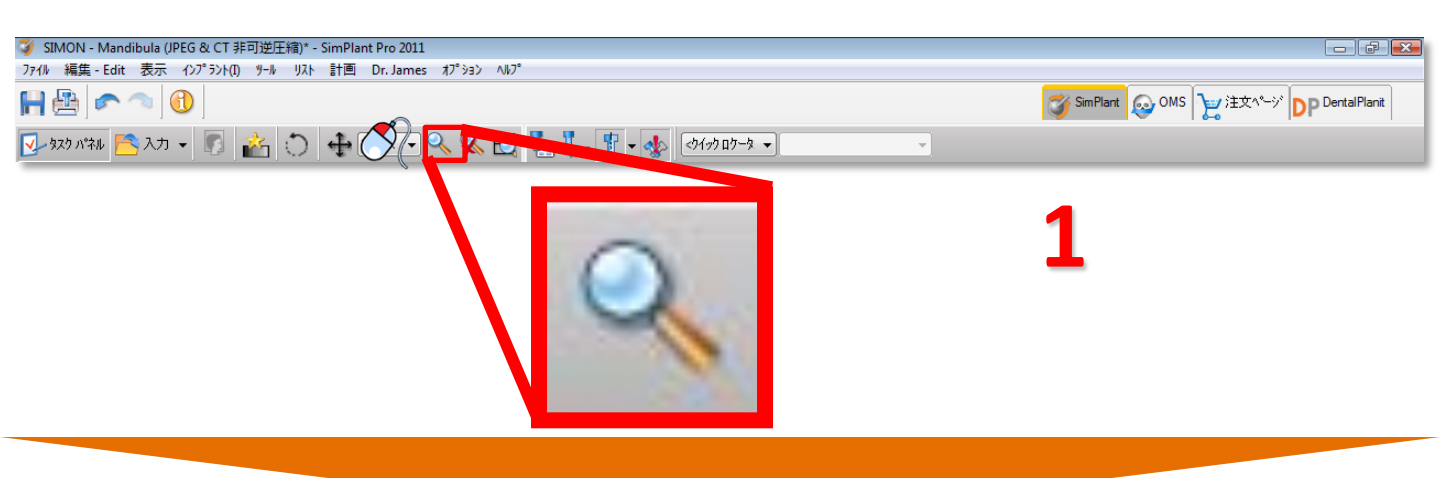

![](_page_8_Picture_4.jpeg)

![](_page_8_Picture_5.jpeg)

3

D. 表示ナビゲーション 9

D. 表示ナビゲーション 4. 拡大解除

![](_page_9_Picture_1.jpeg)

画面の拡大を解除するにはSIMPLANTメニューバーで「拡大解除」アイコンをクリックします(1)。拡大解除する表示ウィンドウの任意の場所でマウスを左クリックします(2)。表示ウィンドウの拡大が解除されます(3)。

![](_page_9_Picture_3.jpeg)

![](_page_9_Picture_4.jpeg)

ATT

![](_page_9_Picture_5.jpeg)

D. 表示ナビゲーション 10

![](_page_10_Picture_0.jpeg)

![](_page_10_Picture_1.jpeg)

画像を移動するには、まずSIMPLANTメニューバーで「移動」アイコンをクリックします(1)。画像を移動したい表示ウィンドウの任意の場所でマウスを左クリックしたまま、ドラッグして画像を移動します(2)。マウスを離すと終了します(3)。

![](_page_10_Picture_3.jpeg)

![](_page_10_Picture_4.jpeg)

![](_page_10_Picture_5.jpeg)

# 3

D. 表示ナビゲーション 11

![](_page_11_Picture_0.jpeg)

3D画像を回転するには、まず3Dビューウィンドウの右にある「*回転*」アイコンをクリックします (右下ウィンドウ) (1)。表示ウィンドウの任意の場所でマウスを左クリックしたままドラッグして画像を回転します(2)。マウスを離すと終了します(3)。

![](_page_11_Picture_2.jpeg)

![](_page_11_Picture_3.jpeg)

![](_page_11_Picture_4.jpeg)

3

2

E. タスクパネル

00

ソフトウェアはステップごとにタスクパネルに従って進みます。これ以降はSIMPLANT治療計画の標準 的なワークフローを、ステップごとにタスクパネルを使って説明します。タスクパネルは次のステップか らなります。

1. SIMPLANT<sup>®</sup>開始

既存のSIMPLANT治療計画を開く、またはCT画像を入力して 新しい治療計画を開始します。

2.3D画像作成

SIMPLANT Pro

SIMPLANTでは、インプラント計画を開始する前に、 2DのCT画像から3D画像を作る必要があります。これは 「セグメンテーション」と呼ばれ、タスクパネルのこの部分を 使用して 行います。

#### 3. 計画の準備

このステップではパノラミック曲線、神経の描画、 バーチャルティースやボーングラフトを配置したりすることが きます。

#### 4. インプラント計画

このステップでインプラントの治療計画を立案します。治療計画 で使用するインプラントの配置、製品の指定、修正をします。

5. サージガイドオーダー

インプラント治療計画を立案後、 オンラインショップでサージガイドをデザインし発注します。

#### 6. 通信

治療計画をSIMPLANT画像表示フォーマットに出力して印刷したり

スクリーンショットや動画を作成します。

#### ツール

これらのツールを使用して骨の状態を計測し、治療計画立案の 参考にします。 (骨質、距離、角度)

| 1. SimPlant起動         | * |
|-----------------------|---|
| ጋግን፣ታኑを開く             | 2 |
| 1. simon.s1s          |   |
| 2. marge.s1s          |   |
| 3. M - 2007_02_27.spr |   |
|                       |   |
| 2.計画の準備               | × |
| 3. インプラントを計画する        | * |
| 4.サージガイドのオーダー         | * |
| 5. 通信                 | * |

![](_page_12_Picture_20.jpeg)

# 1. SIMPLANT®起動

A 新しいSIMPLANT治療計画を開始するには、 タスクパネルから「プロジェクトを開く」をクリックします。

![](_page_13_Picture_2.jpeg)

B 既存の治療計画で作業することも新しいCT画像を入力することもできます。

- A 既存の治療計画を開く
- B 新しいCT画像を入力する

![](_page_13_Picture_6.jpeg)

リストからファイルを選択し(1)、「プロジェクトを開く」をクリックします(2)。デフォルトではSIMPLANT治療計画は「C:\DentalData」に保存されています。

| <b>C</b>                                                                                                    | 参照 C:\DentalData\Demo\                                                                 |        | 🏂 \$17°መንァイル 全て( | መንァイル              |
|----------------------------------------------------------------------------------------------------|----------------------------------------------------------------------------------------|--------|------------------|--------------------|
|                                                                                                    |                                                                                        |        | ☑ DICOMファイル      |                    |
| お気に入り                                                                                                    | 77111名                                                                                 | 患者     | 情報               | 最終変更               |
|                                                                                                    | Simon DICOM                                                                            |        |                  | 2010/11/10 16:5    |
| - <b>(</b>                                                                                                    | marcel.s1s                                                                             | Marcel | 🕺 🚺 Max          | 2010/09/22 17:5    |
| SP                                                                                                    | simon olo                                                                              | Marge  |                  | 2008/07/24 21:3    |
|                                                                                                    | Sillon.515                                                                             |        | <u>↓↓</u> man    | 2008/07/24 21:3    |
| - <b>U</b>                                                                                                    |                                                                                        |        |                  |                    |
| DentalData                                                                                                    |                                                                                        |        |                  |                    |
| Nim                                                                                                    |                                                                                        |        |                  |                    |
|                                                                                                    |                                                                                        |        |                  |                    |
| Desktop                                                                                                    |                                                                                        |        |                  |                    |
|                                                                                                    |                                                                                        |        |                  |                    |
| A second second se                                                                                                    |                                                                                        |        |                  |                    |
|                                                                                                    |                                                                                        |        |                  |                    |
|                                                                                                    |                                                                                        |        |                  |                    |
| Computer                                                                                                    |                                                                                        |        |                  |                    |
| Computer                                                                                                    |                                                                                        |        |                  |                    |
| Computer<br>こののたい<br>細の表示 多重                                                                                                    |                                                                                        |        |                  |                    |
| Computer           ・・・・・・・・・・・・・・・・・・・・・・・・・・・・・・・・・・・・                                                                                                    | 「 <sup>テー</sup> メセットの読み込み   アドハウスト                                                     |        |                  |                    |
| Computer           ・・・・・・・・・・・・・・・・・・・・・・・・・・・・・・・・・・・・                                                                                                    | iデータセットの読み込み   アドバンスト  <br>SIMON                                                       |        |                  |                    |
| Computer Computer ▲ ▼ 総細の表示   多重 治療計画情報 患者 データ日付                                                                                                    | デ <sup>ー</sup> タセットの読み込み   アドハウスト  <br>SIMON<br>n/a                                    |        |                  |                    |
| Computer           ▲           法療計画情報           患者           データ日付           カンドリチルト                                                                                                    | だデータセットの読み込み   アドハウスト  <br>SIMON<br>n/a<br>0.00                                        |        |                  |                    |
| Computer     Computer     Computer   | 「データセットの読み込み   アドハウスト  <br>SIMON<br>n/a<br>0.00<br>0                                   |        |                  |                    |
| Computer<br>Computer<br>総細の表示   多重<br>治療計画情報<br>患者<br>データ日付<br>カンドチルト<br>インアラント<br>部位                                                                                                    | 「テ <sup>s-</sup> タセットの読み込み   アドハンンスト  <br>SIMON<br>n/a<br>0.00<br>0<br>下顎              |        |                  |                    |
| Computer           ■         ●           ■         ●           ■         ●           ■         ●           ■         ●           ■         ●           ■         ●           ■         ●           ■         ●           ■         ●           ■         ●           ■         ●           ■         ●           ■         ●           ■         ●           ■         ●           ■         ●           ■         ●           ■         ●           ■         ●           ■         ●           ■         ●           ■         ●           ■         ●           ■         ●           ■         ●           ●         ●           ●         ●           ●         ●           ●         ●           ●         ●           ●         ●           ●         ●           ●         ●           ●         ●                                                                                                    | に<br>データセットの読み込み   アドハウスト  <br>SIMON<br>n/a<br>0.00<br>0<br>下顎<br>はい<br>、              |        | Sin              | Plant*             |
| Computer     Computer     (金属)     (金属)      (金属)     (金属) | た <sup></sup> - クセットの読み込み   アドハウスト  <br>SIMON<br>n/a<br>0.00<br>0<br>下顎<br>(はい<br>(、いえ |        | Sig              | Plant <sup>®</sup> |

入力するCT画像が保存されている、PC上のフォルダーに進みます。Dicomファイルの左欄にチェック を入れ、「.*dcm*」ファイルを選択し(1)、「*プロジェクトを開く*」をクリックして(2)画像を入力します。 Dicomファイルのチェックは一度チェックを入れると、チェックが入った状態で保存されます。

| 109-101を開く                                                                                                    | k                                                                                     |                                    | - •           |
|----------------------------------------------------------------------------------------------------|---------------------------------------------------------------------------------------|------------------------------------|---------------|
|                                                                                                    | 参照 C:\DentalData\Demo\Simon DICOM\                                                    | <ul> <li>→ かかかのファイル (a)</li> </ul> | ÈT07r∕l↓ •    |
|                                                                                                    |                                                                                       | DICOM771                           |               |
| お気に入り                                                                                                    | 17013                                                                                 | ●#老 →○ 情報                          | 最終変更          |
|                                                                                                    | SIMON scan_dataset.dcm                                                                | MON NO                             |               |
|                                                                                                    |                                                                                       |                                    |               |
| SP                                                                                                    |                                                                                       | - (                                |               |
|                                                                                                    |                                                                                       |                                    |               |
|                                                                                                    |                                                                                       |                                    |               |
| DentalData                                                                                                    |                                                                                       |                                    |               |
|                                                                                                    |                                                                                       |                                    |               |
|                                                                                                    |                                                                                       |                                    |               |
| 6                                                                                                    |                                                                                       |                                    |               |
| Desktop                                                                                                    |                                                                                       |                                    |               |
| Desktop                                                                                                    |                                                                                       |                                    |               |
| Desktop                                                                                                    |                                                                                       |                                    |               |
| Desktop<br>Computer                                                                                                    |                                                                                       |                                    |               |
| Desktop<br>Computer                                                                                                    |                                                                                       |                                    |               |
| Desktop<br>Computer                                                                                                    |                                                                                       |                                    |               |
| Desktop<br>Computer<br>(ADD表示)多g                                                                                                    | £75セットの読み込み   7ドッウスト                                                                  |                                    |               |
| Desktop<br>Computer<br>之前の表示   冬雪<br>画像情報                                                                                                    | £7~ラセックの読み込み   7ドパウスト  <br>SEMON                                                      |                                    |               |
| Desktop<br>Computer<br>上<br>種の表示   冬雪<br>画像情報<br>基者                                                                                                    | を <sup>yi_</sup> タセッチの読み込み / 7ド <sup>i</sup> ハ <sup>i</sup> ソスト /<br>SIMON<br>52      |                                    |               |
| Desktop<br>Computer<br>通知表示  多重<br>画像情報<br>感者<br>画像                                                                                                    | をデータを小の読み込み   フトシハン2ト  <br>5040N<br>52<br>0                                           | i I                                | general h     |
| Desktop<br>Desktop<br>Computer<br>通道<br>磁の表示   多距<br>画像情報<br>思考<br>高像<br>スカウト<br>トーカー                                                                                                    | をデータセオの読み込み   アドパウスト  <br>SINON<br>52<br>0                                            |                                    | gance .       |
| Desktop           Computer           Computer           ●           ●           ●           ●           ●           ●           ●           ●           ●           ●           ●           ●           ●           ●           ●           >           >           ●           >                                                                                                    | をデータセルの読みが込み   7ドパンスト  <br>50001<br>52<br>0<br>0<br>1<br>0.2500                       | Î                                  | Same I        |
| Computer     Computer     Computer     Computer     With の表示     Set     なの表示     Set     なの表示     Set     なの     なの     た     カー     メロクト     パク     ド     ト     ケ     ア     ジャレックス     パ     プ     ジャレックス     パ     ジャン     ジャン     ジ | をデーラセックの読み3込み / アドパウスト  <br>SIMON<br>52<br>0<br>/ CT<br>CT<br>0.2500<br>-45.50 / 4.50 |                                    | source of the |

「画像選択」ウィンドウが開き(3)、SIMPLANTに取り込むCT画像を選択します。

![](_page_14_Picture_4.jpeg)

![](_page_15_Picture_0.jpeg)

| 患者名: SIMON<br>画像部位 予顎 上顎 両顎 4 | 🌍 画像選択 |       |      |        |  |
|-------------------------------|--------|-------|------|--------|--|
| 画像部位                          | 患者名:   | SIMON |      |        |  |
|                               | 画像部位   | () 下顎 | ◎ 上顎 | ◎ 両顎 4 |  |

![](_page_15_Picture_2.jpeg)

![](_page_15_Picture_3.jpeg)

■ アイコンが表示されるまで、カーソルを赤い線の上でホールドします(7)。マウスを 左クリックしてホールドし、カーソルをドラッグして赤い線を移動します(8)。これでSIMPLANT治 療計画に追加するCT画像の領域が変更されます。

![](_page_15_Picture_5.jpeg)

![](_page_16_Picture_1.jpeg)

| この図面である34画像が含まれますには、スライス距離が1.00mm |                      |
|-----------------------------------|----------------------|
| 画像スキッフでによる画像数の削減                  |                      |
| 画像スキッフ *: 0 ・ 画像スキップ後のフ いと ユー画像   | 🔲 未選択画像を削除           |
| 9 8                               | 10 OK ++>tell ^/l/7° |
| - (                               |                      |

![](_page_17_Picture_0.jpeg)

SIMPLANT <sup>®</sup> Pro

# 2.1. アドバンストボリュームレンダリング

SIMPLANT 2011には、「アドバンストボリュームレンダリング」という3D表示ツールが追加されました。 従来のセグメンテーションツールを使用せずに、迅速で優れた3Dビューが可能になりました。

注)この機能に必要なシステム要件については、DVDの表紙をご覧ください。この機能を使用するに は高品質のビデオカードが必要です。「*アドバンストボリュームレンダリング*」がお使いのコンピュータ ーでご利用いただけない場合でも、標準のボリュームレンダリングはお使いいただけます。

SIMPLANTにDicom画像を入力する場合は、「3Dいき値」が自動的に生成されます(1)。「いき値設定: 3Dいき値」ツールバーも表示されます(2)。

![](_page_17_Picture_6.jpeg)

いき値を変えて顔貌を表示することもできます(3)。そのためには「いき値」スライダーを左にドラッグします(4)。

![](_page_17_Picture_8.jpeg)

![](_page_18_Picture_0.jpeg)

いき値を変えて歯を表示することもできます(5)。そのためには「いき値」スライダーを右にドラッグします(6)。

![](_page_18_Picture_2.jpeg)

骨分割ツールを使って(7)上顎の歯牙を削除し、下顎の咬合面を見ることができます。マウスのセンタ ーホイールを使用し、断面をスクロールして骨分割平面を上下します。

![](_page_18_Picture_4.jpeg)

透過表示ツールを使用すると、解剖学的構造や予定しているインプラントを表示することができます。

![](_page_19_Picture_0.jpeg)

透過表示ツールを使用すると(8)解剖学的構造や骨の中のインプラントを表示することができます。

![](_page_19_Picture_2.jpeg)

また、「3Dエックス線」を表示することもできます。画面右下の頭蓋骨アイコンの隣にある下矢印(▼) をクリックします(9)。ポップアップメニューから「3Dエックス線」を選択します(10)。これで3Dエックス線 オブジェクトを表示できます。エックス線オブジェクトを回転させ、様々な角度から3D画像を確認するこ とができます(11)。

![](_page_19_Picture_4.jpeg)

前のステップでCT画像は既にSIMPLANTに取り込まれています。まず、2DのCT画像から3D画像を作り ます。このプロセスは「*セグメンテーション*」と呼ばれています。このセグメンテーションは、「*セグメンテ* ーションウィザード」を使用して行います。

![](_page_20_Picture_3.jpeg)

## セグメンテーションウィザード

セグメントする部位のタイプを定めます。顎骨、歯またはステント(1)を選択し、「次へ」をクリックして続けます(2)。

![](_page_20_Picture_6.jpeg)

CT画像が緑色に着色されている部分をクリックし(3)、「次へ」をクリックして続けます(4)。

![](_page_20_Picture_8.jpeg)

![](_page_21_Picture_0.jpeg)

次のステップでは、3D画像のアーチフェクトを除去します。SIMPLANTでは、3Dビューウィンドウが全画 面表示されます(5)。アーチフェクトを除去するには、マウスを左クリックしたまま、削除したい領域を円 形にドラッグします(6)。マウスを離すと終了します(7)。囲んだ部位のアーチファクトや骨が奥行き方向 に除去されます。アーチファクトの後ろに骨が隠れていると、骨も削除されてしまうのでご注意ください

![](_page_21_Picture_2.jpeg)

![](_page_21_Picture_3.jpeg)

![](_page_21_Picture_4.jpeg)

![](_page_22_Picture_0.jpeg)

アーチフェクトを除去した後、3D画像を2つに分割することができます。例として、サンプルデータを1 つは骨、もう1つはステントに分割します(8)。ステントがはっきり見えるように、3D画像を回転します (9)。マウスを左クリックしたまま、削除したい領域を円形にドラッグしてステントを分離します(10)。マ ウスを離すと終了します(11)。分離した3D画像は色が変わります。ステントを一度に囲いきれない場 合は、さらに領域を追加して分離します。「次へ」をクリックして、セグメンテーションウィザードの最後 のステップを行います(12)。

![](_page_22_Picture_2.jpeg)

3D画像の最後のステップとして、モデルの画質を選択し(13)「終了」をクリックします(14)。パソコンの負荷を軽減するため、医科用CTは「高」、コーンビームCTは「中」の選択をお勧めします。

![](_page_22_Picture_4.jpeg)

#### アドバンストセグメンテーション:ステント分離 SIMPLANT® Pro

### $\bigcirc$

Single Scanでは、患者様は造影性のあるステントを装着してCT撮影します。ステントは造影性レジン、 または硫酸バリウム混合液を用いて作製します。この特別な成分のために、ステントはCT画像の中で 鮮明に映り、3D画像を分離することができます。このセクションでは、ステントの3D画像作成方法を説 明します。

まず、「*セグメンテーションウィザード*」を使って患者様の顎の3D画像を作ります。タスクパネル「2. セグ メント」から、「*セグメンテーションウィザード*」を選択します(1)。抽出のタイプとして「*顎骨*」を選択し、(2) 「次へ」をクリックして続けます(3)。

| 2. ዸታ* メント 💲                                                                    | 2. ጀታ* አንኑ 🔹                                                                               |
|---------------------------------------------------------------------------------|--------------------------------------------------------------------------------------------|
| CT データ 選択                                                                       | セゲメンテーション                                                                                  |
| セグジンテーション ウィザード 1<br>マスク作成 一 一 一<br>3D マスク編集<br>CT データのマスク編集<br>アトジハウスト 後 帯 一 パ | <ul> <li>▼ 抽出の91°を定義</li> <li>● 資子</li> <li>● ②</li> <li>○ ステント</li> <li>● カスタム</li> </ul> |
| 3D オフジェクト計算 👘                                                                   | 最小: 500 会 最大: 3071 会                                                                       |
| Register dual scan<br>Register optical scan<br>パンフミック曲線の作成 グ<br>神経を描画 ど         |                                                                                            |

#### 内部の骨の部分をクリックし(4)「次へ」をクリックして続けます(5)。

![](_page_23_Picture_6.jpeg)

![](_page_24_Picture_0.jpeg)

マウスを左クリックしたまま、削除したい骨模型領域を円形にドラッグします(6)。マウスを離すと囲んだ部分が削除されます(7)。

![](_page_24_Picture_2.jpeg)

3D画像では、下顎の歯牙の一部がステントに付着しています(8)。この歯牙は骨分割表示を使用 して削除します。骨分割は、骨分割アイコン 7 をクリックします(9)。ドロップダウンメニューから、「ア キシャル面」を選択します(10)。

![](_page_24_Picture_4.jpeg)

![](_page_25_Picture_0.jpeg)

マウスのセンターホイールを使ってスクロールし(11)、ステントモデルから下顎の歯牙を除去します (12)。

![](_page_25_Picture_2.jpeg)

マウスのセンターホイールを使ってスライスを移動し(13)、ステント周辺に残っているアーチファクトを除去します(14)。

![](_page_25_Picture_4.jpeg)

![](_page_26_Picture_0.jpeg)

「終了」をクリックしてセグメンテーションウィザードを終了します(15)。

![](_page_26_Picture_2.jpeg)

次に作成したマスクをコピーします。SIMPLANTメニューで、「リスト>マスク」を選択します(16)。

![](_page_26_Picture_4.jpeg)

「マスク」ダイアログで、「アドバンスト」ボタンをクリックし(17)、ドロップダウンメニューから、「コピー」を 選択します(18)。緑色のマスクのコピー(黄色のマスク)が新たに作られました(19)。この黄色のマスク を、顎骨のマスクに編集します。

| ۲٫۶۶ 🗈                                                |          | र72         |          |            |              |     | 10                 |
|-------------------------------------------------------|----------|-------------|----------|------------|--------------|-----|--------------------|
| 名前 2D 画像 最小 最大 新規 新規                                  | <b>.</b> | 名前          | 2D 画像    | 最小         | 最大           |     |                    |
| G 骨 (CT) ☆ 500 3071     17     「別除     「     ドルシスト >> |          | ☐骨 (CT) ☐ 董 | 66<br>66 | 500<br>500 | 3071<br>3071 |     | ドリ除     アド・ハシスト >> |
| <b></b><br>                                           |          |             |          |            |              |     | 3D計算               |
| 18 200                                                |          |             |          |            |              |     |                    |
| 開じる<br>//レフ°                                          |          |             |          |            |              | 閉じる | ^\l/7°             |
|                                                       |          | アドバンス       | ストセグ     | ゙メンテ       | ショ           | ョン  | 27                 |

アドバンストセグメンテーション

![](_page_27_Picture_0.jpeg)

次は、2D画像で黄色のマスクを編集します。このマスクからステントを取り除き、顎骨のマスクを作成 します。タスクパネル「2. セグメント」から「CTデータのマスク編集」を選択します(20)。その後変更した いマスクとして、黄色のマスクを選択し(21)、「1スライス中のマスクを編集する」を選択します(22)。

![](_page_27_Picture_2.jpeg)

ウィンドウの左下に「マスク」ダイアログがあります。 **祝**アイコンをクリックして緑色のマスクを非表示 にします(23)。

![](_page_27_Picture_4.jpeg)

![](_page_28_Picture_0.jpeg)

「マスク編集」ダイアログで、タイプを「円」に変更し(24)、「消去」を選択します(25)。

![](_page_28_Picture_2.jpeg)

これでスライスごと、黄色のマスクの不要な部分を消去できます。マウスを左クリックしたまま、消去したいマスクの範囲を指定します(26)。(範囲指定した領域は黒くなります。)マウスボタンを離して終了します(27)。範囲指定した箇所では黄色のマスクが消えます。

![](_page_28_Picture_4.jpeg)

次のスライスまでスクロールします。前のスライスでしたのと同じように、黄色のマスクの不要な部分を消去します(28~29)。

![](_page_28_Picture_6.jpeg)

![](_page_28_Picture_7.jpeg)

アドバンストセグメンテーション

![](_page_29_Picture_0.jpeg)

ステントが写っているスライスすべてにこれを繰り返します。誤ってマスクの骨の部分を削除しないように注意してください。例えば、スライス19では骨とステントの両方写っています。CT画像では、多孔性の骨の部分と、ステント部を目視で簡単に区別できます(30)。マスクからはステント部のみ削除してください (31)。

![](_page_29_Picture_2.jpeg)

変更した黄色のマスクは3D画像がないため、再度3Dオブジェクト計算をします。「3Dオブジェクト計算 」を選択します(32)。「3D計算」ダイアログで、「黄色」マスクを選択し(33)、3Dオブジェクトの画質を選択 して(34)、「計算」をクリックし(35)、終了します。

![](_page_29_Picture_4.jpeg)

アドバンストセグメンテーション 30

![](_page_30_Picture_0.jpeg)

現在2つのマスクが出来ています。

- 骨とステント(緑色のマスク)(36) - 骨のみ(黄色のマスク)(37)

![](_page_30_Picture_3.jpeg)

次にマスクの名前を変えます。SIMPLANTメニューで「リスト>マスク」を選択します(38)。「マスク」ダイア ログでマスクの名前を左クリックし(39)、マスクの新しい名前を入力します。(緑色のマスクは「*骨 + ス* テント」、黄色のマスクは「*骨*」) (40)

| 🥖 SIMON - セグメンテーション (可逆圧 | 縮)* - SimPlant Pro 2011                                                                                                   |                               | x     |
|--------------------------|----------------------------------------------------------------------------------------------------|-------------------------------|-------|
| ファイル 編集 - Edit 表示        | リスト ヤク・インテーション - Segmentation オフ・ション ヘルフ・                                                                                 |                               |       |
|                          | 729 - Masks                                                                                                    | SimPlant 😡 OMS 漫注文ページ D 🗗 ? 🕧 | 5     |
| 🚽 タスウ ハ약ル 🔼 入力 👻 🎚       | 🛀 計測 - Measurements<br>🗛 パノラミック曲線 - Panoramic Curves                                                                      |                               |       |
| 1. SimPlant起動            | 🚡 リストの表示 - Soft Tissue Simulations                                                                                        | L 🔍 R L                       |       |
| 2.                       | P <sup>™</sup> D <sup>™</sup> D <sup>™</sup> D <sup>™</sup> D <sup>™</sup> D <sup>™</sup> D <sup>™</sup> D <sup>™</sup> D |                               |       |
| セク・メンテーション               |                                                                                                    |                               | 4 I I |

| <u>ع</u>                                                                                                    | 720                                                           | ×                                  |
|----------------------------------------------------------------------------------------------------|---------------------------------------------------------------|------------------------------------|
| 名前     2D 画像     最小…     最大…     新規       日日     日本     500     3071     削除       子     日本     500     3071     別除       39     〇     日本     日本     日本       色     日本     日本     日本 | 20 画像 取小 最大<br>1日 + プロテーゼ み☆ 500 071<br>1日 ☆☆ 500 071<br>40 ○ | 新規<br>削除<br>アドハウスト >><br>3D計算<br>色 |
| 開じる<br>///プ                                                                                                    | 閉じる                                                           | <u>^⊮7°</u>                        |

![](_page_31_Picture_0.jpeg)

今度は「ブーリアン演算」を使って、緑色のマスク(骨+ステント)から黄色のマスク(骨)を引いて、3つ 目のマスクを作ります。この3つ目のマスクはステントのみのマスクになります。タスクパネル「2. セグ メント」から「アドバンス」を選択します(41)。その後「ブーリアン演算」を選択します(42)。

![](_page_31_Figure_2.jpeg)

「ブーリアン演算」ダイアログが表示されます。「マスクA」に緑色の「*骨 + ステント*」マスク(43)、「マス クB」に黄色の「*骨*」マスクを選択し(44)、「*適用*」をクリックします(45)。ステントを分けた新しい青色のマ スクができました。このマスクの名前を、他の2つのマスクと同じ方法で「*ステント*」に変更します(38~ 40)。

![](_page_31_Figure_4.jpeg)

![](_page_32_Picture_0.jpeg)

次にするべきことは、このマスクから3D画像を作ることです。タスクパネルから「3Dオブジェクト計算」 を選択します(46)。「3D計算」ダイアログで、青色の「ステント」マスクを選択し(47)、3D画像の画質を選 択して(48)、「計算」をクリック(49)します。

![](_page_32_Figure_2.jpeg)

ステントの新しい3D画像ができます(50)。

![](_page_32_Picture_4.jpeg)

33

![](_page_33_Picture_0.jpeg)

#### 最終的には、骨とステントの3D画像が作成できました(51)。

![](_page_33_Picture_2.jpeg)

 $\bigcirc$ 

このセクションでは歯牙抽出の方法を説明します。タスクパネル「2.セグメント」で「セグメンテーション ウィザード」を選択します(1)。抽出のタイプ「歯牙」を選択します(2)。医科用CTで撮影された場合は、 いき値の最小値をおおよそ「1800」に設定し(3)、「次へ」をクリックして続けます(4)。コーンビームCT の場合は歯牙より一回り小さい範囲で色が着くよう設定します。

![](_page_34_Picture_3.jpeg)

抽出したい歯牙の、緑色に着色されている部分を左クリックします(5)。「次へ」をクリックして続けます。 (6)

![](_page_34_Picture_5.jpeg)

![](_page_35_Picture_0.jpeg)

マウスを左クリックしたまま、モデルから削除する領域を円形にドラッグします(7)。マウスを離して終了します(8)。

![](_page_35_Picture_2.jpeg)

3Dを回転させ、残りの骨およびステントを削除します。これで選択した歯牙のみが残ります(9)。「終了」 をクリックしてセグメンテーションウィザードを終了します(10)。

![](_page_35_Picture_4.jpeg)
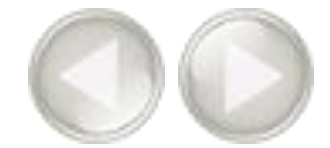

しかしセグメンテーションはまだ完璧ではありません。アキシャルスライスの緑色のマスクをよく見ると、 緑色のマスクがCT画像の歯牙より一回り小さいことが分かります(11)。次のステップでは、この問題を 解決するためにマスクを「*拡張*」する手順をとります。タスクパネル「2. セグメント」で、「アドバンス」を選 択します(12)。その後「*モルフォロジー*」を選択します(13)。

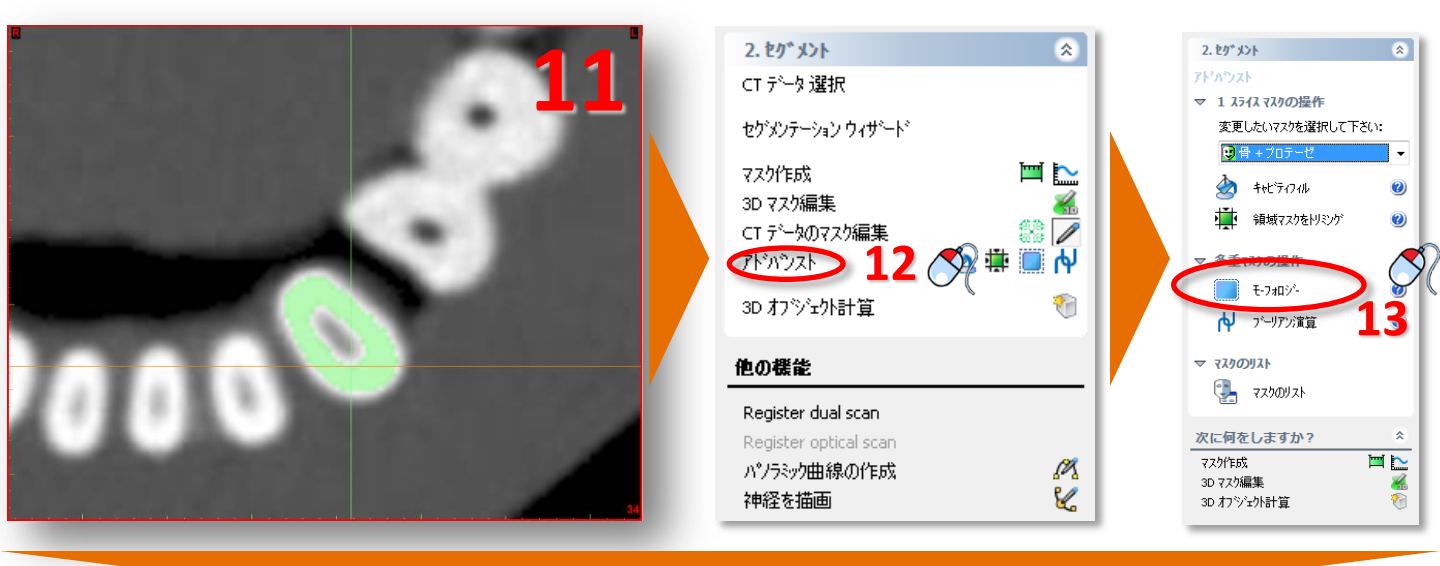

「*モルフォロジー*」ダイアログで「*拡張*」を選択します(14)。「*ピクセル数*」を「1」に設定します(15)。「26-コネクティビィティ」を選択し(16)、「*適用*」をクリックして終了します(17)。

| E-7a⊡>" Morphology Op |              | 2    | <b>A</b> 1 <b>C</b> | <b>A</b> 1 <b>C</b>             | ×  |
|-----------------------|--------------|------|---------------------|---------------------------------|----|
| ソース: 演算: (14          | ターケット        | 制限色: |                     | 8-14/71/71                      | 通用 |
| 😲 歯 (CT) 🛛 🕁 拡張 🚽     | 🥲 <新しいマスクン 👻 | なし   |                     | <ul> <li>26-コネクティビディ</li> </ul> |    |
|                       |              |      |                     |                                 |    |

新しく作った黄色のマスクが歯牙と一致していることを確認してください(18)。

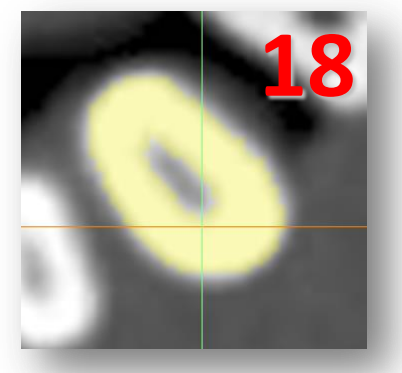

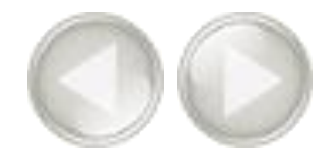

#### SIMPLANTメニューで、「リスト>マスク」を選択します(19)。

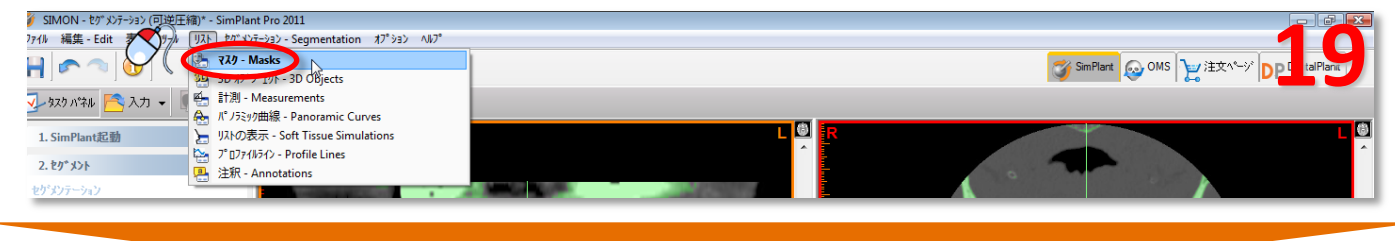

「*マスク*」ダイアログで、緑色の「*歯*」マスクを左クリックし(<mark>20</mark>)、「*削除*」ボタンをクリックして削除します(<mark>21</mark>)。 その後、黄色のマスクをクリックし、マスクの名前を「*歯*」に変更します(<mark>22</mark>)。

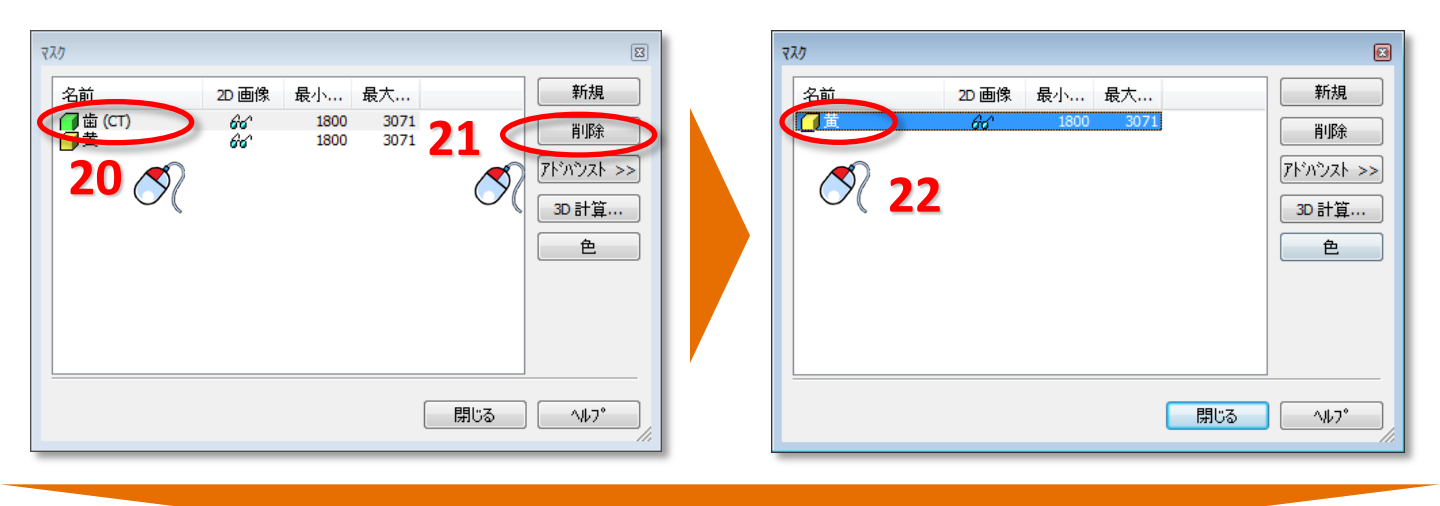

「3D計算」ボタンをクリックします(23)。「3D計算」ダイアログで、黄色い「*歯*」マスクを選択し(24)、3D画像の画質を選択して(25)、「計算」をクリック(26)します。医科用CTでは「高」、コーンビームCTでは「中」をお勧めします。

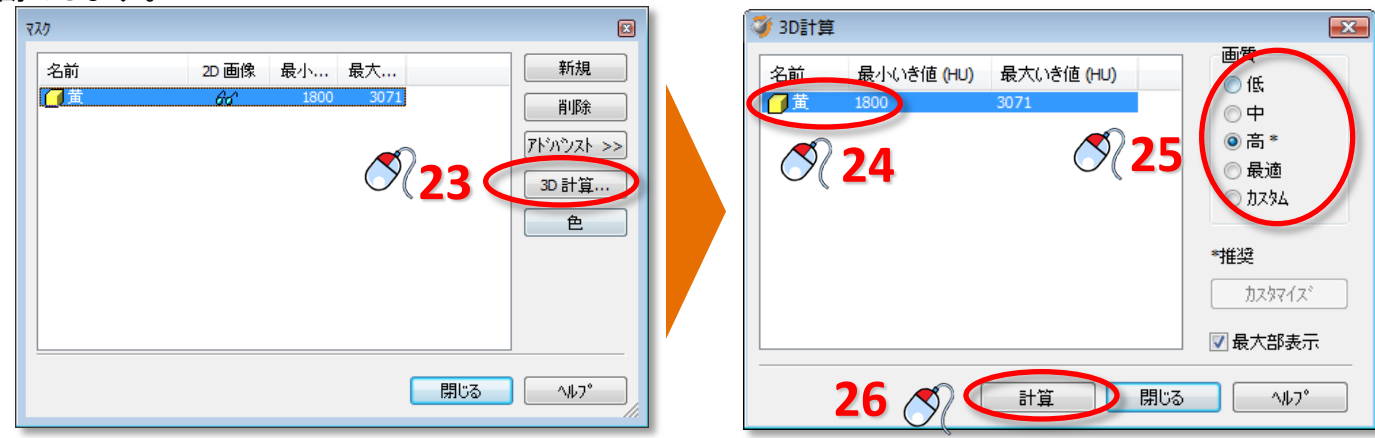

アドバンストセグメンテーション 38

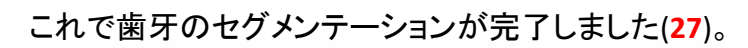

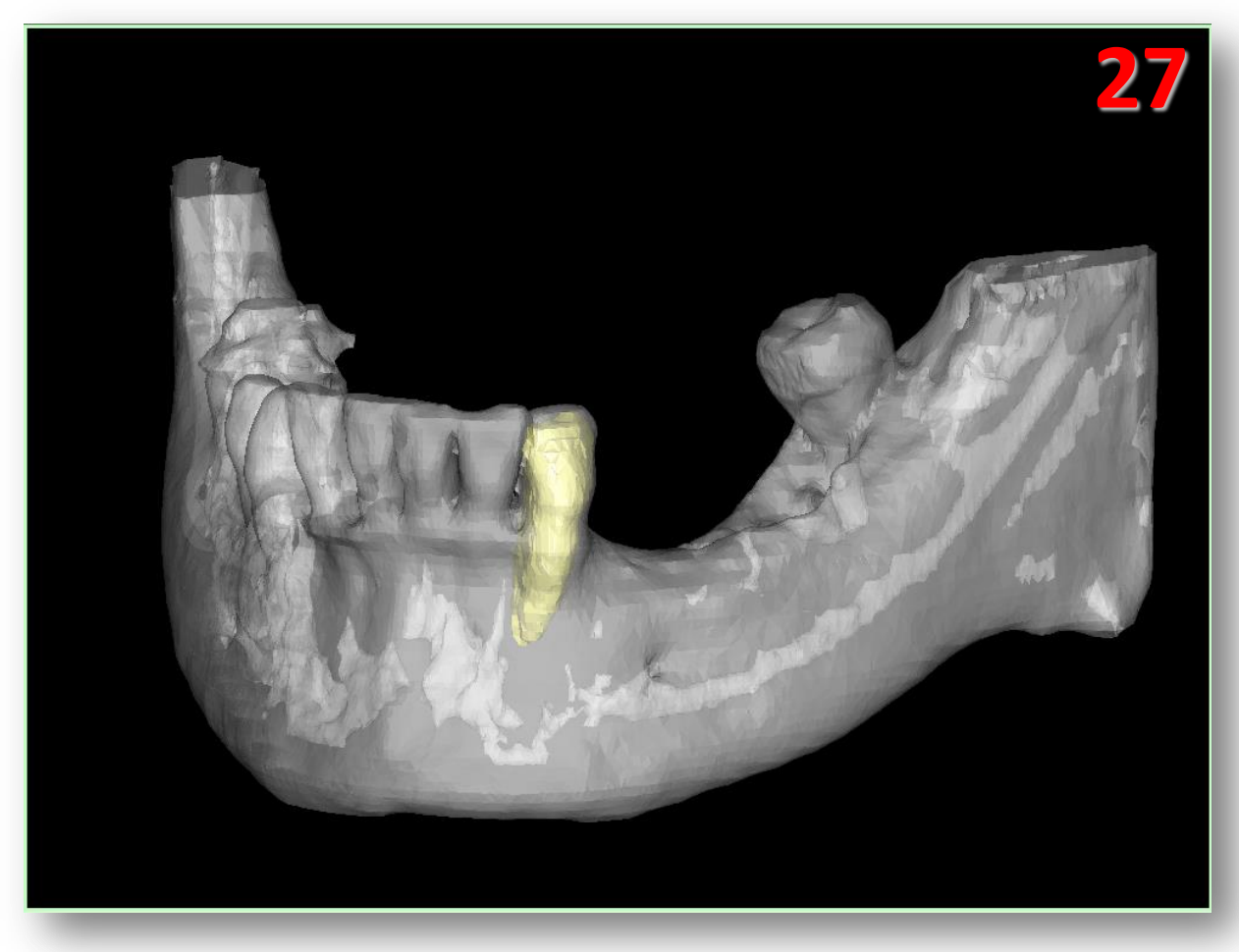

# 3. 計画の準備

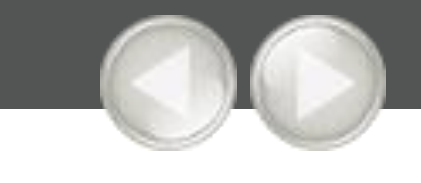

SIMPLANTデータを開いた後、治療計画立案のための準備をします。

- A ダブルスキャンウィザード(SIMPLANTProオプション)
- B オプティカルスキャンウィザード(SIMPLANTProオプション)
- C パノラミック曲線の描画
- D 神経の描画
- E バーチャルティースの作成
- F ボーングラフトの作成
- G 測定

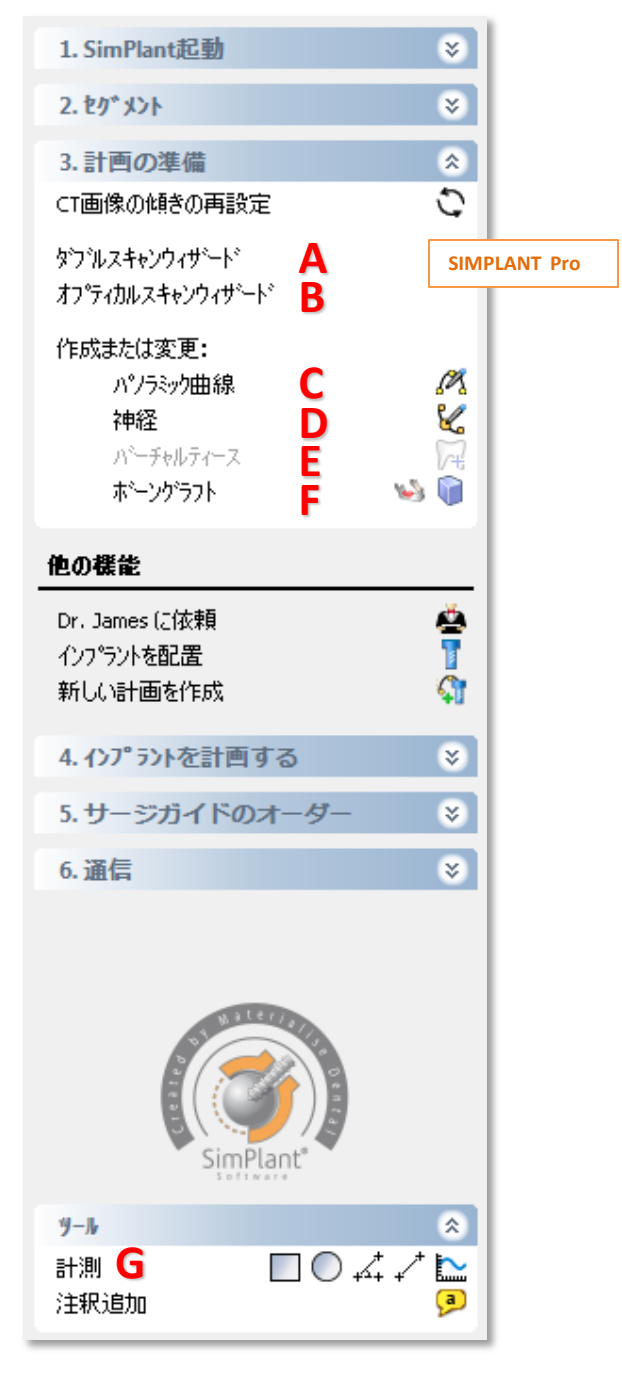

ダブルスキャンウィザードを使用できるようにするには2つのスキャンが必要です。

(A)ダブルスキャンマーカー付きステントを装着した患者様のCT撮影 (B)ダブルスキャンマーカー付きステントのみのCT撮影

「計画の準備」のタスクパネルで、「ダブルスキャンウィザード」を選択します(3)。

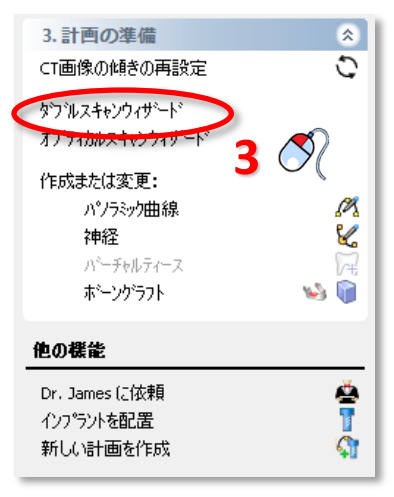

次のステップでは、ステントからダブルスキャンマーカーを検出します(A)。マーカーはステントの部分 に存在するため、SIMPLANTが3D画像全体を検索しないよう、マーカーが含まれる領域を外枠で指定 します(2)。この外枠指定は2D表示ウィンドウで行います。

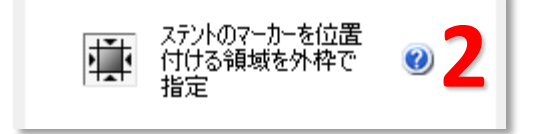

2D表示ウィンドウには、マーカーを探す領域を四角で表示します。この領域を変更するには、その四角の辺の一つにカーソルを当て、カーソルが次のアイコンに変わる場所を探します(3)。

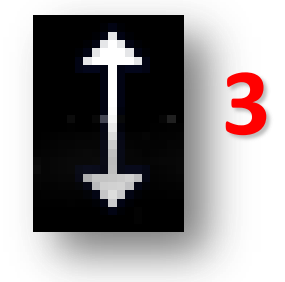

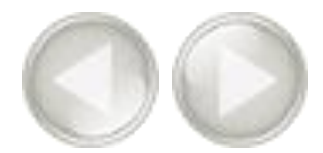

# マウスを左クリックしたまま、カーソルを移動させて四角の大きさを変えます(4)。マウスを離すと終了します(5)。これを四角の全辺で繰り返し、マーカーを含む領域が四角内に入るようにします。

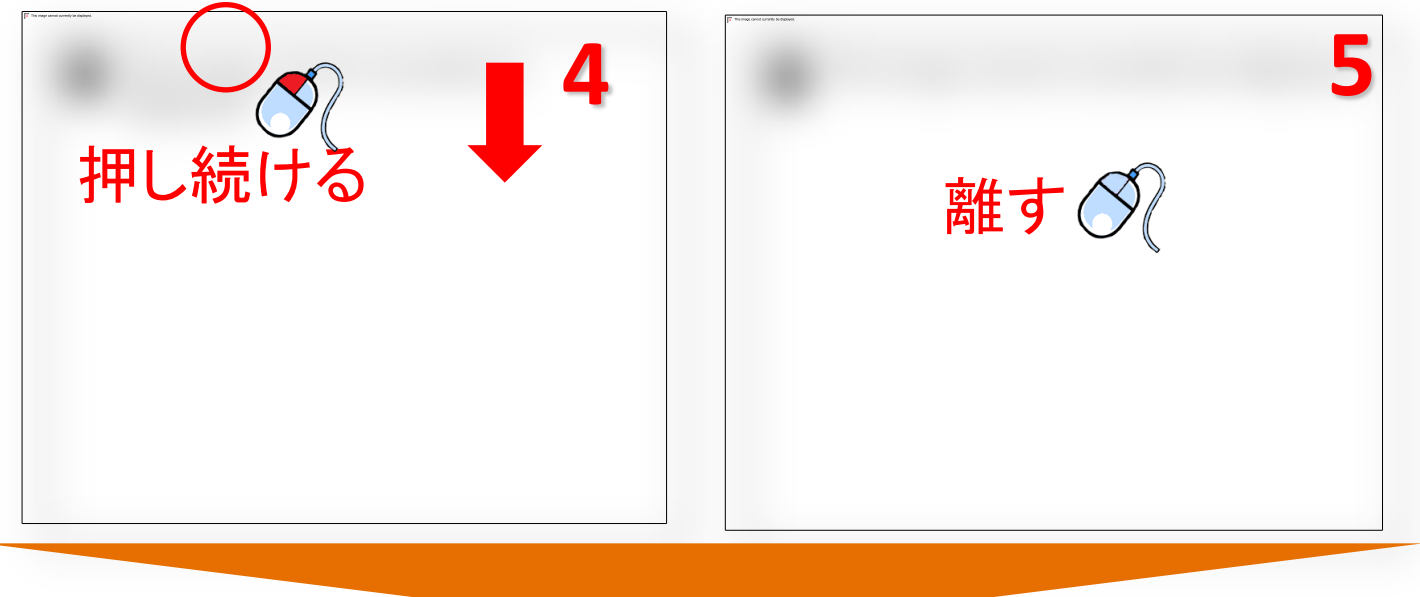

選択した領域は下の画像のように表示されます(6)。撮影用ステントの領域のみが選択されています。 すべてのマーカーがボックスエリアにあることを確認してください。

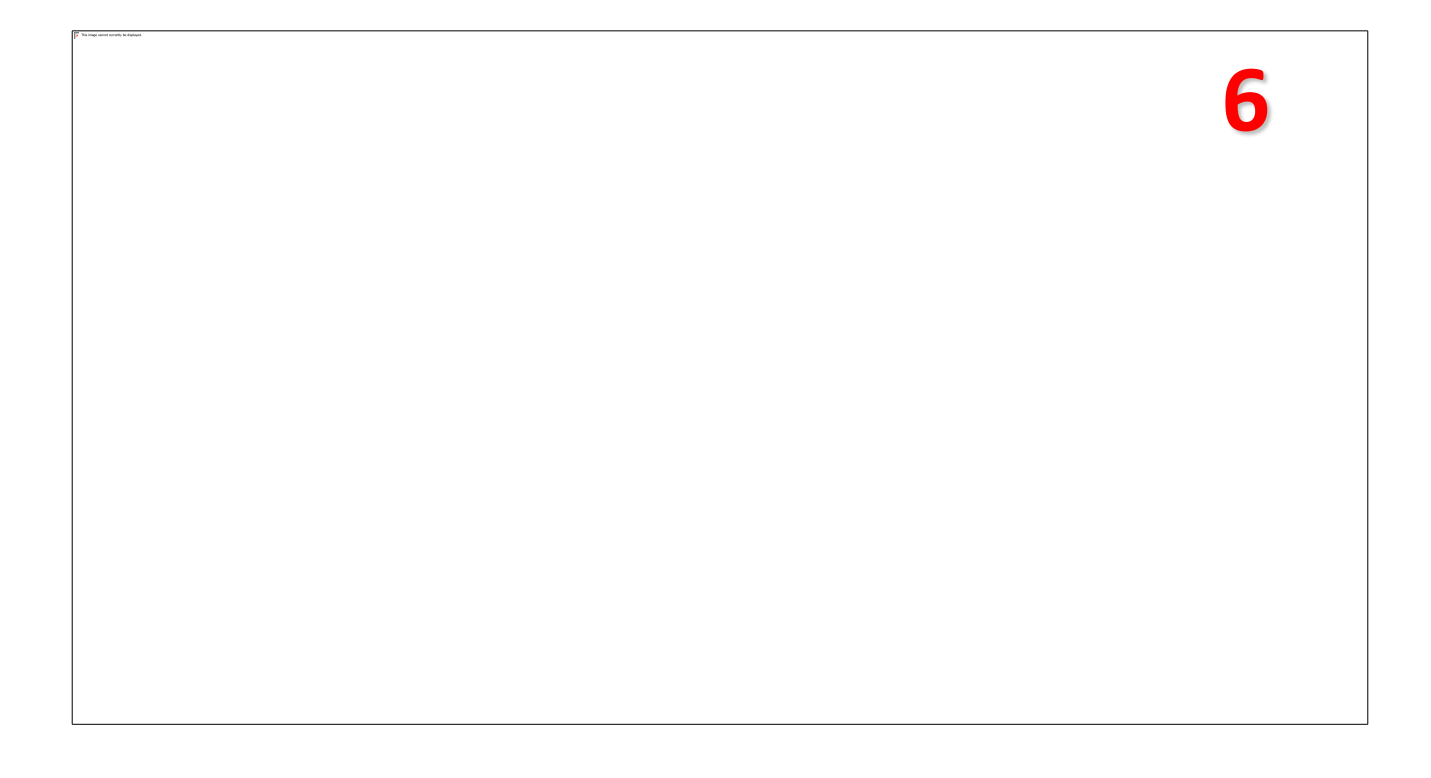

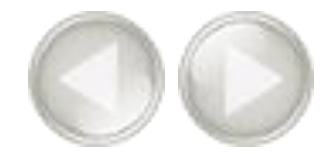

#### ステントのCT画像データの場所を指定します(7)。CT画像が保存されているフォルダーを参照します(8)。 「*OK*」をクリックして続けます(9)。

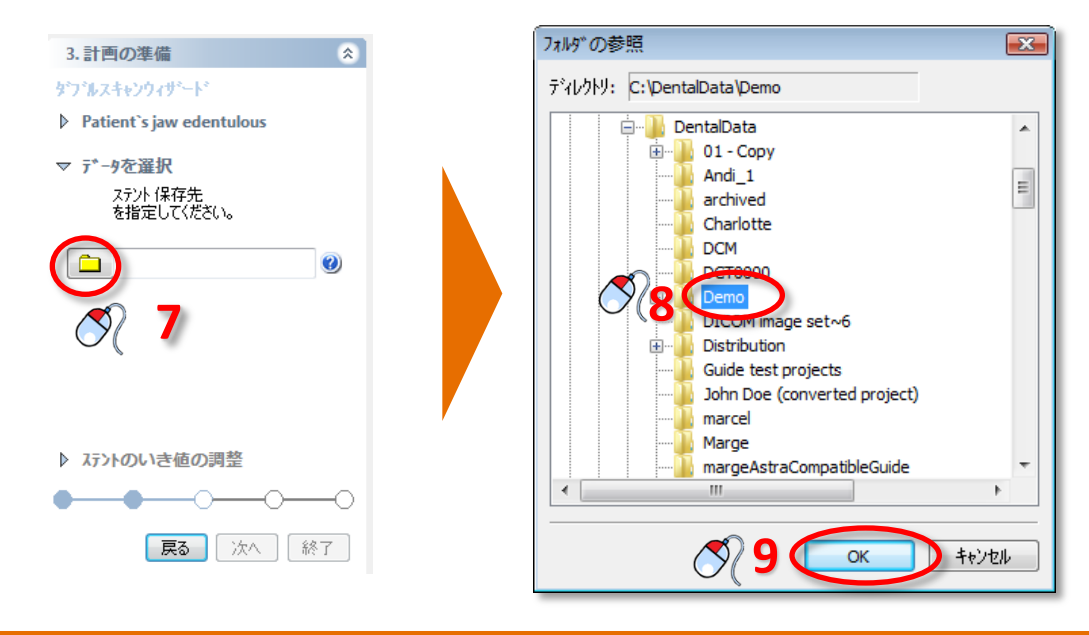

必要に応じてステントのいき値を調整します(10)。

注)

医科用CTでは、プロトコルに従ってCT撮影されていれば、いき値の調整は必要ありません。ステント に色が付いていない、または、ステント以外の部位まで色が付いている場合はいき値を調整します!

ステップ 4 と 5 と同じ方法でステントの含まれる領域を外枠で指定します (11)。「次へ」をクリックして続けます (12)。

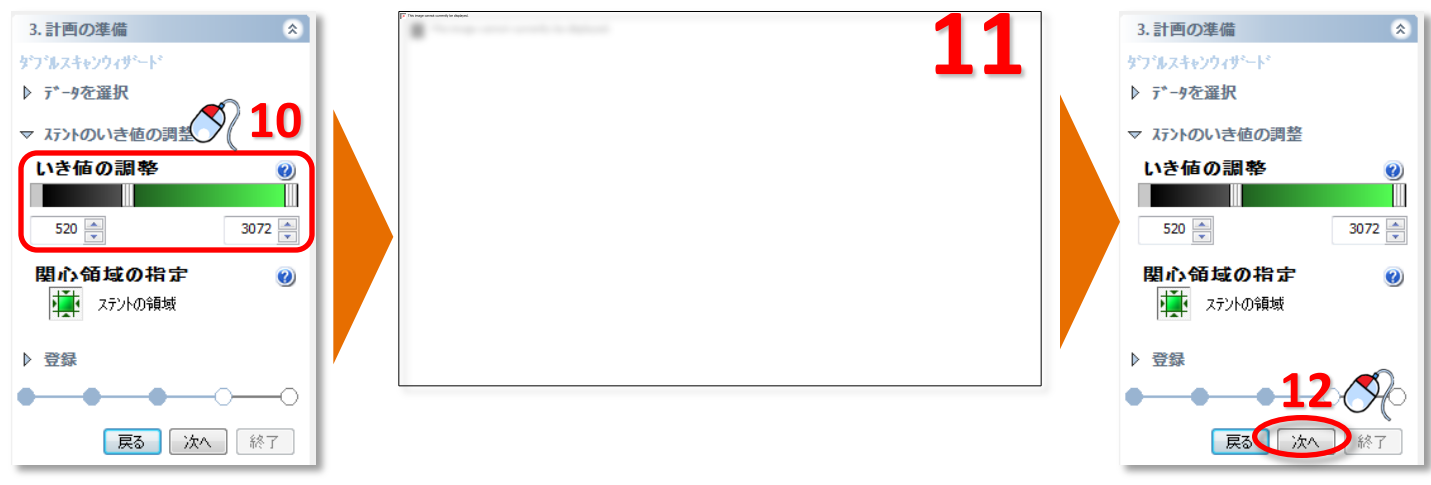

ダブルスキャンウィザード 43

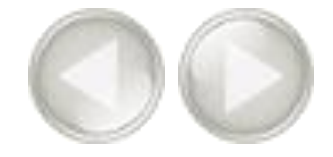

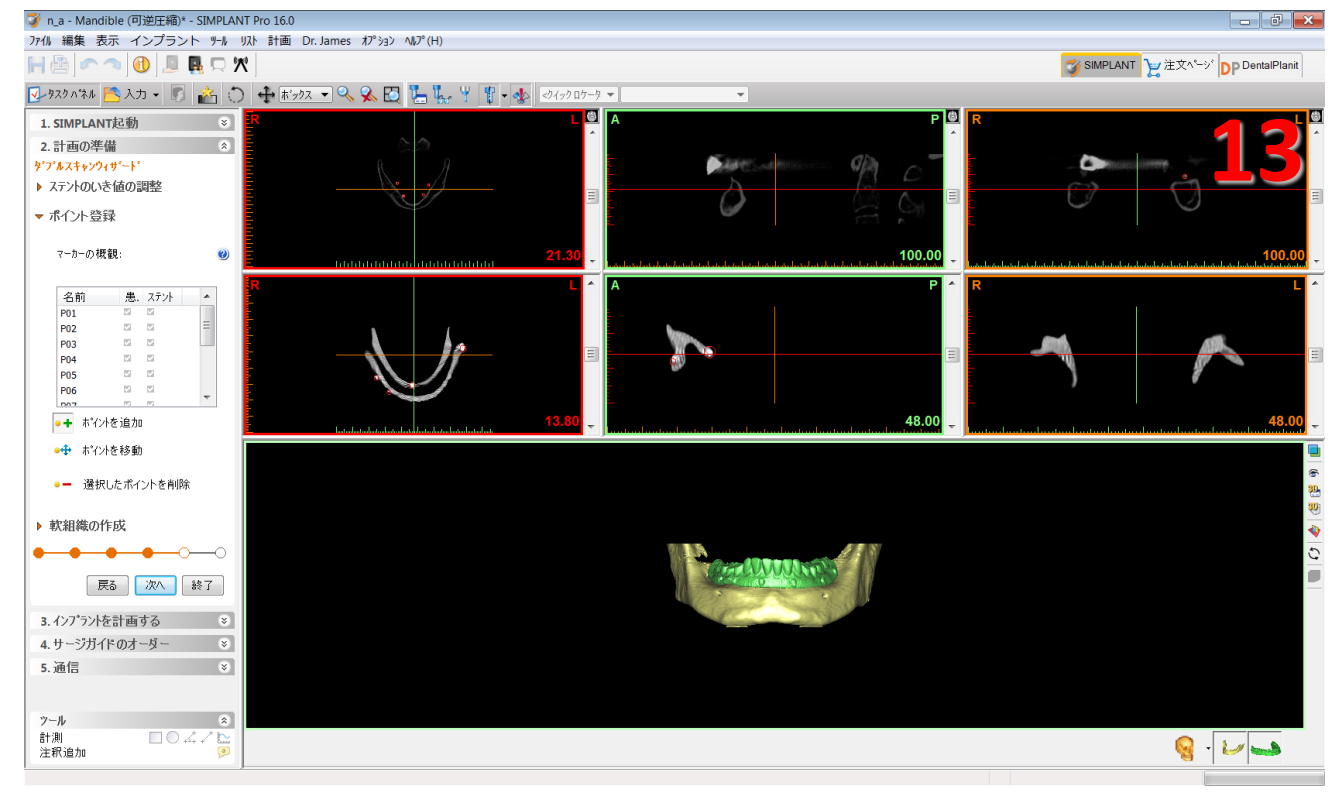

#### ステントの3D画像を患者様の3D画像に自動的にマッチングします(13)。

「次へ」をクリックして、最後の手順に進みます。軟組織の作成(14)。

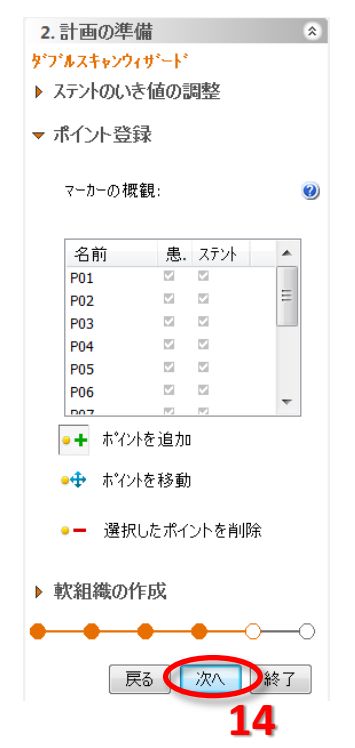

ダブルスキャンウィザード 44

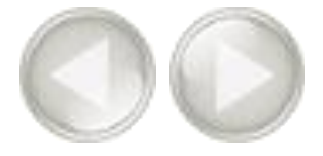

義歯の内側表面に印を付け、軟組織表面の3Dオブジェクトを作成できます。

| $\bigcirc$ | <ul> <li>▼ 軟組織の作成</li> <li>ステント内面をマーク</li> <li>□</li> <li>□<th></th></li></ul> |                                         |
|------------|----------------------------------------------------------------------------------------------------|-----------------------------------------|
|            | ● 部分消去                                                                                                    | まあの印たけけてかけけたいか選択し                       |
|            | 🖍 全て消去                                                                                                    | 表面の印を行けるが付けないが選択し<br>ます(15)             |
|            | 描画サイズ <b>16</b> :                                                                                                    | マーカーのサイズを選択します( <mark>16</mark> )<br>(+ |
|            | ● ● ● ● ● ● ● ● ● ● ● ● ● ● ● ● ● ● ●                                                                                                    |                                         |
|            |                                                                                                    |                                         |

マウスの左ボタンを長押しし、軟組織表面に印を付けます(17)。マウスのボタンを離すと、 軟組織の3Dオブジェクトが3Dビューに作成されます(18)。

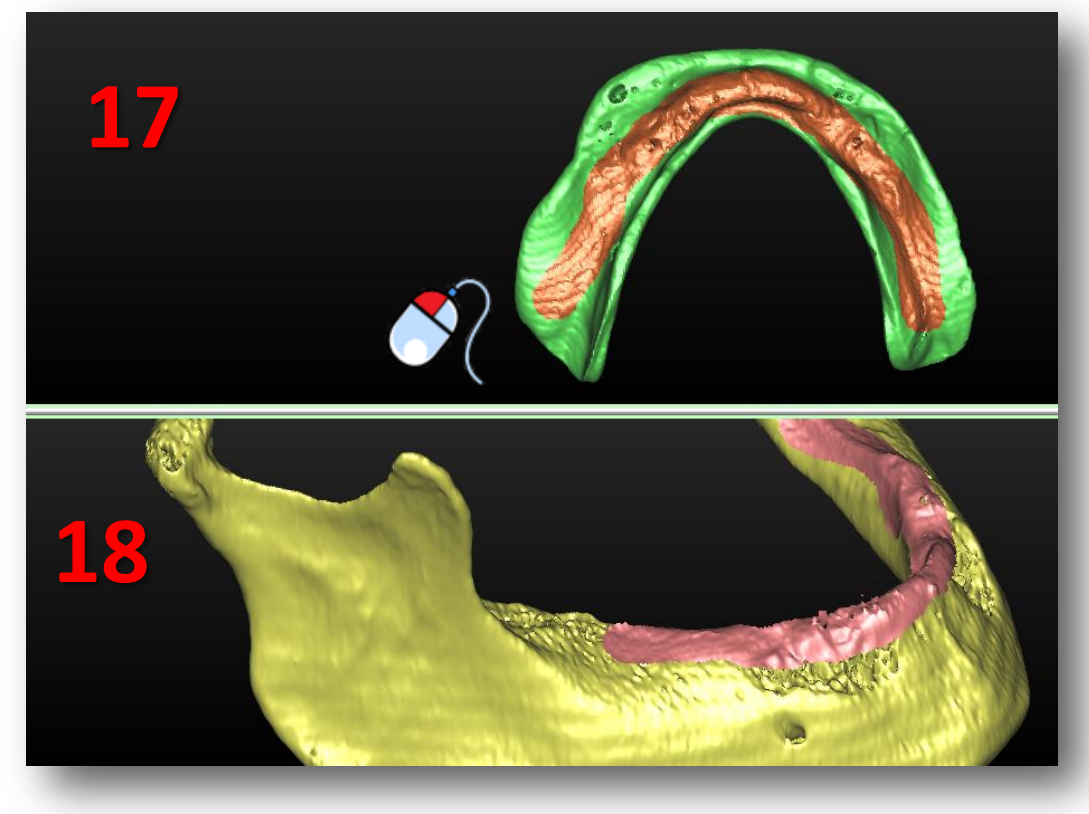

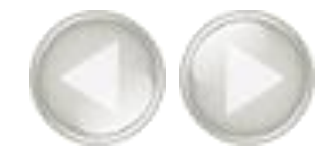

次に、義歯を回転させ、印を付けたり消したりすることで、軟組織の3Dオブジェクトを微調整します。(19)では、誤って印が付けられた義歯の印を消します。

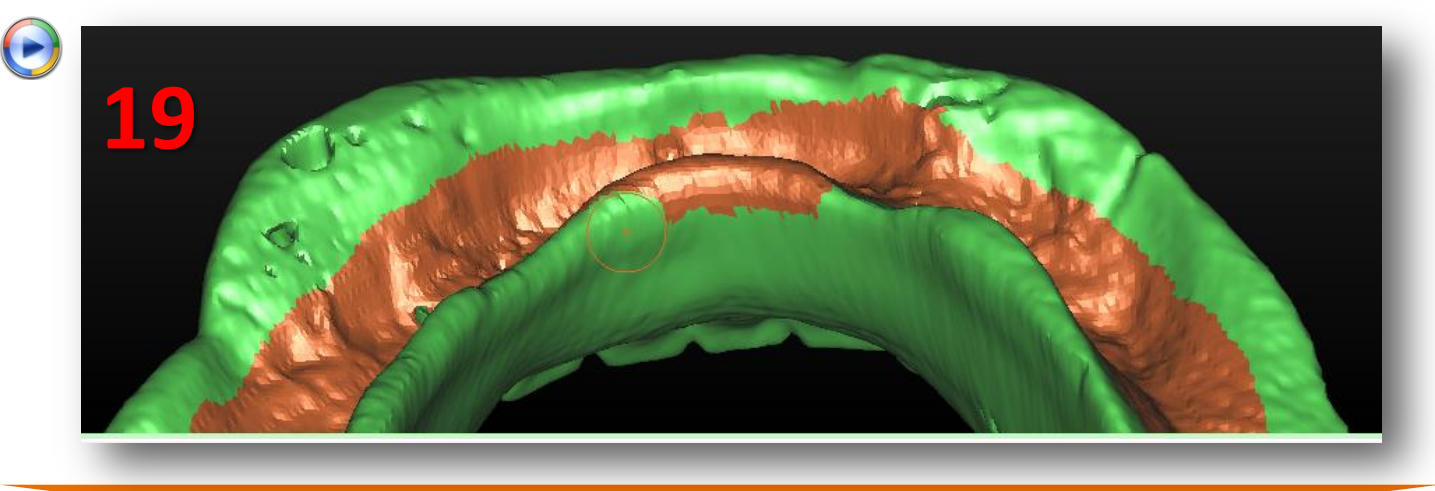

準備ができたら、「*終了*」をクリックします。義歯の3Dオブジェクトと軟組織の3Dオブジェクトが結果として得られます(20)。

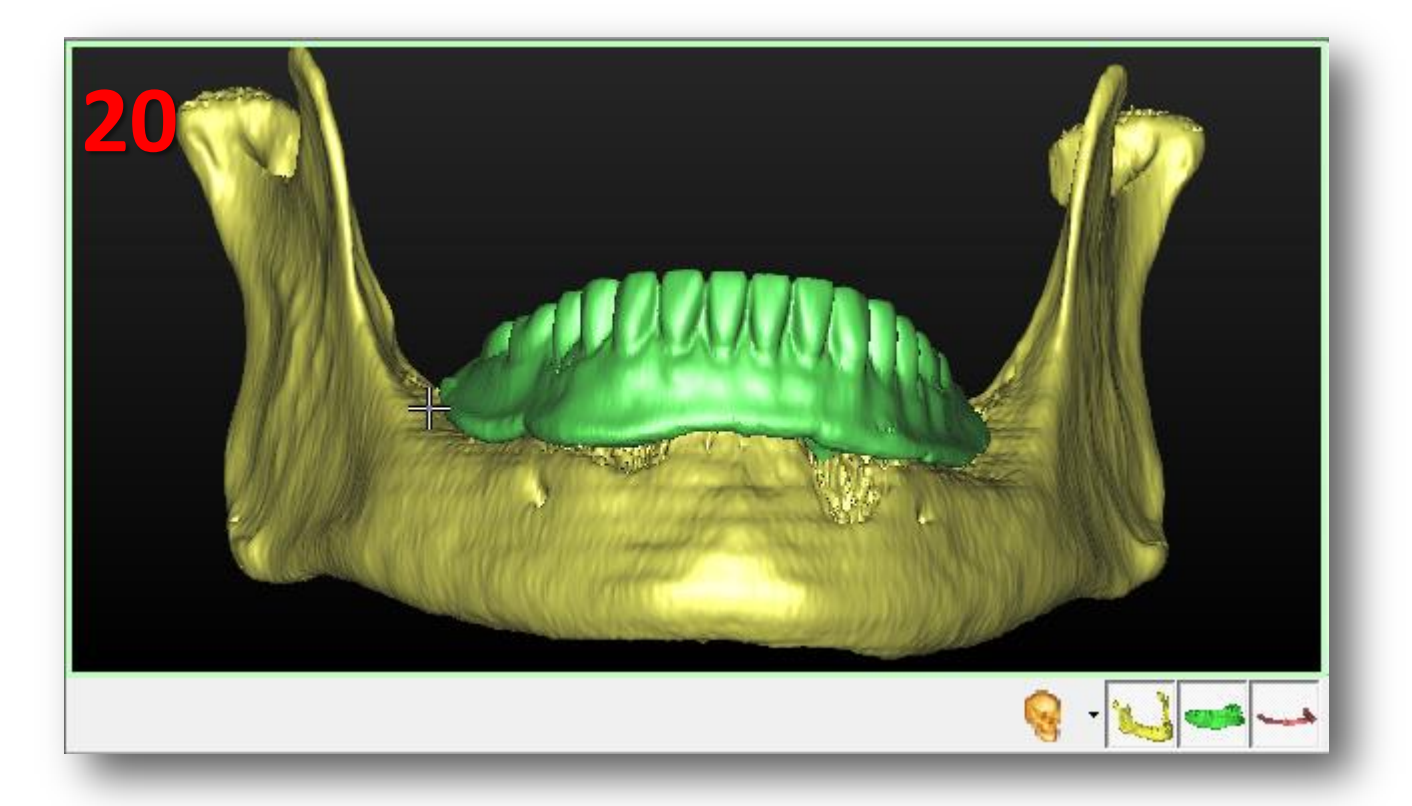

#### ダブルスキャンウィザード 46

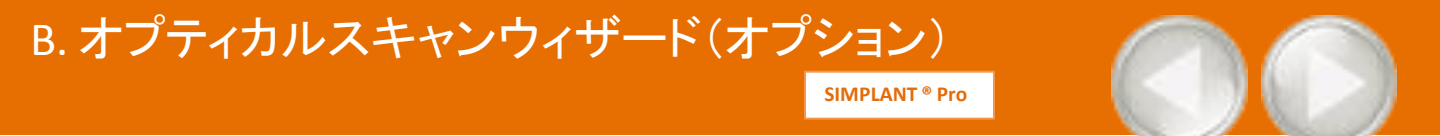

オプティカルスキャンウィザードを使用できるようにするには2つのスキャンが必要です。

- (A) ステントを装着した患者様のCT撮影
- (B) 石膏模型のオプティカルスキャン

使用可能な場合、ワックスアップと対合歯(またはサードパーティーソフトウェアを使用して、 すでに石膏と位置が一致しているその他追加の3Dファイル)を追加できます。 「計画の準備」のタスクパネルで、「オプティカルスキャンウィザード」を選択します(1)。

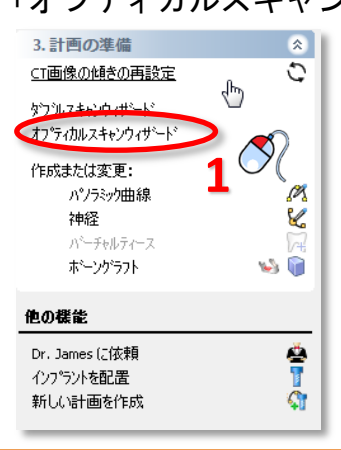

まずスキャナーの種類を定義する必要があります(2)。リストから石膏のスキャンに使用するスキャナーを選択します(3)。スキャナーがリストにない場合、「その他のスキャナー」を選択します(4)。

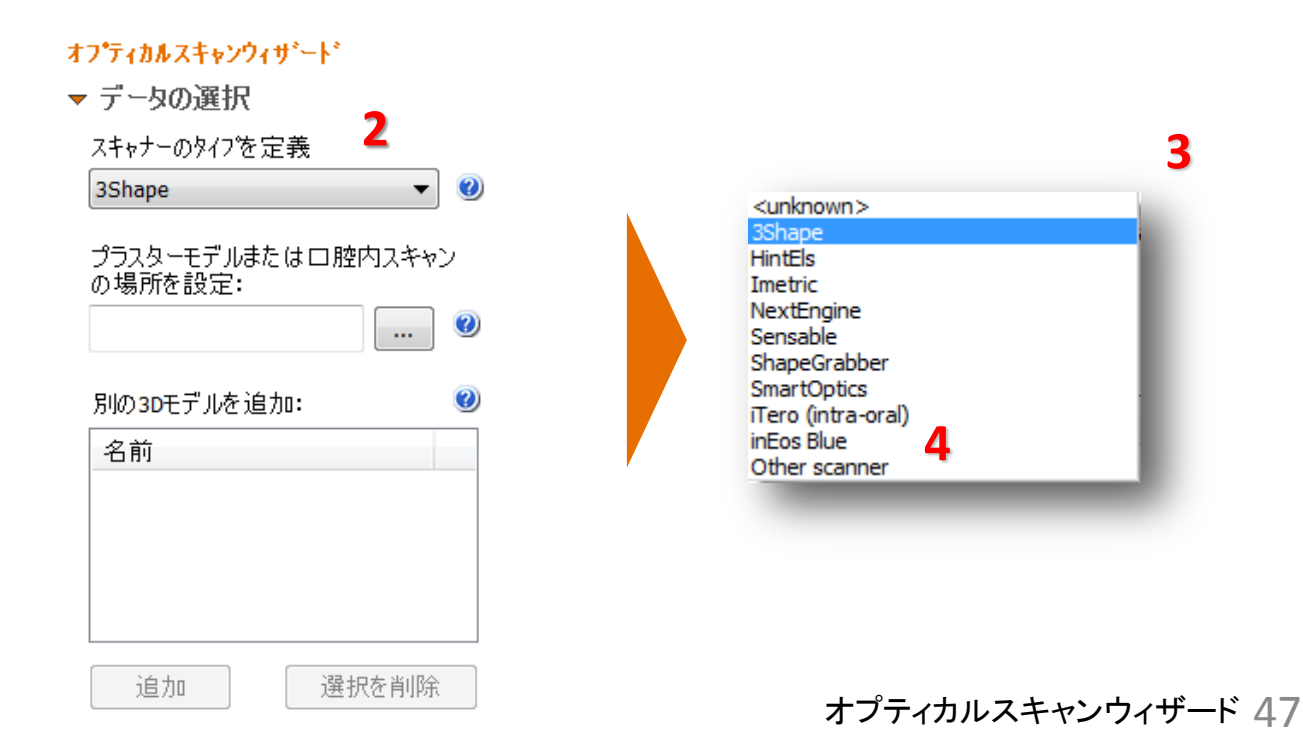

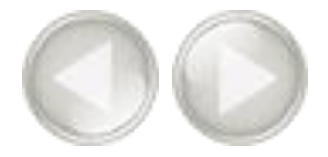

次に、石膏または口腔内のスキャンデータの場所を指定する必要があります(5)。「開く」ダイアログで、「.stl」ファイルを指定し(6)、「開く」をクリックして進みます(7)。

| <ul> <li>データの選択</li> <li>スキャナーのタイクを定義</li> <li>3Shape</li> <li>プラスターモデルまたは口腔内スキャン<br/>の場所を設定:</li> <li>別の3Dモデルを追加:</li> <li>名前</li> <li>とok in:          STL         ©         Date modified Type         ©         6         6         6         6         Interval and the particular of the particular of the</li></ul> | オプティカルスキャンウィザ゛ート゛                                                                                        | 🌀 Select data                                                      |                |                   |                  | <b>X</b>    |
|----------------------------------------------------------------------------------------------------|----------------------------------------------------------------------------------------------------|--------------------------------------------------------------------|----------------|-------------------|------------------|-------------|
| スキャナーのタイプを定義       3Shape       Date modified       Type         3Shape       ②       Recent Places       22/07/2013 10:20       Centified         プラスターモデルまたは口腔内スキャン<br>の場所を設定:       ⑤       ⑥       ⑥       ⑥       ⑥         別の 3Dモデルを追加:       ③       ⑥       ⑥       ⑥       ⑧       ●         名前       ●       ●       ●       ●       ●       ●       ●       ●       ●       ●       ●       ●       ●       ●       ●       ●       ●       ●       ●       ●       ●       ●       ●       ●       ●       ●       ●       ●       ●       ●       ●       ●       ●       ●       ●       ●       ●       ●       ●       ●       ●       ●       ●       ●       ●       ●       ●       ●       ●       ●       ●       ●       ●       ●       ●       ●       ●       ●       ●       ●       ●       ●       ●       ●       ●       ●       ●       ●       ●       ●       ●       ●       ●       ●       ●       ●       ●       ●       ●       ●       ●       ●       ●       ●       ●                                                                                                    | ▼ データの選択                                                                                                 | Look in:                                                           | STL            | •                 | G 🤌 📂 🖽 -        |             |
| 3Shape <ul> <li>③</li> <li>⑦</li> <li>⑦</li> <li>⑦</li> <li>⑦</li> <li>⑦</li> <li>⑦</li> <li>⑦</li> <li>⑦</li> <li>⑦</li> <li>⑦</li> <li>⑦</li> <li>⑦</li> <li>⑦</li> <li>⑦</li> <li>⑦</li> <li>⑦</li> <li>⑦</li> <li>0</li> <li>0</li></ul>                                                                                                    | スキャナーのタイプを定義                                                                                             | (Car                                                               | Name           | *                 | Date modified    | Туре        |
| プラスターモデルまたは口腔内スキャン<br>の場所を設定:<br>別の3Dモデルを追加:<br>名前<br>名前<br>の<br>目の目前<br>の<br>した<br>た<br>に<br>の<br>の<br>の<br>の<br>の<br>の<br>の<br>の<br>の<br>の<br>の<br>の<br>の<br>の<br>の<br>の<br>の                                                                                                    | 3Shape 👻 🥑                                                                                               | Recent Places                                                      | 📮 cast         |                   | 22/07/2013 10:20 | Certificate |
| Network rile name: cast Open                                                                                                    | プラスターモデルまたは口腔内スキャンの場所を設定:       5         の場所を設定:       0         別の30モデルを追加:       0         名前       0 | Desktop<br>Desktop<br>Libraries<br>Computer<br>Computer<br>Network | File name:     | 5<br>III<br>Cast  |                  | 7 Þ<br>Open |
| 追加 選択を削除 Files of type: STL Files (*.stl) ▼ Cancel                                                                                                    | 追加 選択を削除                                                                                                 |                                                                    | Files of type: | STL Files (*.stl) | <b>•</b>         | Cancel (    |

また、ワックスアップや対合歯など追加の3Dモデルを追加することもできます。「追加」をクリックして、追加するファイルを選択します(8)。治療計画の正しい場所にファイルが追加されます(9)。

| <del>オプティカルスキャンウィザート"</del> | <mark>オフティカルスキャンウィザ`ート`</mark>         |
|-----------------------------|----------------------------------------|
| ▼ データの選択                    | ▼ データの選択                               |
| スキャナーのタイフを定義                | スキャナーのタイプを定義                           |
| 3Shape ▼ 🥑                  | 3Shape     ▼                           |
| プラスターモデルまたは ロ 腔内スキャン        | プラスターモデルまたは ロ 腔内スキャン                   |
| の 場所を設定:                    | の 場所を設定:                               |
| Lower jaw                   | Lower jaw                              |
| 別の3Dモデルを追加: <b>②</b><br>名前  | 別の3Dモデルを追加: <b>ジ</b>                   |
|                             | 名可<br>Upper jaw<br>Virtual tooth setup |
| 追加 8 選択を削除                  | <u>追加</u> 選択を削除 ノウィザード 48              |

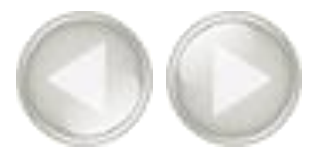

すべてのファイルがインポートされました。これはCT画像と一致させる前の状態です(10)。

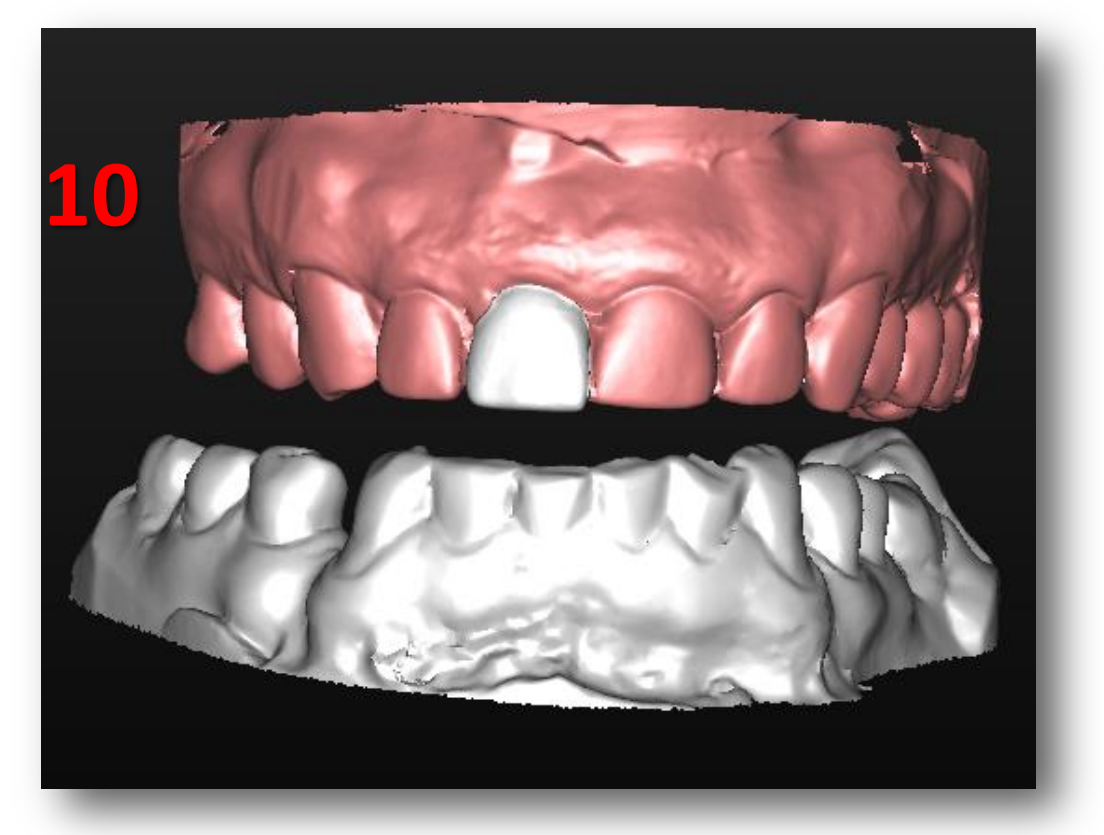

ウィザードで「次へ」をクリックして、登録の手順に進みます(11)。

| オフ・ティカルスキャンウィザ・ート             |
|-------------------------------|
| ▼ データの選択                      |
| スキャナーのタイプを定義                  |
| 3Shape 👻 🕑                    |
| プラスターモデルまたはロ腔内スキャン<br>の場所を設定: |
| Lower jaw 🛛 🔐 🥘               |
| 別の3Dモデルを追加: 🥑                 |
| 名前                            |
| Upper jaw                     |
|                               |
| 追加選択を削除                       |
| ▶ ポイント登録                      |
| ▶ 微調整を行う                      |
| • <u>11</u> •                 |
|                               |

オプティカルスキ ャンウィザード 49

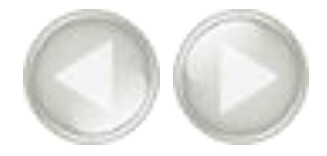

続くステップで、3つの3Dビューウィンドウが表示されます(5)。

- (1) 患者様の顎骨の3Dビュー
- (2) 石膏模型の3Dビュー
- (3) 患者様の顎骨と石膏模型とを組み合わせた3Dビュー

下の画像でわかるように、石膏模型の位置はまだ患者様の顎骨の位置と合っていません。次のステップでこの2つが一致するよう調整します。

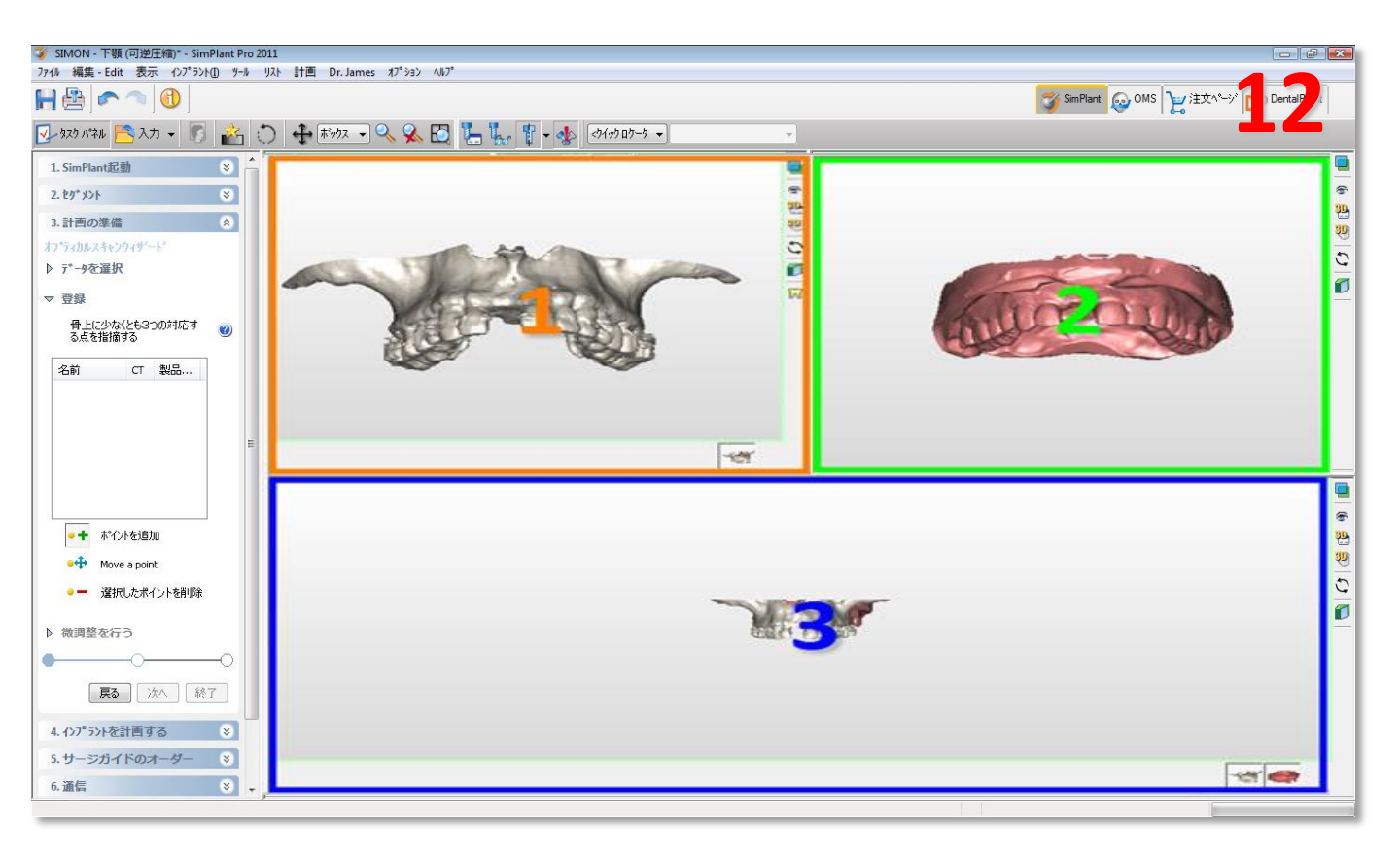

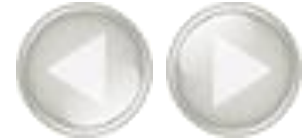

歯牙先端の情報に基づいて2つの3D画像をマッチングします。

SIMPLANTでは、2つの3D画像の歯牙の形状が認識され、この情報に基づいて

モデルをマッチングします。しかし、SIMPLANT上でのこの操作は完全に自動で行われるわけではあり ません。2つの3D画像の該当する歯牙(口腔内のできれば分散した場所にある、歯牙3ヶ所以上)を 選択する必要があります。

該当する歯牙を選択するには、まずそれぞれの3D画像を回転させ、同じような角度から両者を見る 必要があります(表示(1)と(2)) (13)。

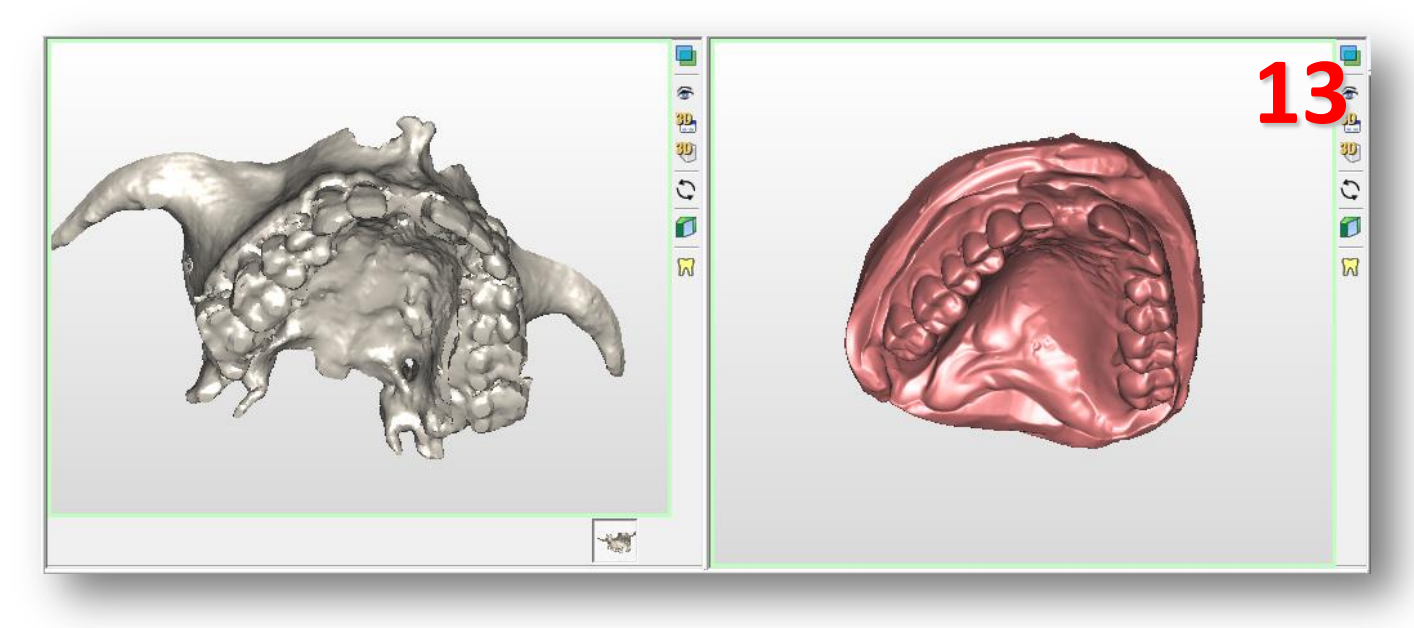

まず、患者様の顎骨の3D画像で歯牙を左クリックします (画面表示(1))(7)。選択した点は「PO1」とマ ークされます(14)。

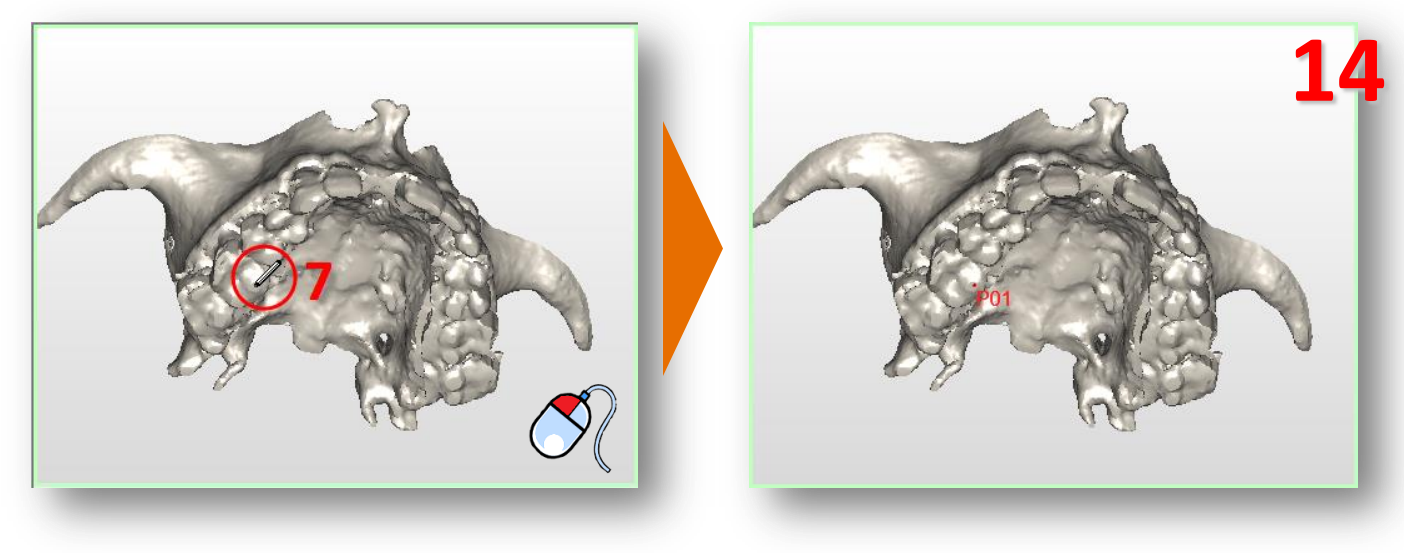

オプティカルスキャンウィザード 51

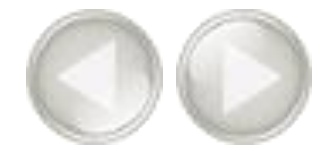

次に石膏模型の3D画像で同じ歯牙を選択します(表示(2))。その歯牙の点を左クリックします(9)。選択した点はここでは、「PO1」とマークされます(15)。

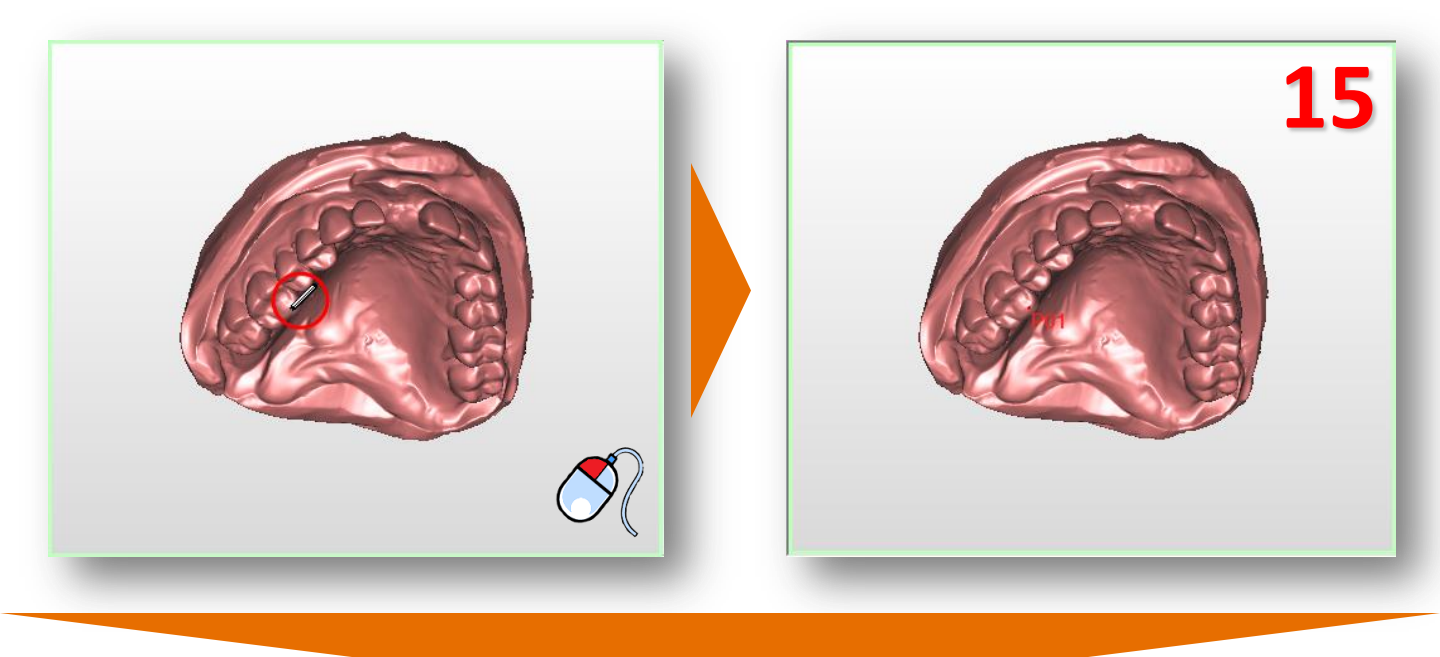

この操作をあと2つ以上の部位で続けます(16)。

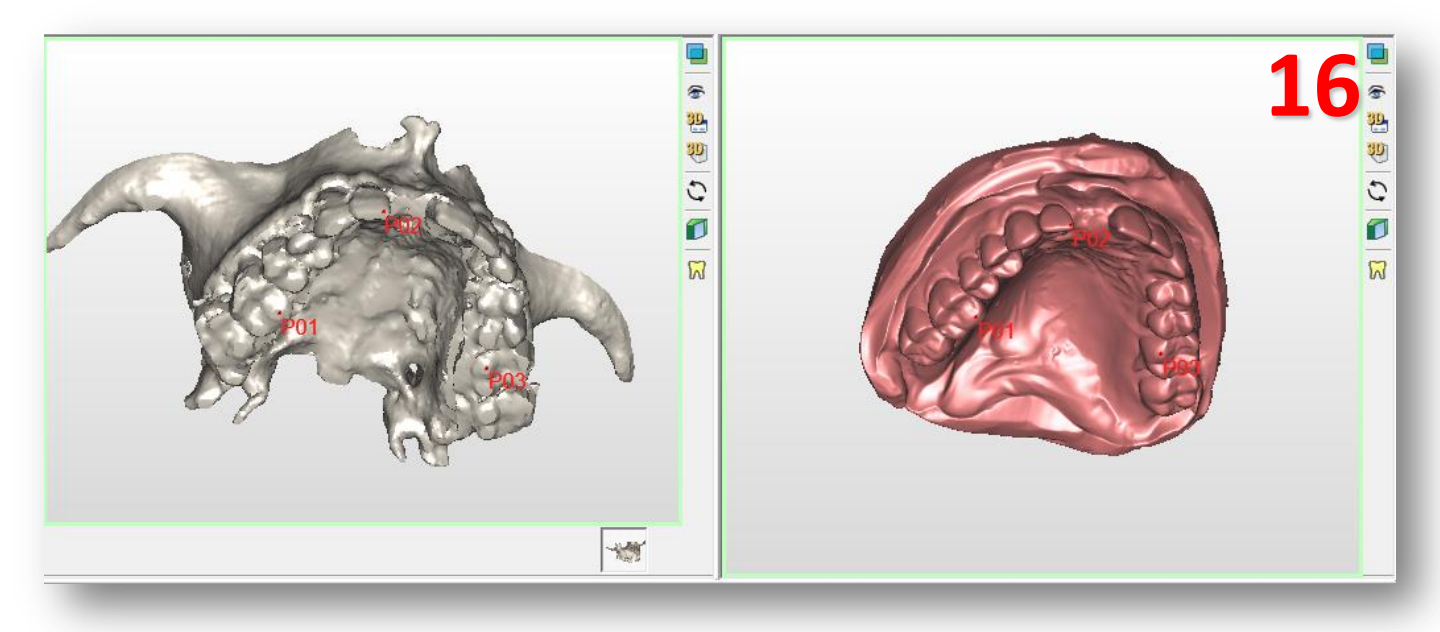

オプティカルスキャンウィザード 52

顎骨と石膏模型とを組み合わせた3Dビューウィンドウ(表示(3))では、2つの3D画像が一致しているの が分かります(17)。また、追加の3Dモデル(この場合ワックスアップと対合歯)は、位置が変更されると 石膏に沿って移動します。

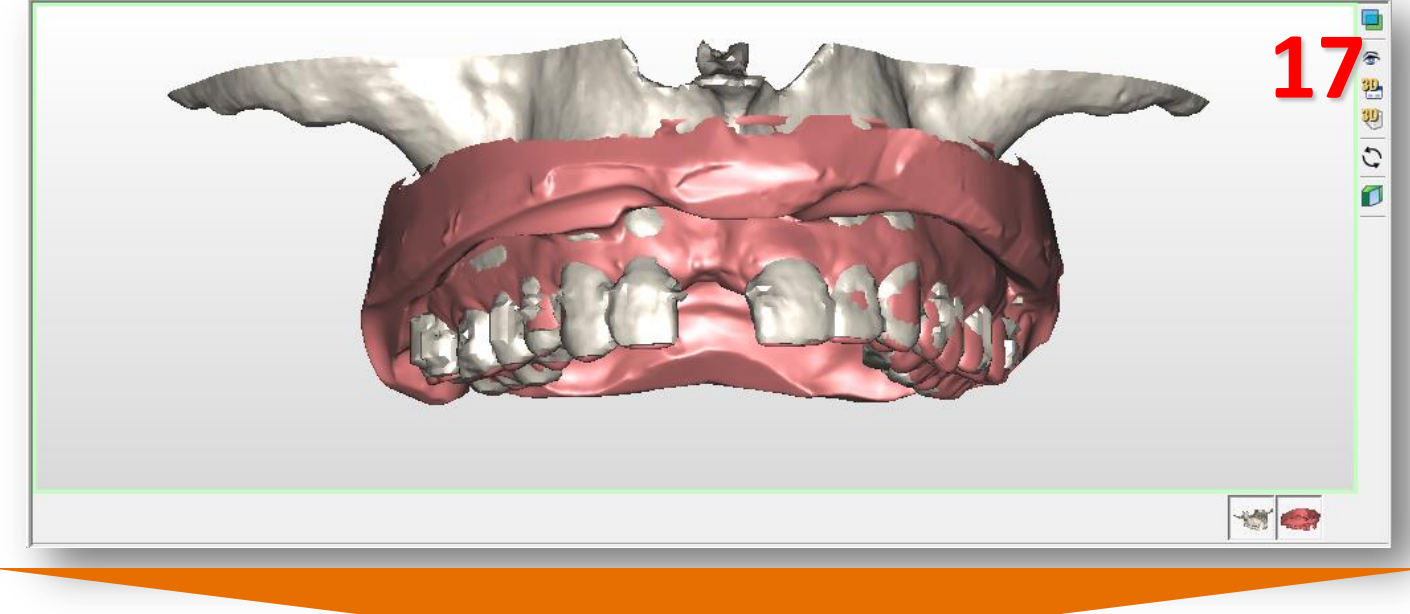

「終了」をクリックしてオプティカルスキャンウィザードを終了します(13)。

| 3.計画の準備                    | *         |                    |
|----------------------------|-----------|--------------------|
| オフラィカルスキャンウィザート            |           |                    |
| ▶ データを選択                   |           |                    |
| ▽ 登録                       |           |                    |
| 品 しについたくした つへの分け広せ         |           |                    |
| 育工に29なく2030の対応9<br>る点を指摘する |           |                    |
| 2前 CT 製品                   |           |                    |
| P01                        |           |                    |
| P02                        |           |                    |
| P03 🗹 🗹                    |           |                    |
|                            |           |                    |
|                            |           |                    |
|                            |           |                    |
|                            |           |                    |
|                            |           |                    |
| ホイントを追加                    |           |                    |
| 🛶 Move a point             |           |                    |
| 221이 누구 / 나누워!!?~          |           |                    |
| - 選択したホイノトを削除す             |           |                    |
| ▶ 供用教士// □                 |           |                    |
|                            | $\rangle$ |                    |
|                            |           |                    |
|                            | -         |                    |
|                            |           |                    |
|                            | -         | オプティカルスキャンウィザード 53 |
|                            |           |                    |

### C. パノラミック曲線の描画

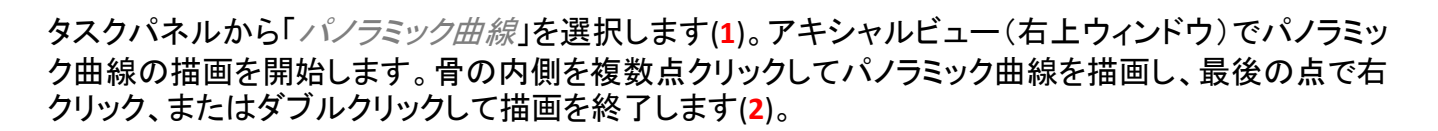

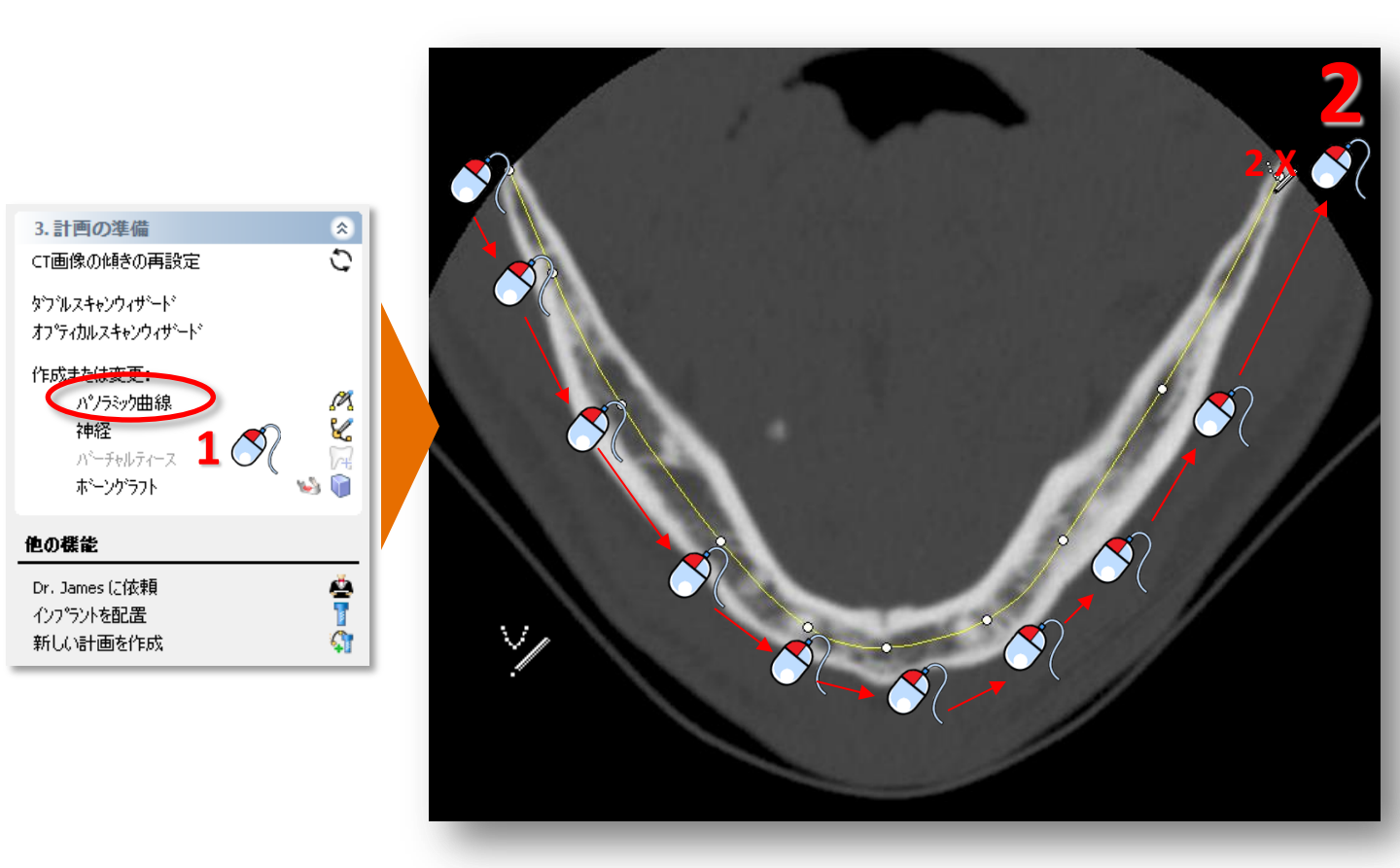

#### D. 神経の描画

タスクパネルから「*神経*」を選択し、神経の描画を開始します(1)。3Dビューウィンドウで、オトガイ孔を クリックします(2)。「*神経を描画*」をクリックし、2D表示ウィンドウで神経の描画を開始します(3)。

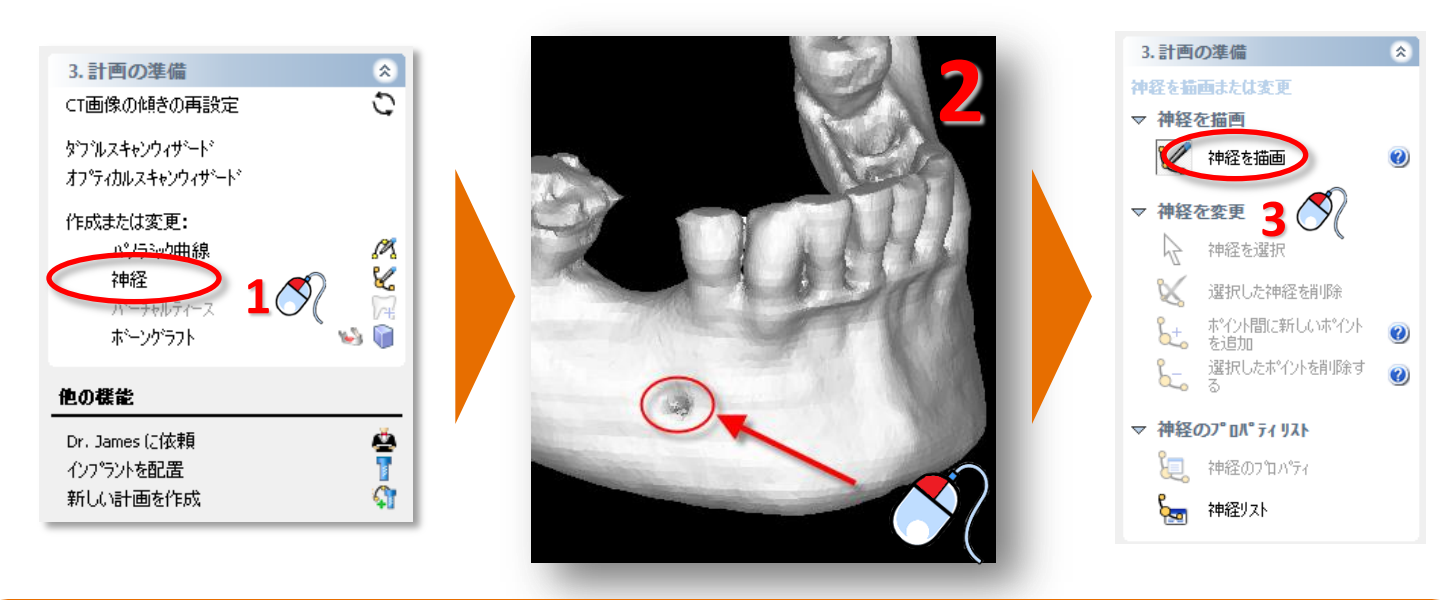

クロスセクショナルビューウィンドウ(左上ウィンドウ)にオトガイ孔が表示され、神経の描画を開始でき るようになっています。このウィンドウで神経の入り口を左クリックして、神経の入口を定めます(4) (a およびb点)。次にパノラミックビューウィンドウで、残りの神経を描画します(左下ウィンドウ)。パノラミッ クビューウィンドウにカーソルを移動し、ここで描画を続けます(5) (c~h点)。最後の点で右クリック、ま たはダブルクリックして描画を終了します(h点)。

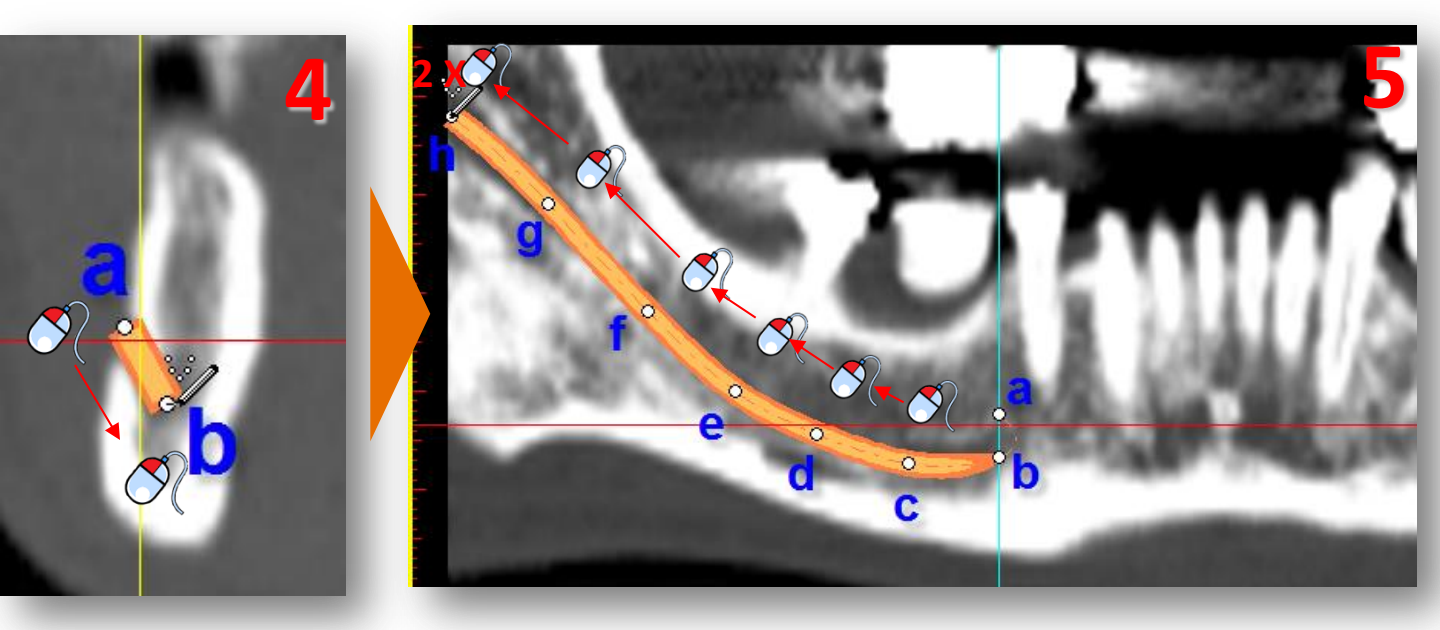

#### E. バーチャルティースの作成

このセクションでは、バーチャルティースの配置と修正の仕方を説明します。 「計画の準備」タスクパネルで、「バーチャルティース」(1)を選択します。次に、バーチャル ティースウィザード(2)を入力します。まず、歯の曲線を描きます。手順はパノラミック曲線を 描く場合と同じです。ただし、骨に沿ってではなく歯に沿って曲線を描きます。バーチャルティ ースは歯の曲線に沿って配置されます。必要であれば、アキシャル画像をスクロール中に曲線を 描くこともできます。

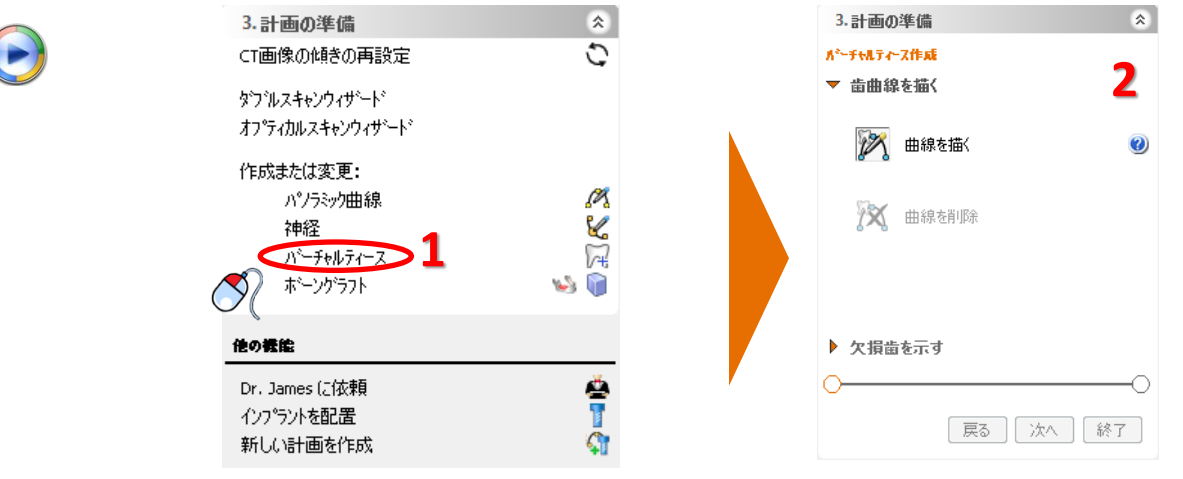

アキシャル画像が全画面表示され、歯の曲線を描くことができます。

歯の先端をはっきりと確認できるスライスにスクロールし、歯の曲線に沿って歯の曲線を描きます。頬側で曲線を描くことが最も良いとさsれています (3)

 $\bigcirc$ 

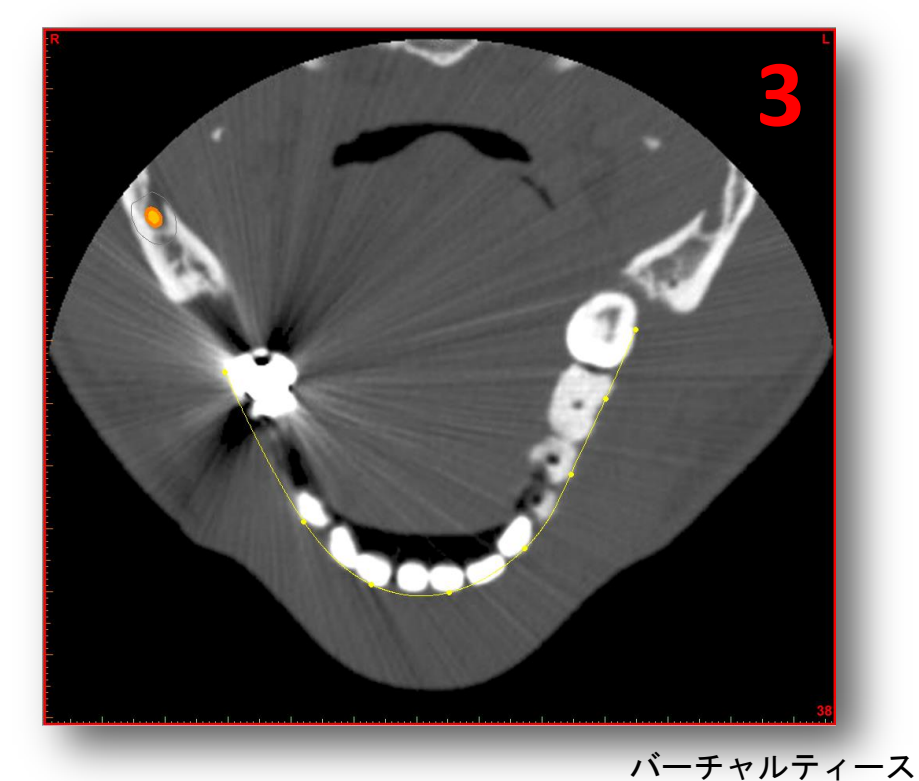

56

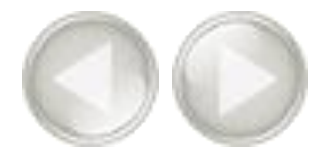

描いた歯の曲線を修正する場合は、「Delete curve (曲線の削除)」をクリックし、新しい曲線を描いてください(5)。描いた曲線に問題がない場合は、「次へ」ボタンをクリックし、次の手順に進みます(6)。

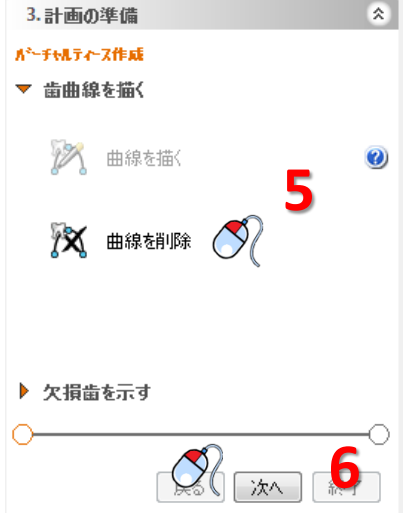

 $\bigcirc$ 

作成する歯を選択します(**7**)。歯は直接3D表示に追加されます(**8**)。「*完了*」をクリックして ウィザードを閉じます(**9**)。

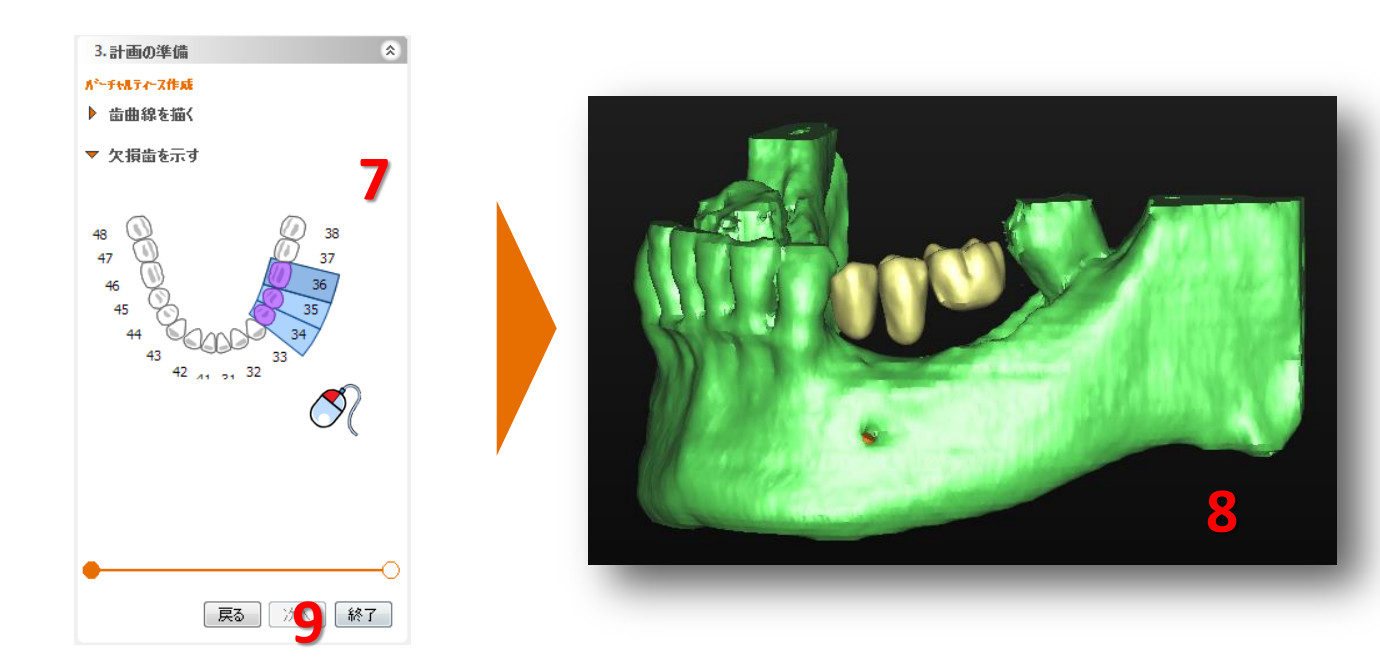

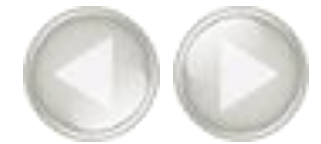

バーチャルティースが3つ作成されました(10)。ただし、位置はまだ完璧ではありません。次の手順では歯の位置を変更する方法を説明します。ます、歯3本を一緒に動かします。すべての歯を選択する場合、マウスポインタをいずれかの歯の上に置きます。カーソルに歯のアイコンが追加さ

れます。このアイコンが表示されたら、

「ダブルクリック」して、すべての歯を選 択します(11)。位置アイコンが表示され ます。

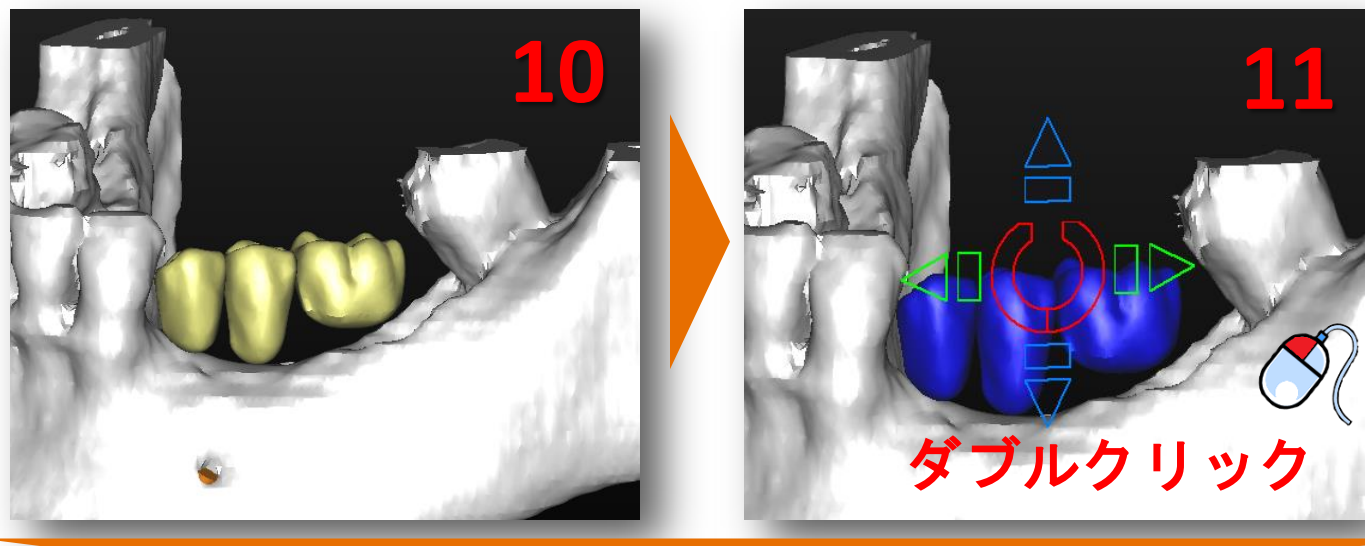

 $\bigcirc$ 

矢印を使って、歯を動かします。これには2つの方法があります。ひとつめは、矢印をクリックして、希望の方向に歯を動かす方法です(12)。ふたつめの方法では、まず歯をまとめて動かすために、矢印をクリックし左のマウスボタンを押したままにします。次に歯を動かす方向にマウスをドラッグします(13)。これは、一番早く歯の位置を変更できる方法です。

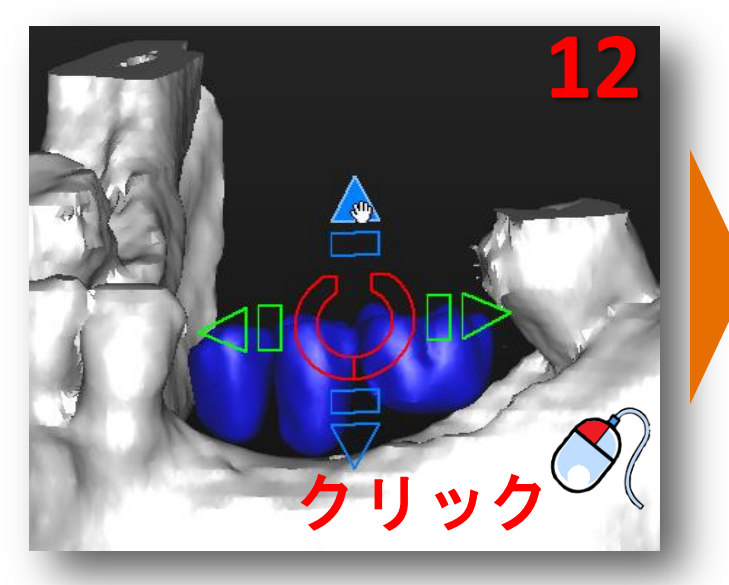

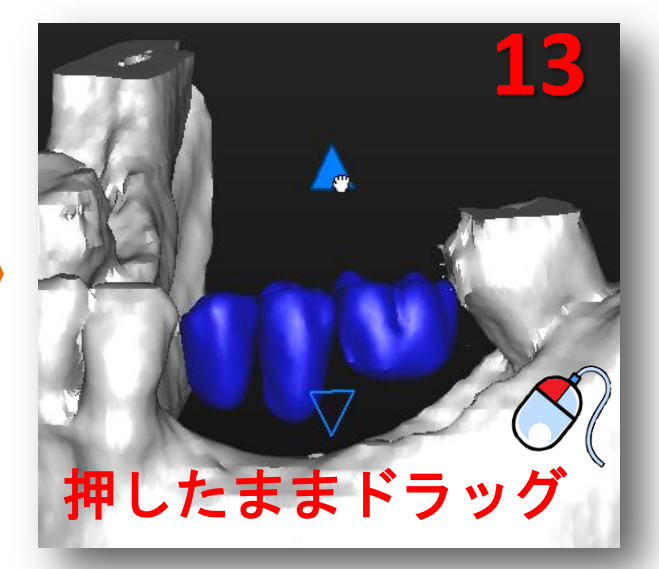

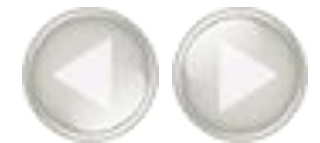

また、歯を回転させることもできます。回転させる場合、位置アイコン中央の円形のアイコンを 使用します。 アイコン(14)をクリックするか、マウスをクリックし、押したままドラッグします(15)。

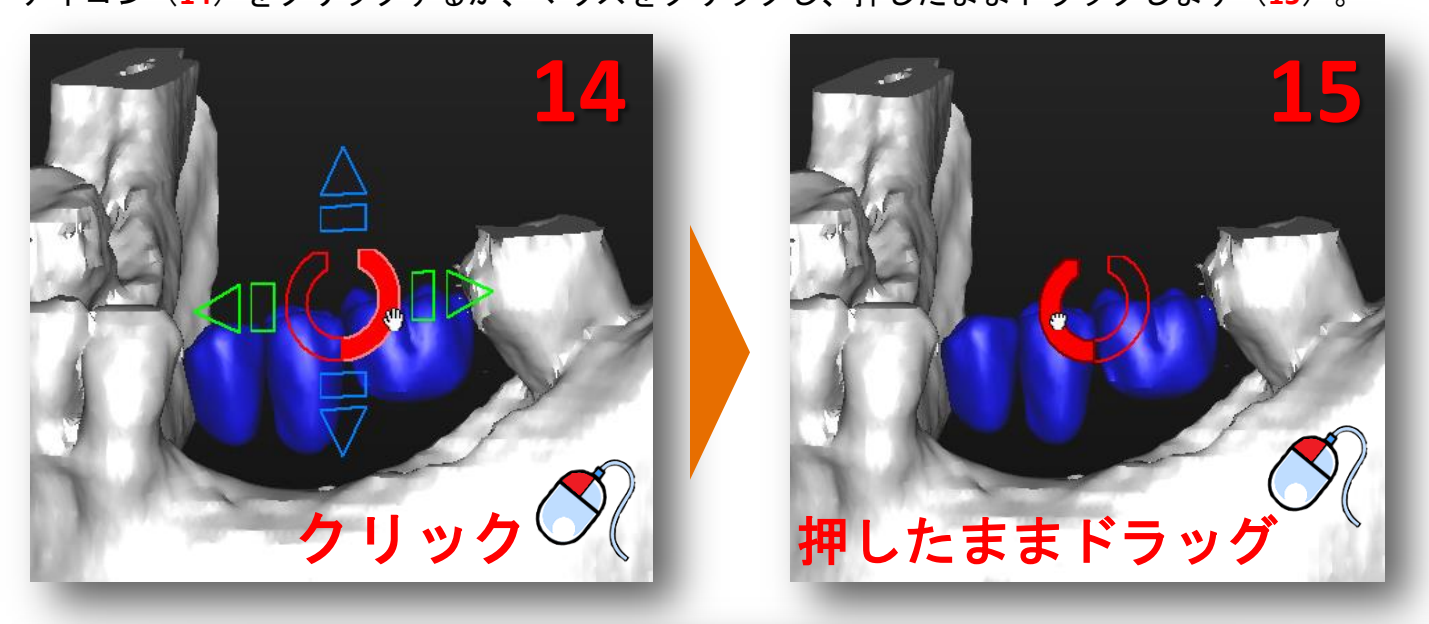

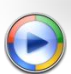

1本の歯の位置を変更する場合、歯をクリックして選択します16)。ダブルクリックしないでくだ さい。またすべての歯を選択しないでください。選択した歯の移動・回転が可能になります。回 転された歯の例を(17)に示します。

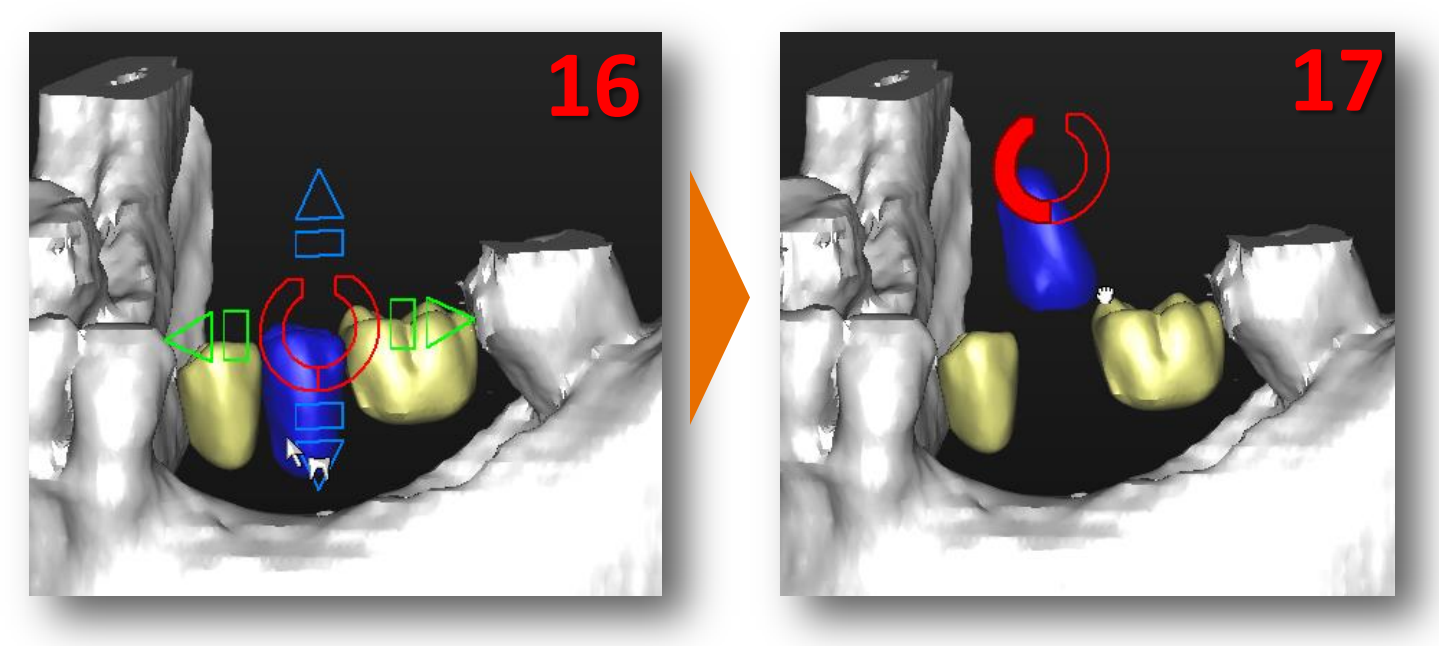

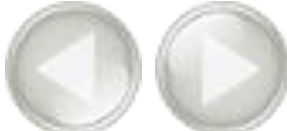

★ またバーチャルティースの大きさを変更することもできます。四角形(18)を使用して、大きさの変更ができます。左のマウスボタンをクリックし、押したままにします。マウスをドラッグすると、ドラッグした方向に歯のサイズを変更できます。この例では、マウスを右に動かし歯を縮小し、マウスを左に動かし歯を拡大します(19)。

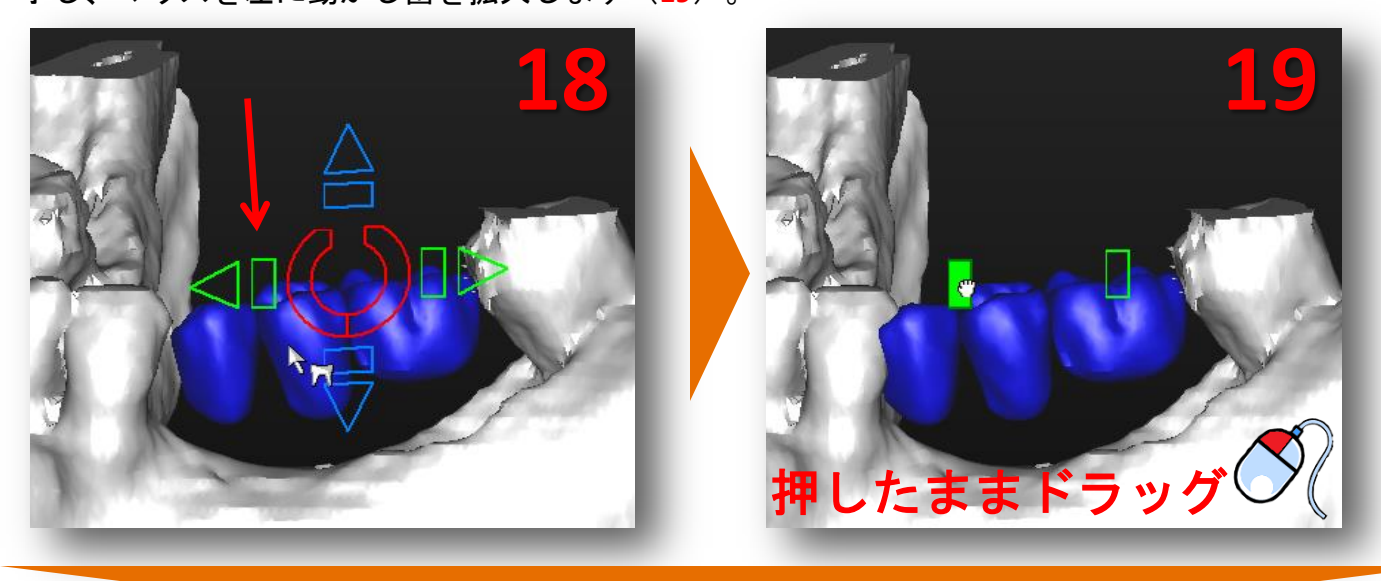

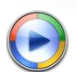

1本の歯の大きさを変更する場合も、同じ方法となります。歯を1本選択し、四角形のアイコン( 20)を使用します(21)。位置アイコンは、3D表示の表示方向によって変わります。これにより 、あらゆる臨床上の方向の歯を動かすことができます。

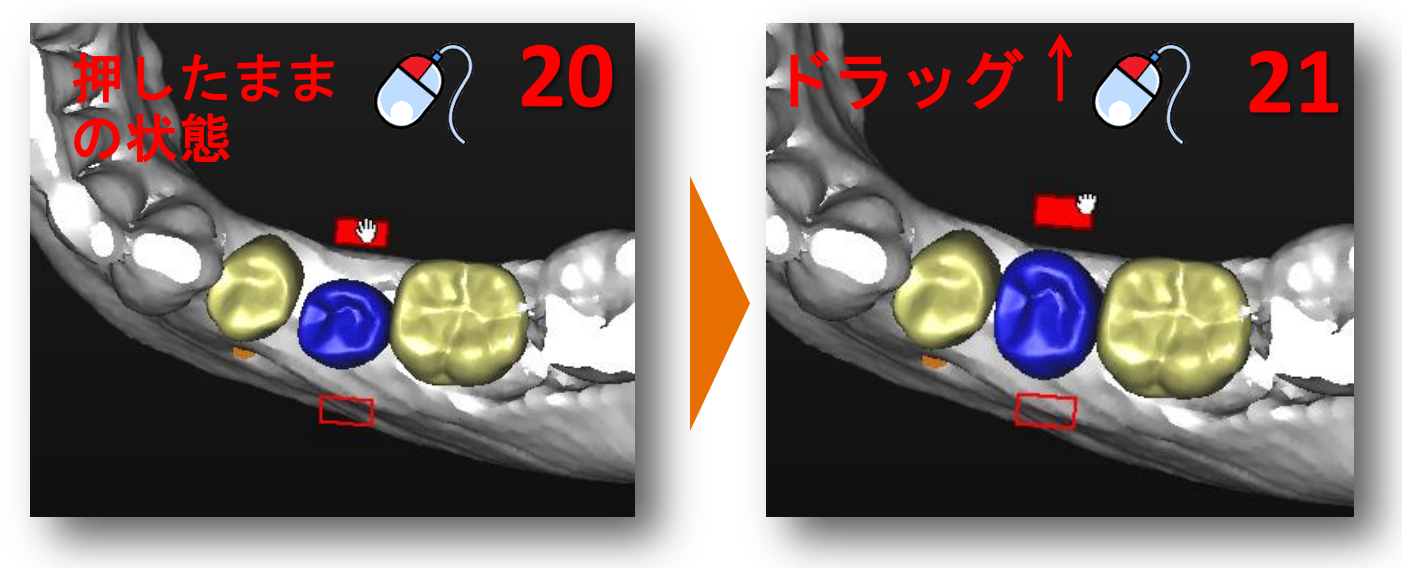

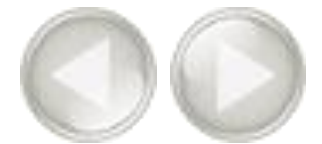

完全に無歯顎の場合、バーチャルティースウィザードを使用して、歯すべてを作成できます。 まず、ブリッジの外側の歯を選択します(22)。次に、外側の別の歯にマウスを動かし、シフト キーを押したまま歯をクリックします。ふたつの歯の間にあるすべての歯が選択されます(23)

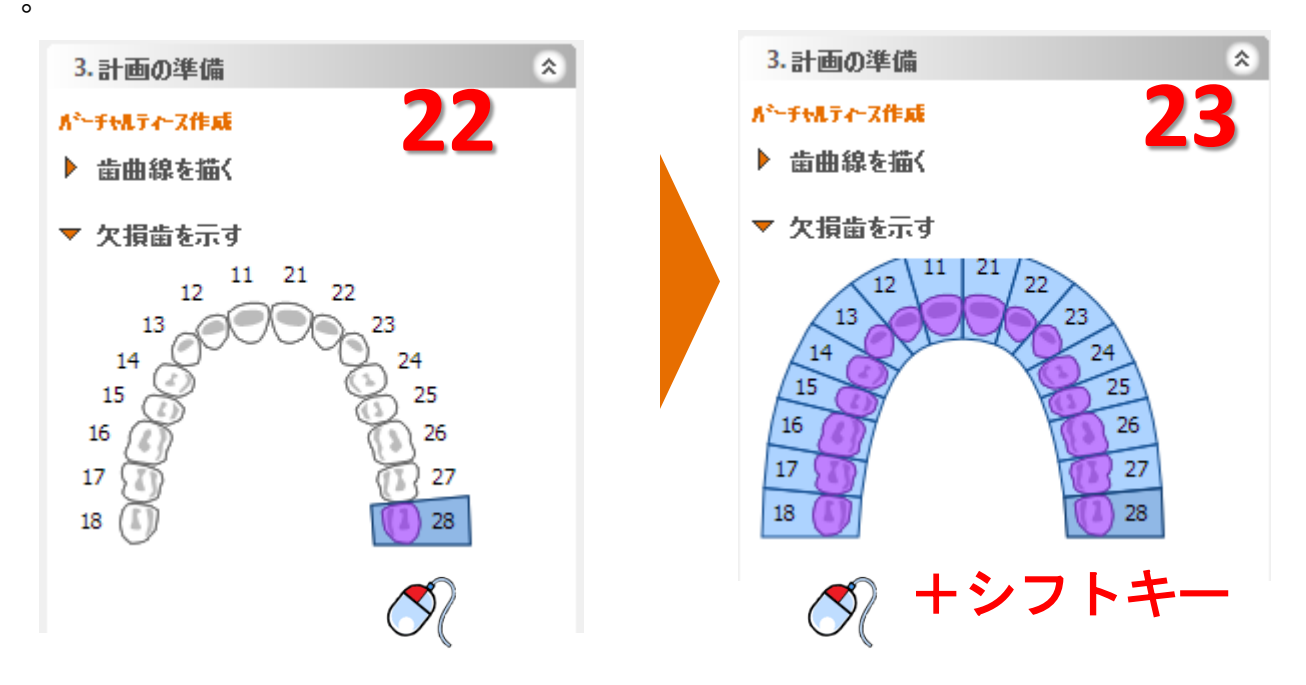

結果的にバーチャルティースの口蓋弓が作成されます(24)。

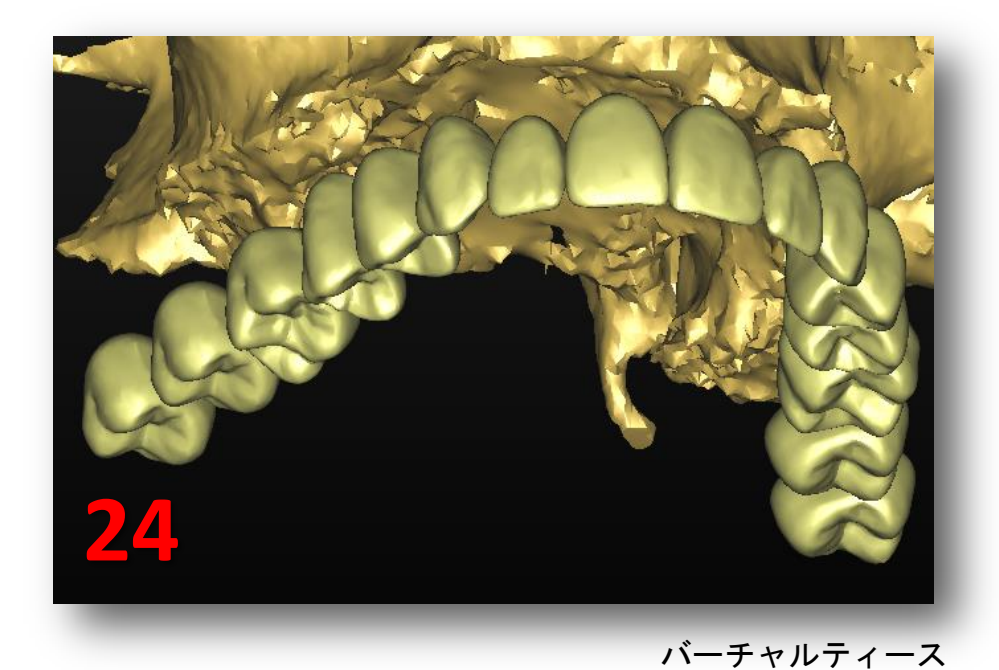

61

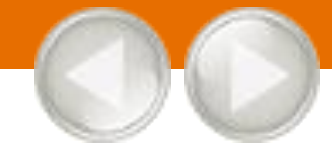

このセクションでは、ボーングラフトを作成します。タスクパネルの「計画の準備」から、「ボーングラフト」を選択します(1)。その後「ボーングラフトエリアを追加」を選択します(2)。

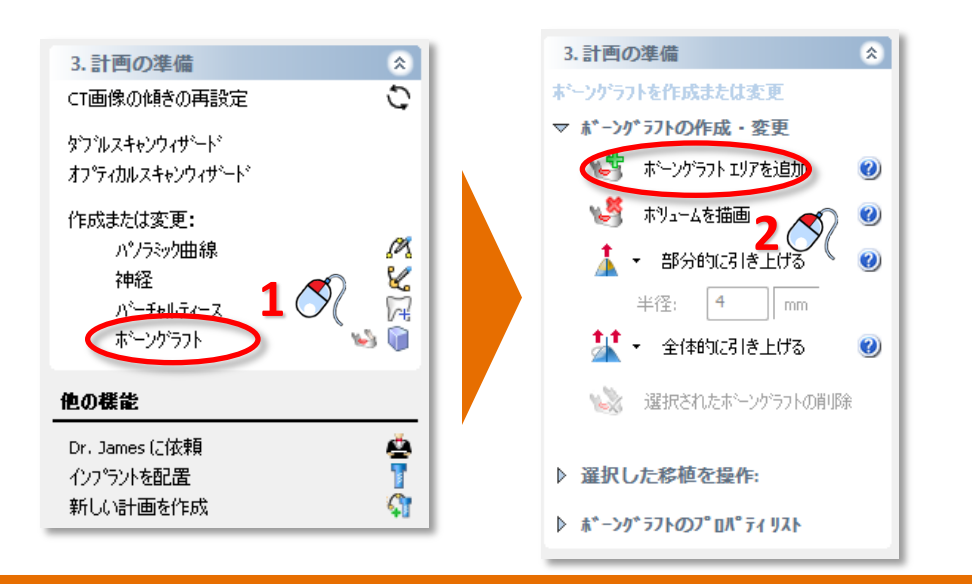

ボーングラフトを作成するには、マウスを左クリックしたまま、ボーングラフトを作成したい領域周辺を 円形にドラッグします(3)。マウスを離すと青いボーングラフトが表示されます(4)。この青い塊がボーン グラフトです。

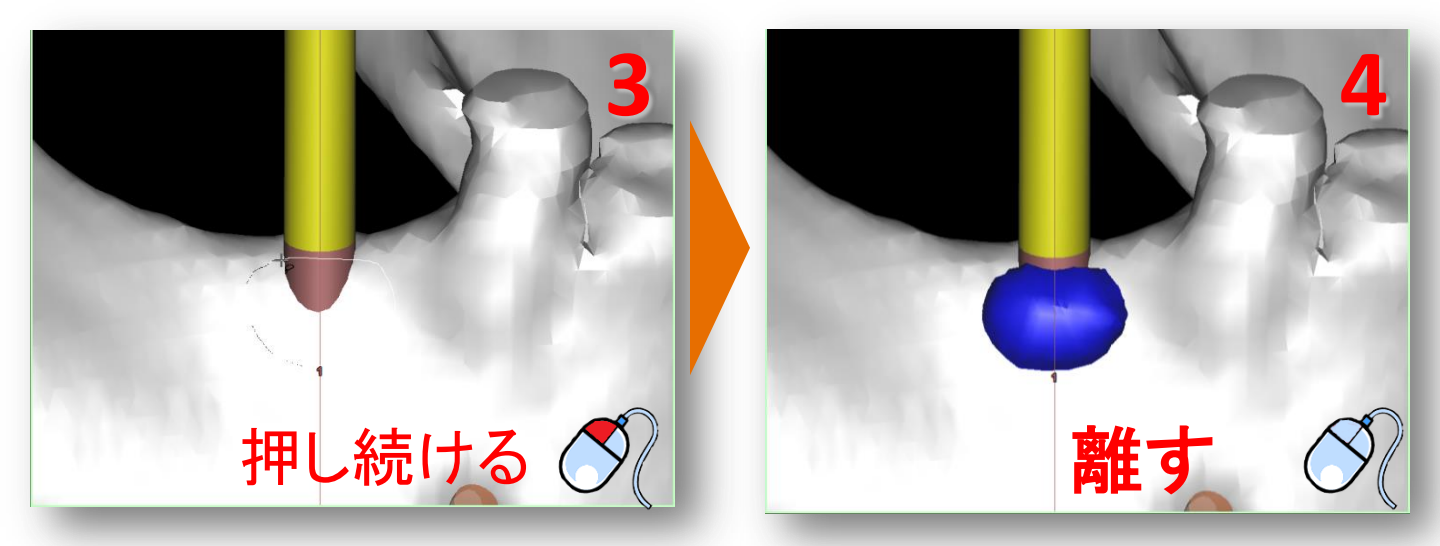

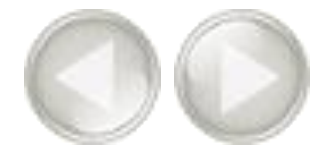

選択したボーングラフトを変更します。タスクパネルで、「*部分的に引き上げる*」の隣にある下矢印(▼)をクリックします(5)。ドロップダウンメニューから、「*部分的に盛る*」を選択します(6)。いずれかの場所 を左クリックするとボーングラフトの厚さを増すことができます(7)。同様に、「*部分的に減らす*」ツール を使うとボーングラフトの厚みを減らすことができます。

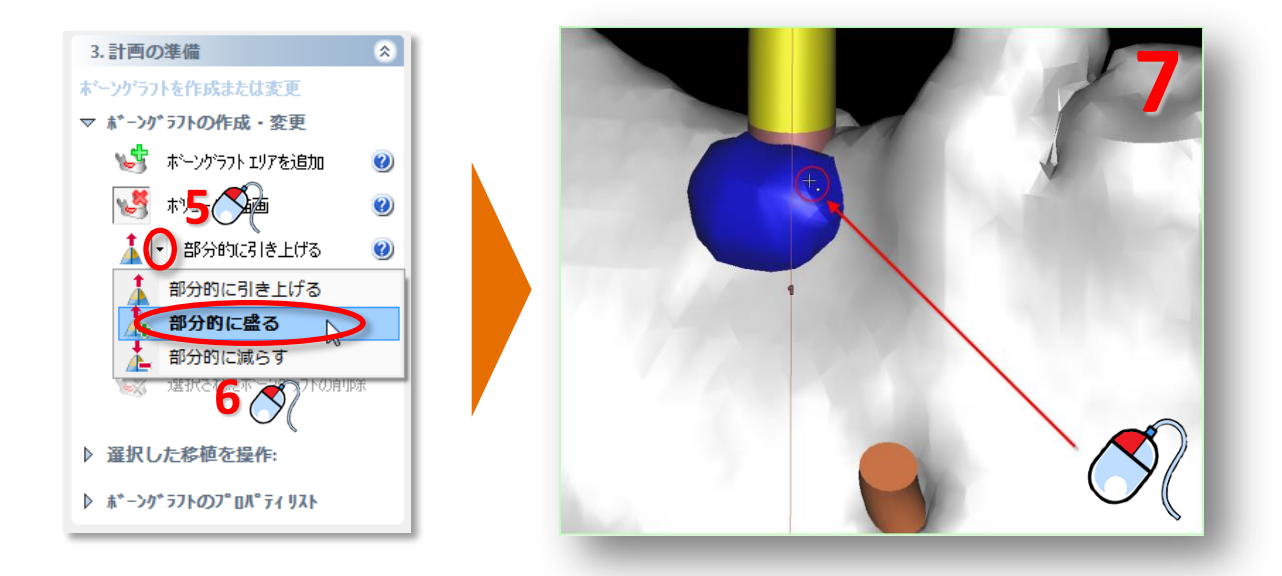

次に作成したボーングラフトのサイズを確認します。タスクパネルの「*選択した移植を操作*」を選択します(8)。その後「移植箇所リスト」を選択します。(9)

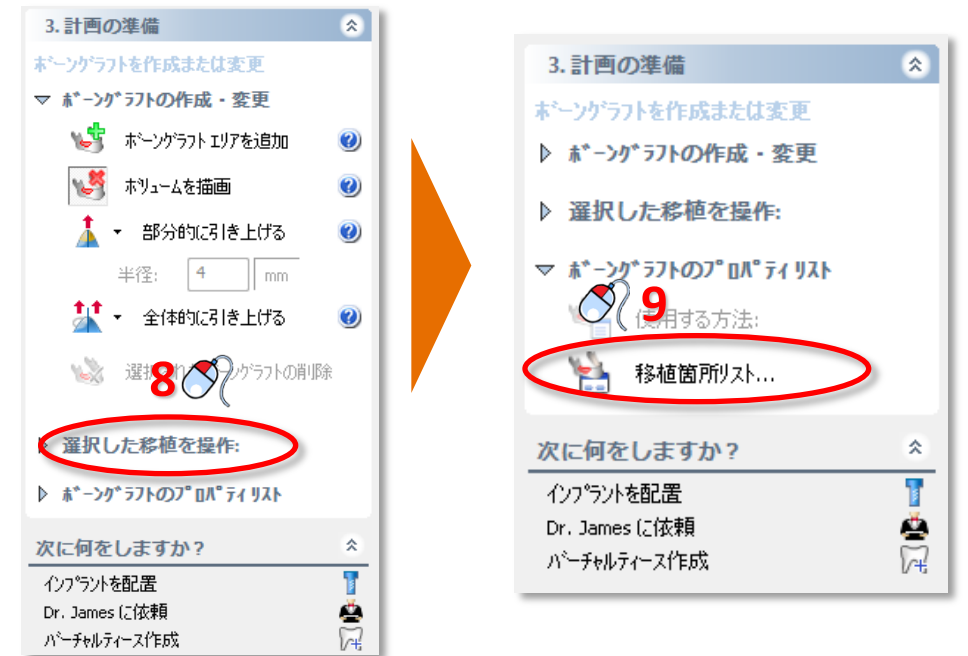

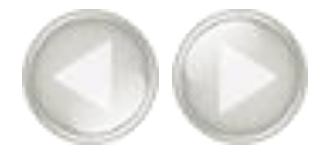

「*ボリューム*」ウィンドウでボーングラフトのサイズを確認します(10)。

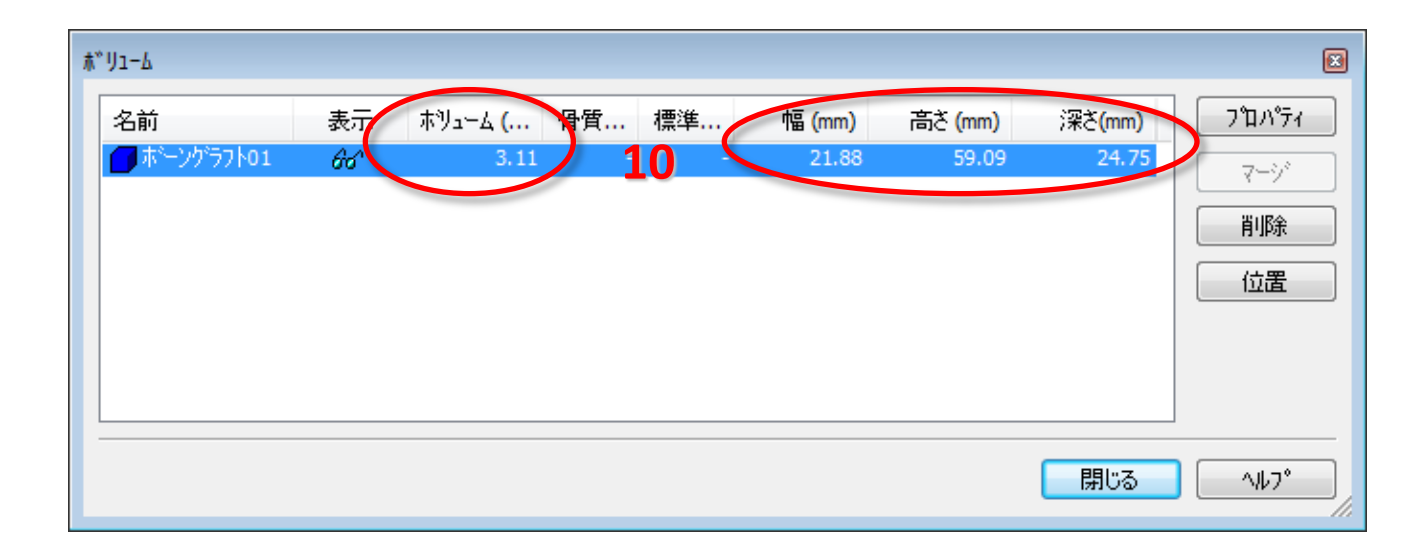

### G. 測定

インプラントの配置を開始する前に、術野の骨状態を計測するときには次のことができます:

A 距離測定
 B 角度測定
 C 骨質測定
 D プロファイルライン描画

### A. 距離測定

タスクパネルのツールメニューから、距離測定アイコンをクリックします(1)。測定の開始点をクリックします(2)。カーソルを動かしてその開始点からの距離を測定します(3)。終点をクリックします(4)。

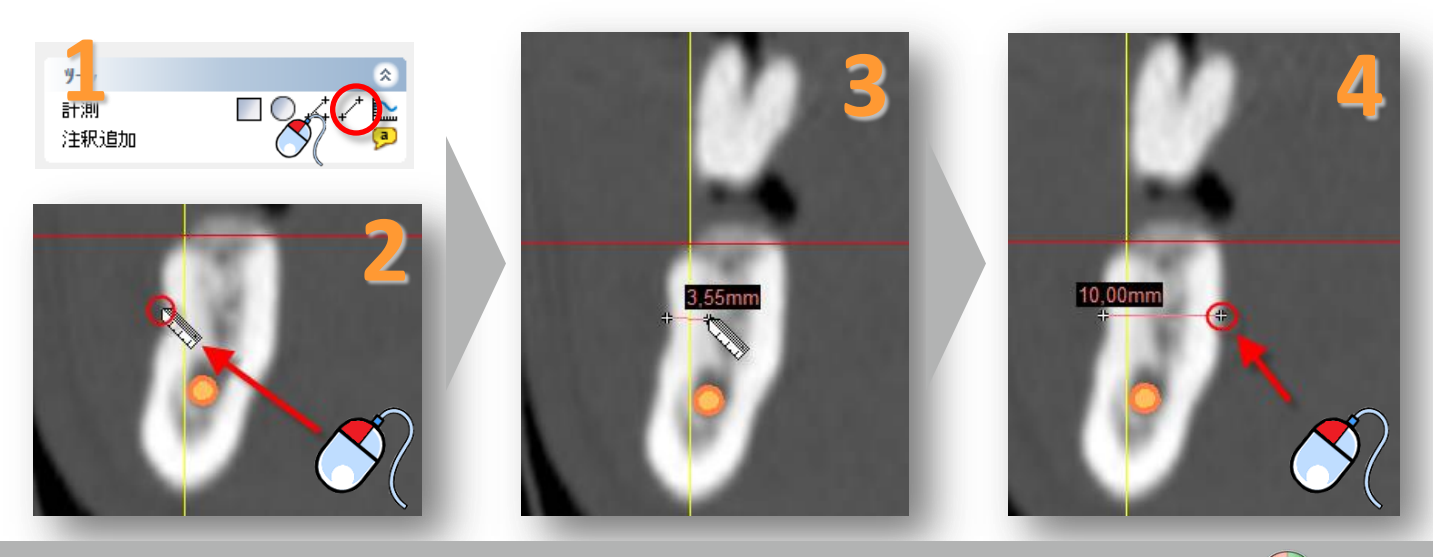

### B. 角度測定

タスクパネルのツールメニューから、角度測定アイコンをクリックし(1)、角度測定の開始点をクリックし ます(2)。角度測定の支点をクリックし(3)、角度測定の3番目の点をクリックします(4)。

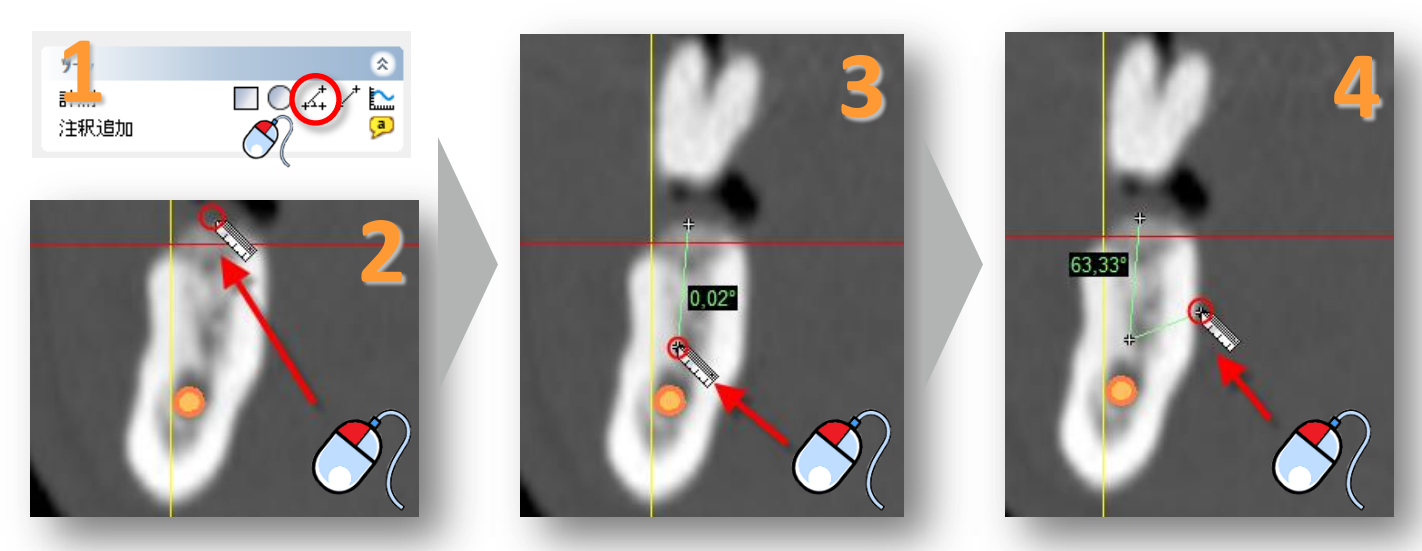

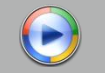

骨の表面の平均骨質を測定することもできます。測定を四角の面で行うか楕円形の面で行うかを選 択できます。

タスクパネルのツールメニューから、2つの骨質測定アイコン(口または〇)のいずれかをクリックしま す(1)。測定の開始点をクリックします(2)。マウスを左クリックしたままドラッグして、測定したい領域を 決定します(3)。マウスを離すと測定結果が表示されます(4)。

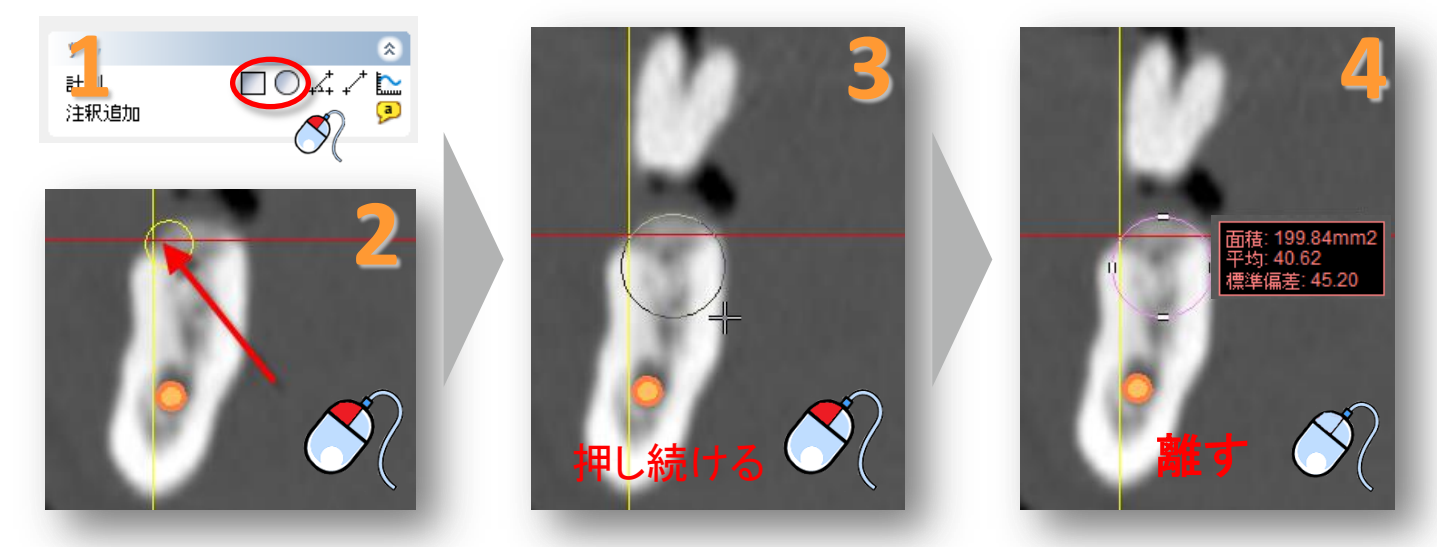

#### D. プロファイルライン描画

#### 骨質のプロファイルラインを作成できます。

タスクパネルのツールメニューから、プロファイルライン描画アイコンをクリックします(1)。プロファイルラ インを計算する開始点をクリックします(2)。プロファイルラインの終点をクリックします(3)。プロファイル ラインが表示されます(4)。

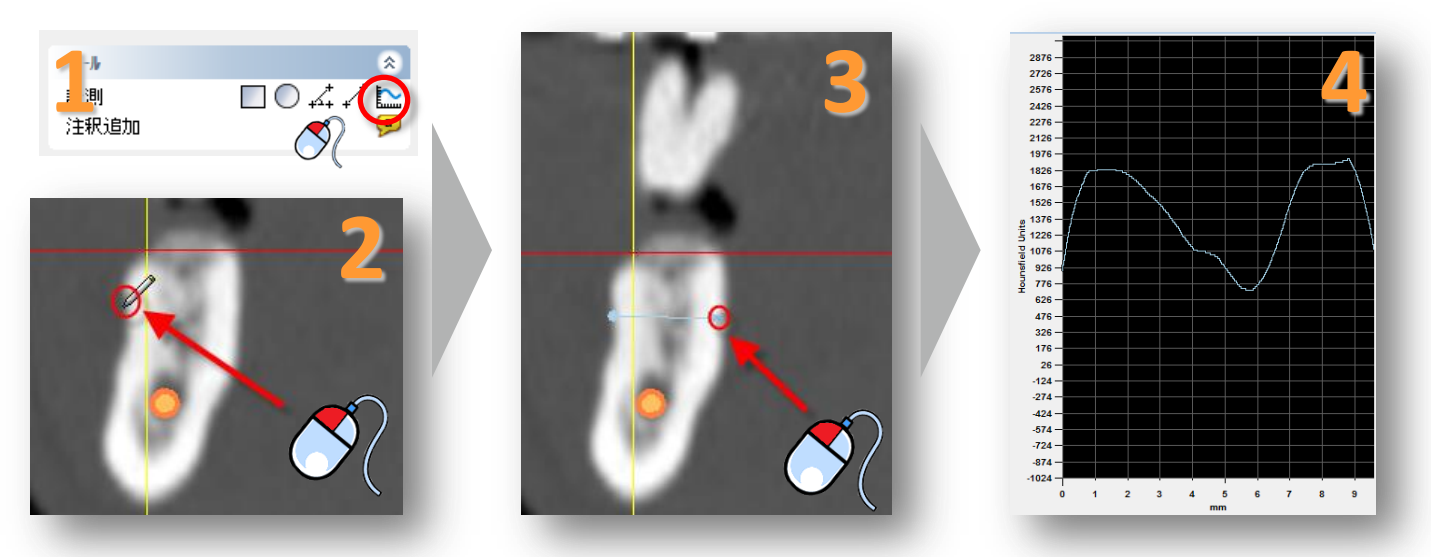

3. 計画の準備 66

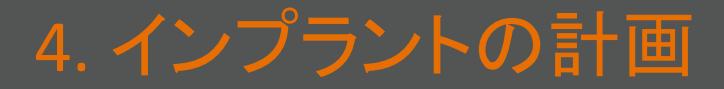

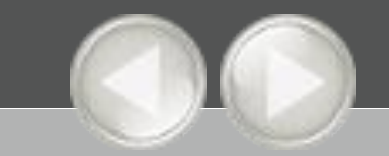

### 4.1. インプラントライブラリ

次にインプラントライブラリの使い方を説明します。インプラントライブラリにアクセスするには、メニュ ーから「インプラント」を選択し(1)、次に「ライブラリ」(2)、最後に「インプラント」(3)を選択します。

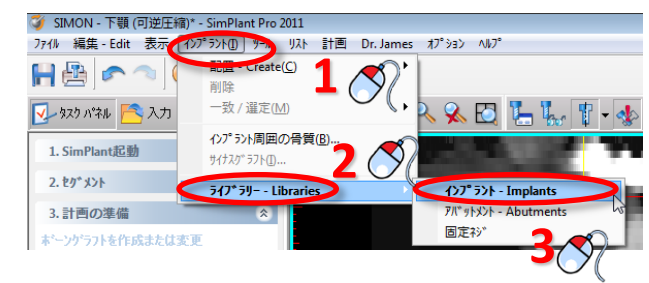

#### インプラントライブラリには次のようなタブが含まれます:

- A インプラント
- B アバットメント
- <u>C</u> 固定ピン
- D サージガイドソリューション

| ライブラリ\インプラント                                                                                                    |                                                                                                    |                           |
|----------------------------------------------------------------------------------------------------|----------------------------------------------------------------------------------------------------|---------------------------|
| ンプラント アバットメント 固定ネジ SurgiGuide ソリ                                                                                   | a=%a2/                                                                                                    |                           |
| 1. AgiGuid P 選択します 主急手順)。                                                                                          | 3. インプラントを選択します:                                                                                                    | ☑ プレビュー表示                 |
| 全て 2. インフ・ラントのメーカーを選択します。                                                                                          | まず商品をお選び下さい。                                                                                                    | 0 + 1 2                   |
| Show Favorites     Show All                                                                                        |                                                                                                    |                           |
|                                                                                                    |                                                                                                    |                           |
| BPI FRIADENT FRIADENT FYIZ GmbH Multysystem B- Nobel Biocare                                                       |                                                                                                    |                           |
|                                                                                                    |                                                                                                    |                           |
|                                                                                                    | ◎ 4. 適合するアパットパントを選択します(任意手順)                                                                                                    | -                         |
|                                                                                                    | まず商品をお選び下さい。                                                                                                    |                           |
|                                                                                                    |                                                                                                    | フレビューが利用出来ません             |
|                                                                                                    |                                                                                                    |                           |
|                                                                                                    |                                                                                                    |                           |
|                                                                                                    |                                                                                                    |                           |
|                                                                                                    |                                                                                                    |                           |
|                                                                                                    |                                                                                                    |                           |
|                                                                                                    | 】<br>④ SurgiGuide ソリューションは、指定された次のインプラントに適合しています:                                                                                                    |                           |
|                                                                                                    | まず商品をお選び下さい。                                                                                                    |                           |
| All intellectual property rights on the names or lo<br>property of the implant manufacturers, which ha<br>library. | to go's of the dental implants, abutments and SurgiGuide solutions listed in this library, are the sole we granted a license to Materialise Dental to use the brand names, trademarks or logo's in this 新規作成 | ,<br>開いる ヘルフ <sup>。</sup> |

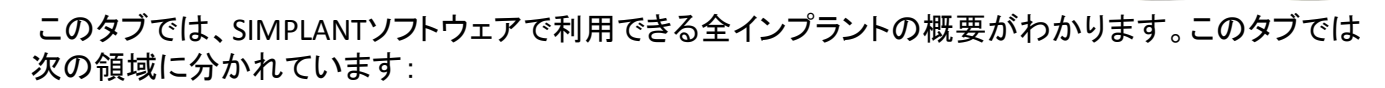

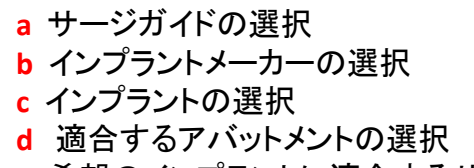

- e希望のインプラントに適合するサージガイドソリューション
- f プレビュー表示

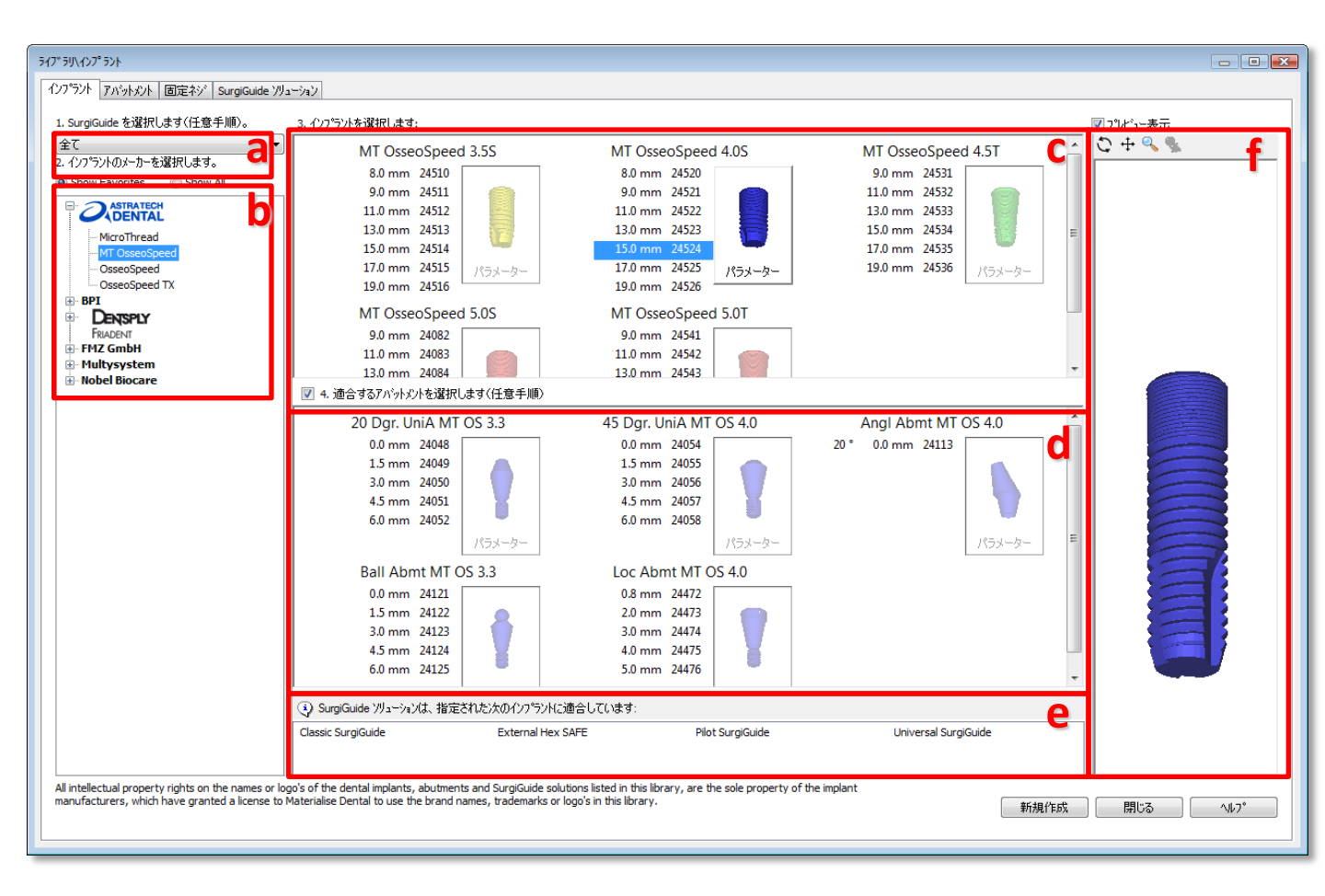

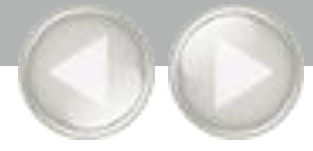

69

インプラントを選択するにあたって、どのSIMPLANT Guideを使用するかが選択できます。ここでは、適合するインプラントのみが表示されます。例えば、「AstraTech Facilitateに適合」を選択すると、Facilitate guideに適合するインプラントのみが表示されます。また、インプラント計画中に管のプレビューを表示する場合は、SIMPLANT Guideの種類を選択する必要があります。

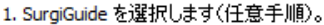

| 全て 🗸 🗸                        |
|-------------------------------|
| 全て                            |
| AstraTech Facilitate (ご適合     |
| Classic SurgiGuide (ご適合       |
| External Hex SAFE (ご適合        |
| Friadent ExpertEase (ご適合      |
| Nobel Biocare compatible (ご適合 |
| Pilot SurgiGuide (こ適合         |
| Universal SurgiGuide (ご適合     |
|                               |

### b. インプラントメーカーの選択

ここでは使用したいインプラントのメーカーと製品ラインを選択できます。まず、インプラントブランドを すべて表示するか、お気に入りのメーカーのみ表示するかを選択できます(1)。

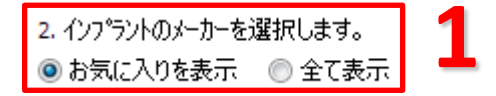

「お気に入りを表示」を選択すると、お気に入りのインプラントメーカーのみが表示されます(2)。「全て表示」を選択すると、全てのインプラントメーカーが表示されます(3)。インプラントメーカーを右クリックし、 「メーカーをお気に入りに追加」を選択すると、選択したインプラントメーカーをお気に入りに追加できます(4)。

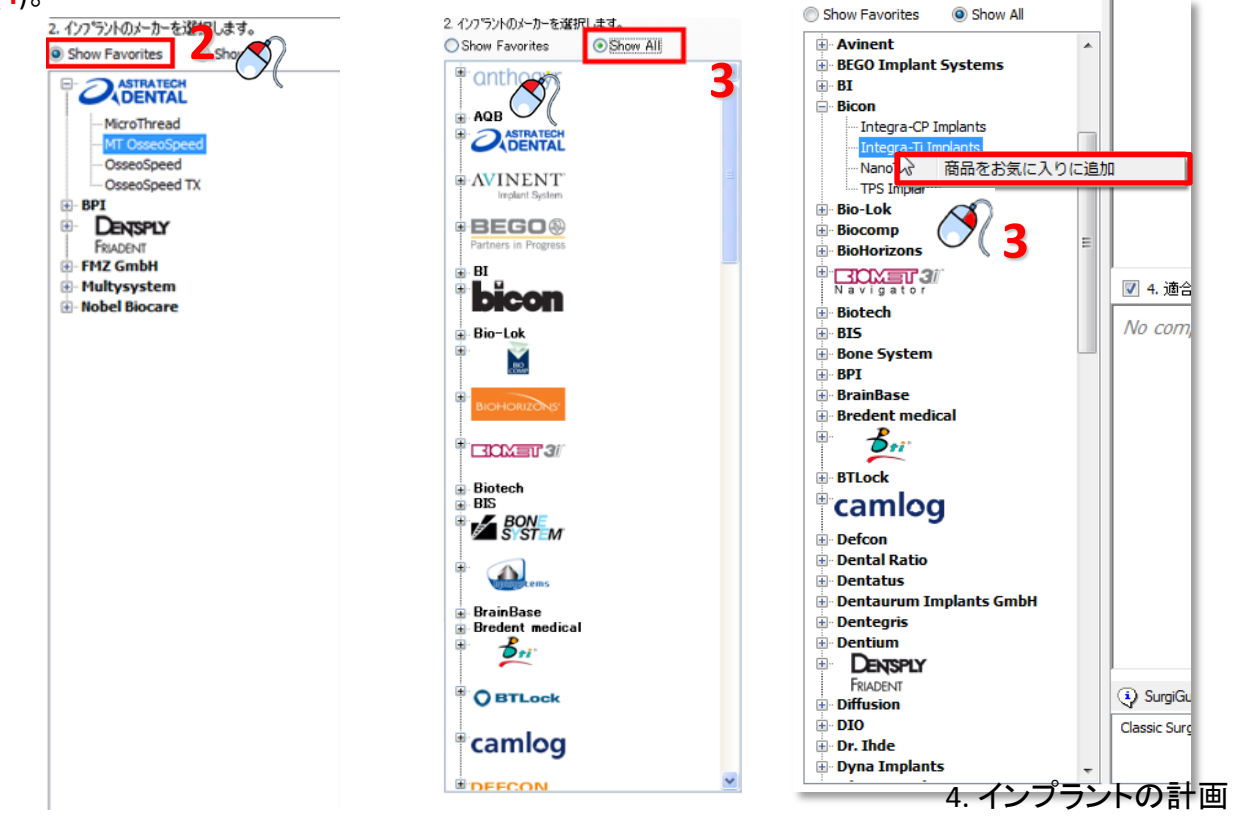

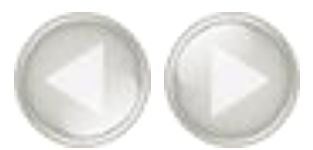

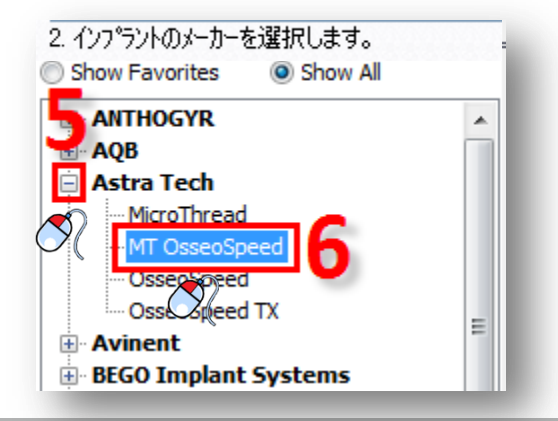

### c. インプラントの選択

ここでは使用したい特定のインプラントを選択できます(1)。「詳細」ボタン(2)をクリックすると、「イン プラントの設定値」ダイアログが表示されます(3)。

| 3. インプラントを選択します:   |                              | 177 77103歳221回                        |               |
|--------------------|------------------------------|---------------------------------------|---------------|
| MT OsseoSpeed 3.5S | MT OsseoSpeed 4.0S           | 一般的な設定値:                              | 5             |
|                    |                              | 州市名                                   | Astra Tech    |
| 8.0 mm 24510       | 8.0 mm 24520                 | 商品                                    | MT OsseoSpeed |
| 9.0 mm 24511 🧼     | 9.0 mm 24521                 | 1/27℃ラント名                             | 24522         |
| 11.0 mm 24512      | 1 11.0 mm 24522              | 色の選択                                  |               |
| 13.0 mm 24513      | 13.0 mm 24523                | 形状:                                   |               |
| 15.0 mm 24514      | 15.0 mm 24524                | -9- 1- 14V                            |               |
| 17.0 mm 24515      | 170 mm 24525                 | ノフットノオーム1全、mm                         | 3.30          |
| 17.0 mm 24515 //   |                              | ····································· | 4.00          |
| 19.0 mm 24516      | 19.0 mm 24526                | カ如ゲ長、mm                               | 11.00         |
|                    |                              | 舌尖径、mm                                | 3.20          |
| MT OsseoSpeed 4.5T | MT OsseoSpeed 5.0S 🛛 🚝 💟 🕻 👘 | Total Length, mm                      | 11.00         |
| 0.0                | 0.0                          | 骨内長、mm                                | 10.70         |
| 9.0 mm 24531       | 9.0 mm 24082                 | カラー長、mm                               | 0.30          |
| 11.0 mm 24532      | 11.0 mm 24083                |                                       |               |
| 13.0 mm 24533      | 13.0 mm 24084                |                                       | <b>閉じる</b>    |

インプラントを右クリックすると、指定したインプラントを下顎/上顎の治療計画のデフォルトインプラントとして設定できます(4)。

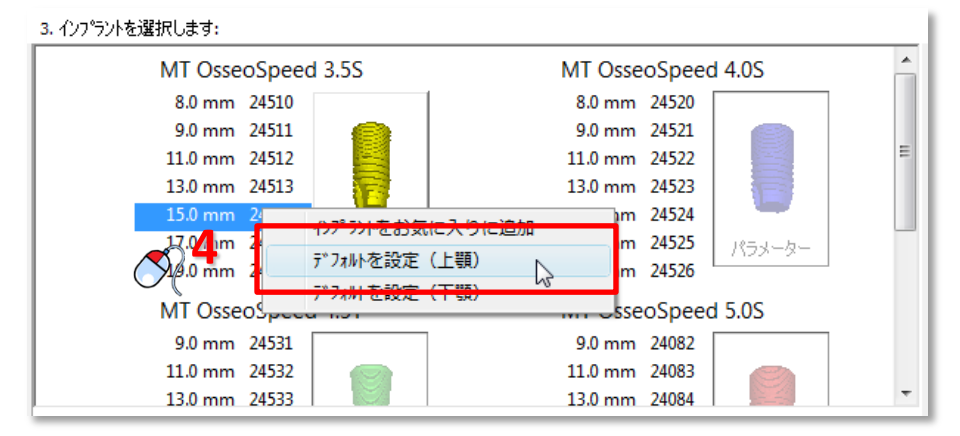

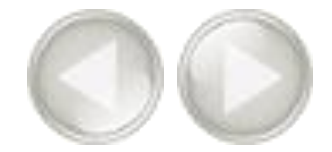

一部のインプラントは、ATLANTISアバットメントと互換性があり、SIMPLANTセーフガイドととも にオーダーメイドのATLANTISアバットメントを注文することを可能にします。対象のインプラン トには「詳細」ボタンの左上隅にATLANTISアイコンが付いています(6)。

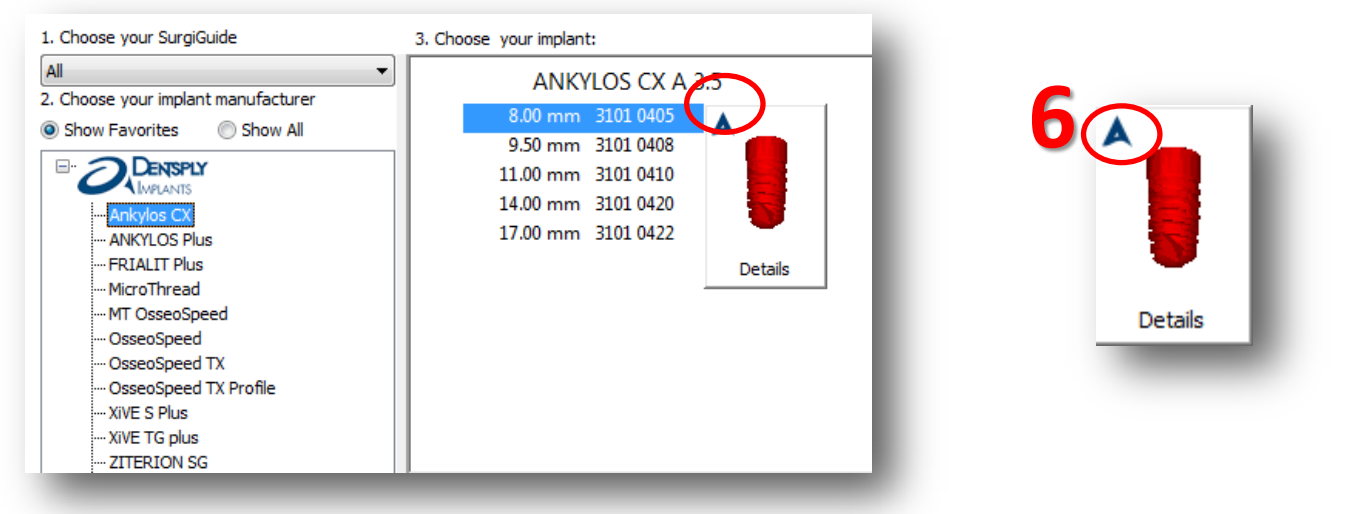

また、インプラントのプレビューウィンドウの左上隅にも表示されます(7)。

| aryUmplants                                                                                           | NAME OF BRIDE                                                                                                    |                                                                                                    |                                                                                                    |              | Show Prev | ew<br>S |  |
|----------------------------------------------------------------------------------------------------|----------------------------------------------------------------------------------------------------|----------------------------------------------------------------------------------------------------|----------------------------------------------------------------------------------------------------|--------------|-----------|---------|--|
| plant Abutment Fixation Screws SurgiGui                                                               | le Solutions                                                                                                    |                                                                                                    |                                                                                                    |              |           | -       |  |
| 1. Choose your SurgOude<br>Al<br>2. Choose your inplant manufacture<br>3: Brok Franktiss<br>          | 3. Choose your implant:<br>ANKYLOS CX A 3.3<br>5.00 mm 3201 0405<br>11.00 mm 3201 0410<br>11.00 mm 3201 0410<br>11.00 mm 3201 0420<br>ANKYLOS CX A 5.3<br>8.00 mm 3201 0422<br>11.00 mm 3201 0453<br>11.00 mm 3201 0458<br>11.00 mm 3201 0458<br>11.00 m | Detais<br>Cretais                                                                                                    | ANKYLOS CK B 45<br>80 mm 300 M3<br>100 mm 300 M3<br>100 mm 300 M3<br>100 mm 300 M60<br>100 mm 300 M60<br>Deats<br>ANKYLOS CK D 70<br>80 mm 300 M70<br>100 mm 300 M70<br>100 mm 300 M70<br>100 mm 300 M70<br>Deats<br>Deats | Stor Preview |           |         |  |
|                                                                                                    | 4. Choose your compatible abutment (optional)                                                                                                    |                                                                                                    |                                                                                                    |              |           |         |  |
|                                                                                                    | SurgiGuide solutions compatible with your implant ch                                                                                                    | pice:                                                                                                    |                                                                                                    |              |           |         |  |
|                                                                                                    | Classic SurgiGuide<br>External Hex SAFE                                                                                                    | riadent ExpertEase<br>Alot SurgiGuide                                                                                                    | Pilot SurgiGuide for LongStop Drills<br>Universal SurgiGuide                                                                                                    |              |           | -       |  |
| I melanda proper, rojno on the warms or logic of<br>media Societa for Mandala Condi to use the Societ | he dereal implane, aborneres and SupGolde subdron liked in the<br>name, to defend to object in the likery. Some of the implane ab                                                                                                    | litery, are the sole property of the implication of the implication of | et analotaers with have                                                                                                    | ien Close He |           |         |  |

#### ここでは使用したい特定のアバットメントを選択できます(1)。ここでは選択されたインプラントに適合するア バットメントのみ表示されます。「詳細」ボタン(2)をクリックすると。「アバットメントの設定値」ダイアログが 表示されます(3)。

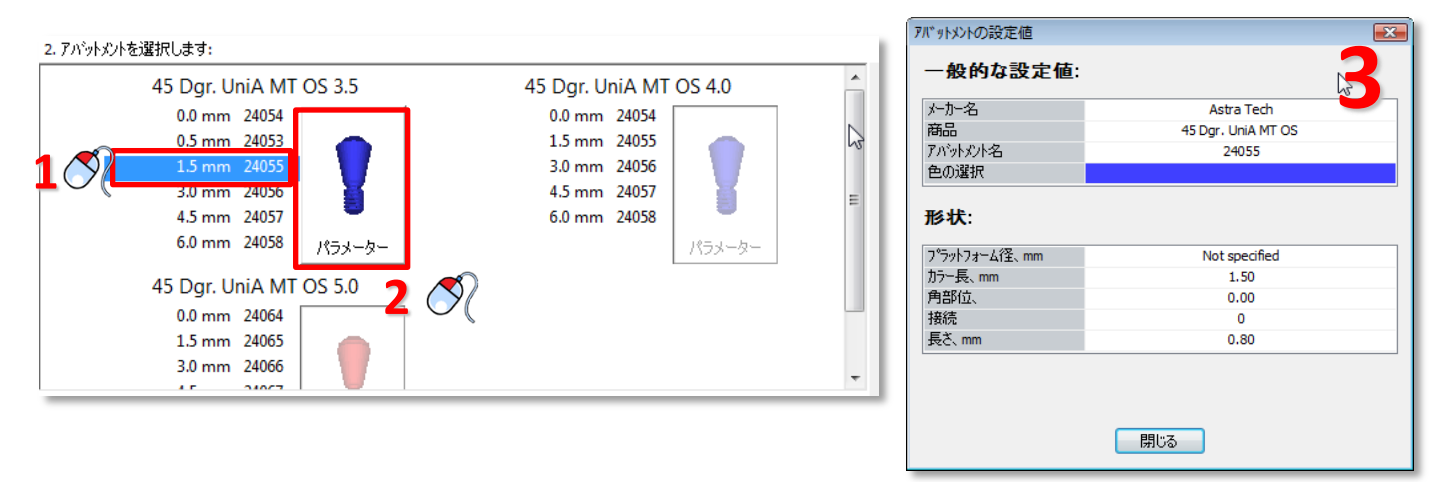

## e. 希望のインプラントに適合するサージガイドソリューション

ここでは、選択したインプラントに適合するサージガイドソリューションがすべて表示されます。

| 🚯 SurgiGuide УУव-२व२( | ま、指定された次のインプラントに適 | 合しています:          |                      |  |
|-----------------------|-------------------|------------------|----------------------|--|
| Classic SurgiGuide    | External Hex SAFE | Pilot SurgiGuide | Universal SurgiGuide |  |

# f. プレビューの表示

ここでは選択したインプラントの3Dプレビューを確認できます。

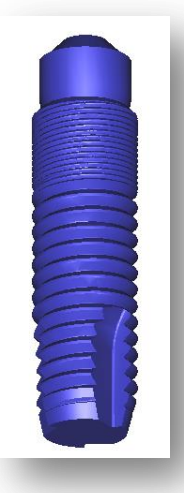
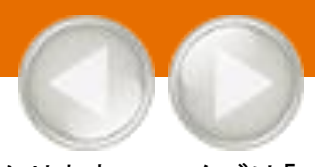

#### このタブでは、SIMPLANTソフトウェアで利用できる全アバットメントの概要がわかります。このタブは「 インプラント」タブと非常に似ています。

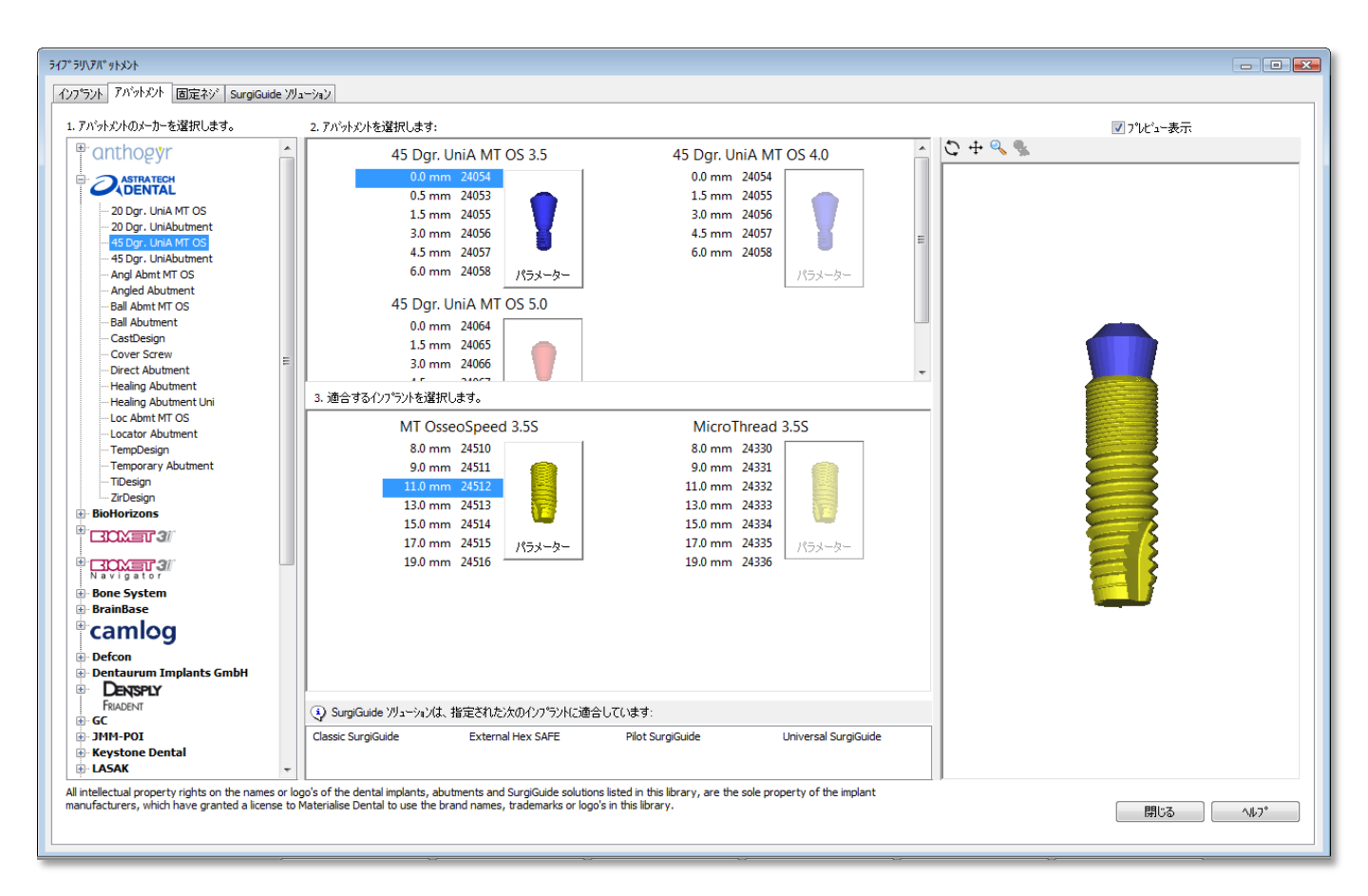

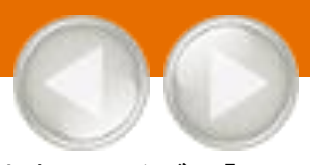

### このタブでは、SIMPLANTソフトウェアで利用できる全固定ピンの概要がわかります。このタブは「イン プラント」タブと非常に似ています。

| 547*5小固定ネジ                                                                                                    |                                                                                                    |               |
|----------------------------------------------------------------------------------------------------|----------------------------------------------------------------------------------------------------|---------------|
| インフ <sup>*</sup> ラント アバットメント 固定ネジ SurgiGuid                                                                                | e )/J_a=>/a>/                                                                                                    |               |
| 1. 固定ネジメーカーを選択します。                                                                                                    | 2. 固定約を選択します。                                                                                                    | ☑プレビュー表示      |
| 1. 固定科分子力-を選択します。<br>- Anthogyr<br>- AstraTech<br>- KIS Hartin<br>- OBL<br>- Straumann<br>- Tekka<br>- Ustomed Instrumente | 2. 固定补少を望沢します。<br>9.0 mm 91-2001<br>11.0 mm 91-2013<br>15.0 mm 91-2015<br>17.0 mm 91-2017<br>19.0 mm 91-2019T<br>パラメーター                                                                                                    |               |
| All intellectual property rights on the names<br>manufacturers, which have granted a licens                                | or logo's of the dental implants, abutments and SurgiGuide solutions listed in this library, are the sole property of the implant<br>e to Materialise Dental to use the brand names, trademarks or logo's in this library. | 新規作成 閉じる へルフ* |
|                                                                                                    |                                                                                                    |               |

## D. サージガイドソリューション

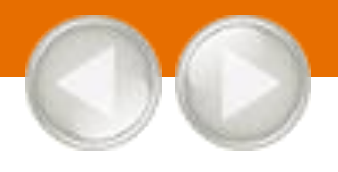

#### このタブではサージガイドソリューションの情報を見ることができます。

| 247° 21/ SurgiGuides                          |                                                                                                    |     |
|-----------------------------------------------|----------------------------------------------------------------------------------------------------|-----|
| イロシル Z Control 固定など SurgiGuide                | (γ) (γ) (γ) (γ) (γ) (γ) (γ) (γ) (γ) (γ)                                                                                   |     |
|                                               |                                                                                                    |     |
| メーカー、ソリューション:                                 |                                                                                                    |     |
| Universal SurgiGuide                          |                                                                                                    |     |
| Conteriolise                                  | Universal SurgiGuide®                                                                                                    |     |
| Universal SurgiGuide                          |                                                                                                    |     |
| ter elassic SurgiGuide                        | トリルやイノフラントに対し販大のリ連合性があります。                                                                                                |     |
|                                               | このSurgiGuide® systemの特徴                                                                                                   |     |
|                                               | ドリルガイダンス あり(複数のガイド)                                                                                                    |     |
|                                               | ドリル深度コントロールなし                                                                                                    |     |
|                                               | インプラント不良コントロール なし                                                                                                    |     |
|                                               | 王要な特性 ・どのブランドのインプラントにも適合                                                                                                  |     |
|                                               | <ul> <li>このシライバの「かれら迎告」</li> <li>そ輩型の外科キットを使用できます</li> </ul>                                                              |     |
|                                               | 推奨用途 特定ブランドのガイデッドサージェリーキットがない場合に、大部分の症例                                                                                   |     |
|                                               | に使用できます。<br>Classic SurgiGuide®の代替として最適な製品です。                                                                             |     |
|                                               |                                                                                                    |     |
|                                               |                                                                                                    |     |
|                                               |                                                                                                    |     |
|                                               |                                                                                                    |     |
|                                               |                                                                                                    |     |
|                                               |                                                                                                    |     |
|                                               |                                                                                                    |     |
|                                               |                                                                                                    |     |
|                                               |                                                                                                    |     |
|                                               |                                                                                                    |     |
|                                               |                                                                                                    |     |
| All intellectual property rights on the names | or logo's of the dental implants, abutments and SurgiGuide solutions listed in this library, are the sole property of the |     |
| implant manufacturers, which have granted     | i a license to Materialise Dental to use the brand names, trademarks or logo's in this library. </td <td>,7°</td>         | ,7° |
|                                               |                                                                                                    |     |

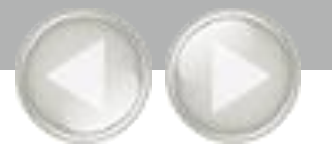

タスクパネルで、「インプラントを配置または変更」を選択し、インプラントの配置を開始します。

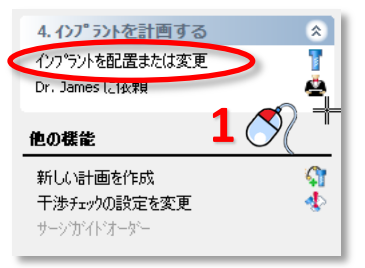

インプラントの配置には2つの方法があります:

A「1クリックで配置」:1クリック方法 B「2クリックで配置」:2クリック方法

インプラントを配置した後、次のことができます:

C インプラントの種類を指定 D インプラントの位置や長さを変更 E インプラントのプロパティを表示 F インプラントリストを表示 G 干渉チェック

## A. 1クリックで配置

タスクパネルの「1クリックで配置」を選択します(1)。2D表示ウィンドウの一つでインプラントを配置したい箇所にカーソルを移動します(2)。 左クリックでその場所にインプラントを配置します(3)。

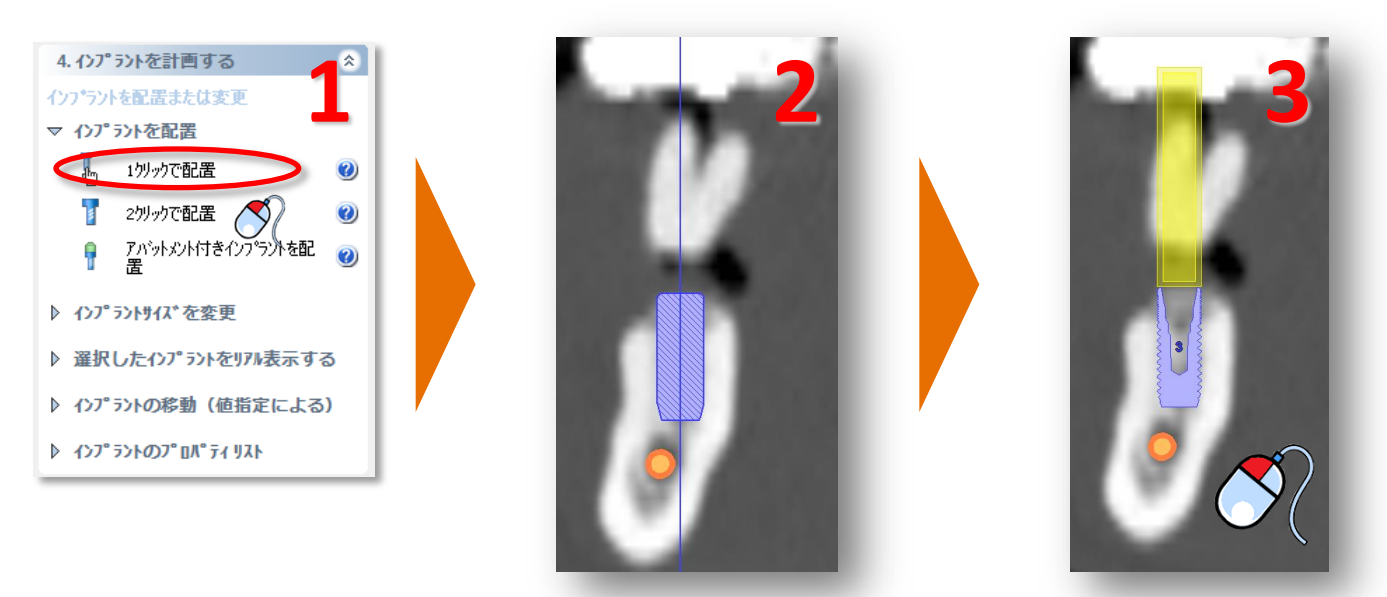

タスクパネルの「2クリックで配置」を選択します(1)。この機能ではインプラントの咬合面側と先端の位置をクリックして、インプラントを配置することができます。

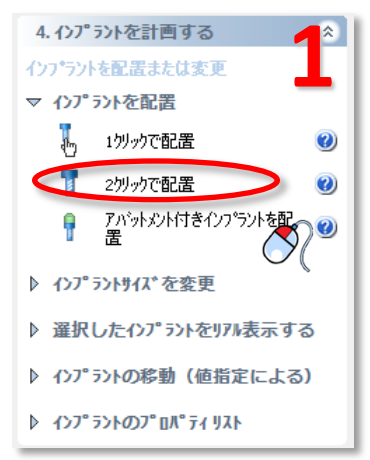

最初のクリックではインプラントの咬合面側の配置点を決めます(2)。この点を選択したら、次にカーソルを移動させてインプラントの長さと向きを決めます(3)。最後に、インプラントのサイズと向きに問題がなければ2度目のクリックをしてインプラントを配置します(4)。

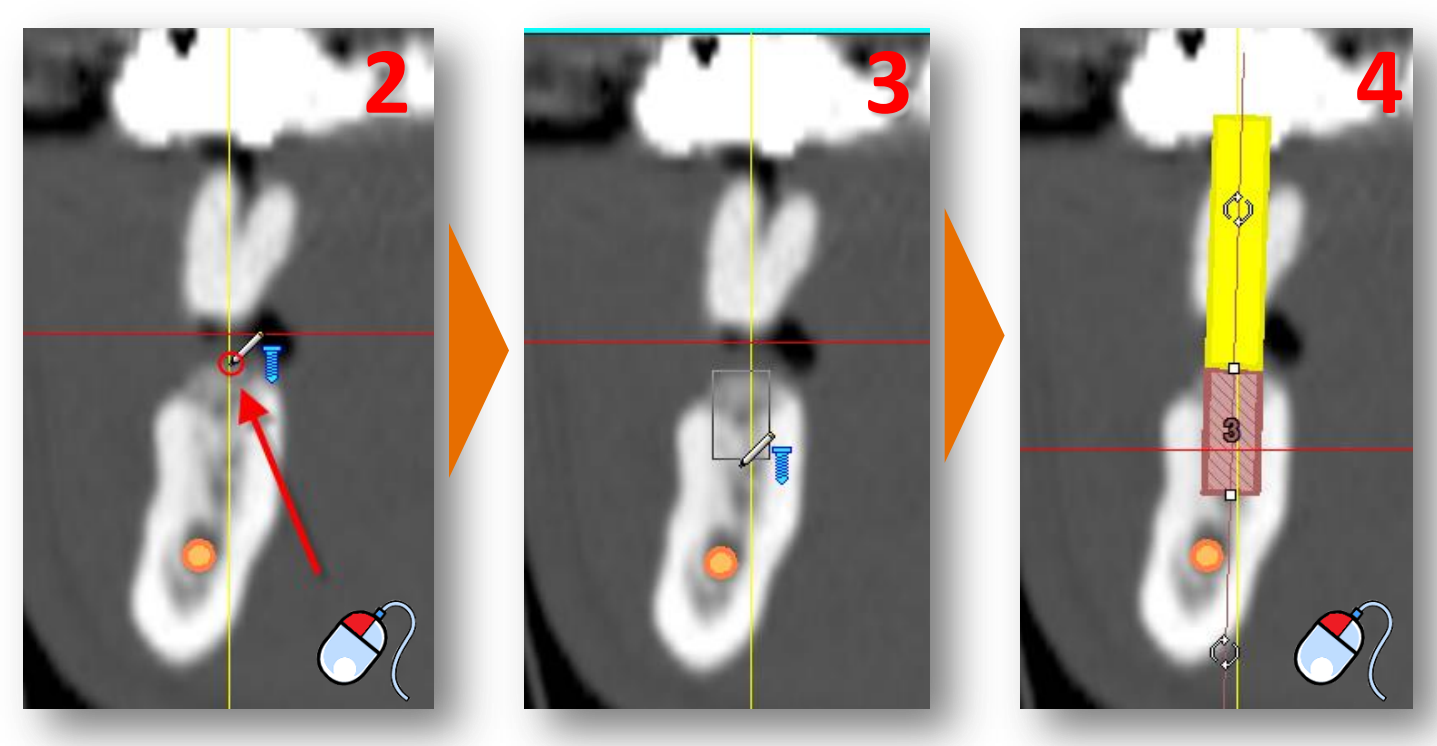

インプラントの配置後、使用するインプラントの種類を指定する必要があります。インプラントの種類を 指定するには、まずインプラントの表面の任意の点をクリックします(1)。タスクパネルで「*選択したイン* プラントをリアル表示する」を選択し(2)、次に「指定」(3)を選択します。

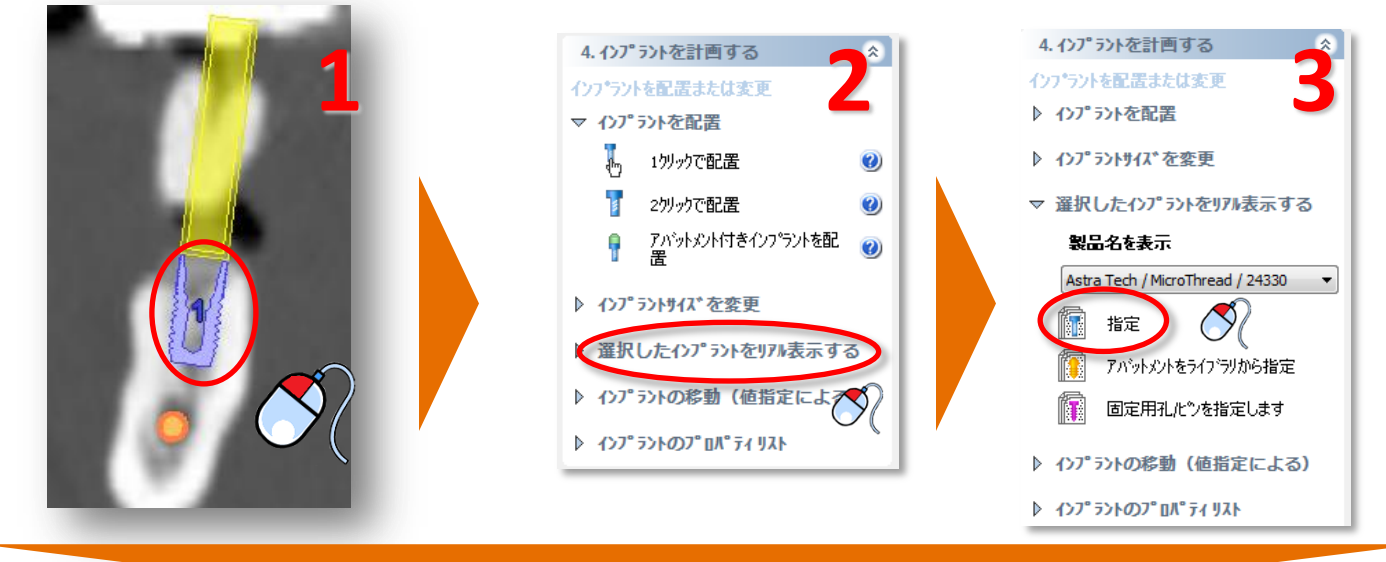

「インプラントライブラリ」ウィンドウが表示されます。ここで使用したいインプラントの種類を選択できます。まず、使用するSIMPLANT Guideの種類を選択します(4)。SIMPLANT Guideの種類を選択すると、計画中の誘導管のプレビューが表示されます。これは、「SAFE(セーフ)」、「Universal(ユニバーサル)」、「Pilot(パイロット)」、「Classic(クラシック)」のいずれかです。次に、使用する製品ラインを選択します(5)。最後に希望のインプラント(6)、アバットメント(7)を選択し、「OK」(8)をクリックして治療計画に役立つ変更をします。

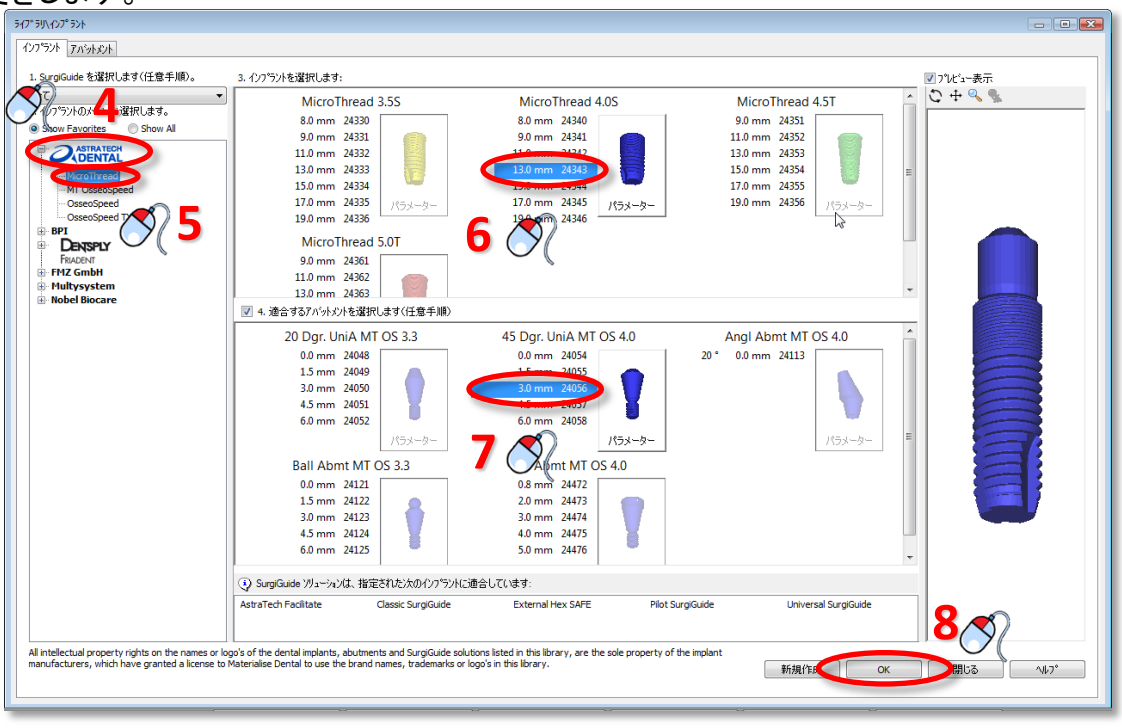

4. インプラントの計画

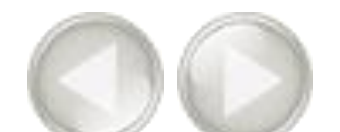

SIMPLANT Guideの種類を選択した場合、計画中の誘導管のプレビューが表示されます。管の位置は、断面洲(9)、3D表示(10)、パノラミック表示(11)で表示できます。(10)に示されているように、3D表示で管をクリックすると、ドリルの長さとインプラントホルダーの長さに関する情報が表示されます。

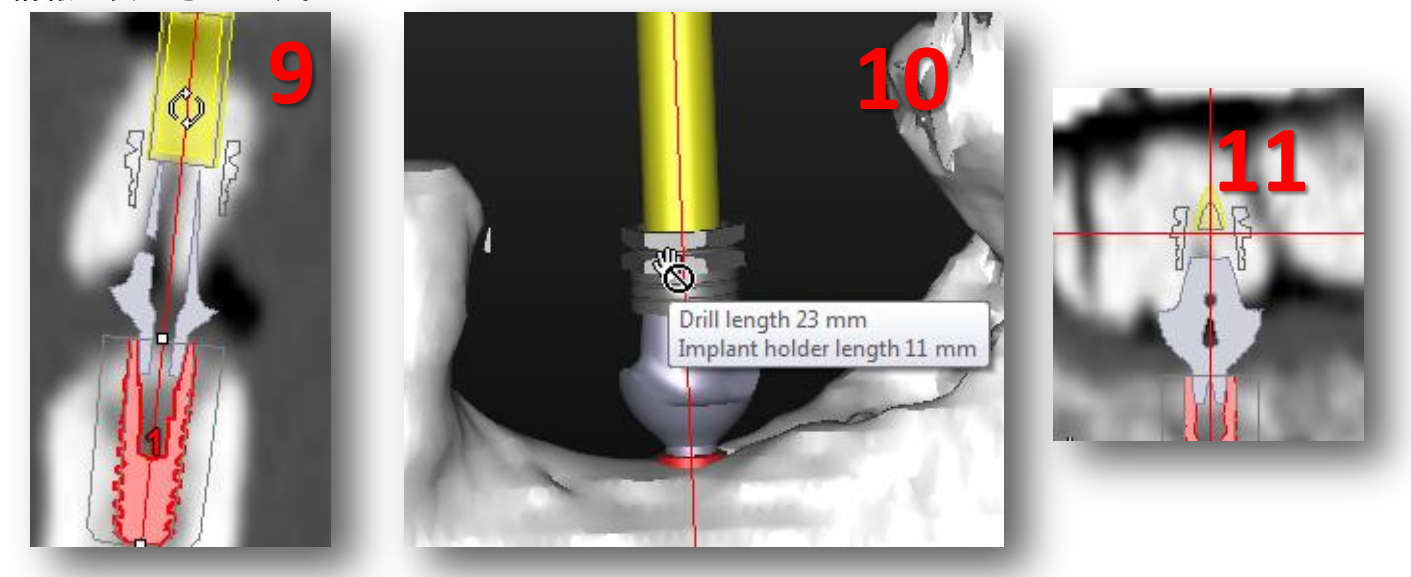

種類が異なる管(ExpertEaseまたはUniversal(ユニバーサル))を使用するシステムを選択する場合、インプラント(12)を右クリックし、「Change tube type(管の種類の変更)」(13)をクリックして、別の管の種類(14)をクリックします。(15)に開いた状態のスリーブが表示されます。

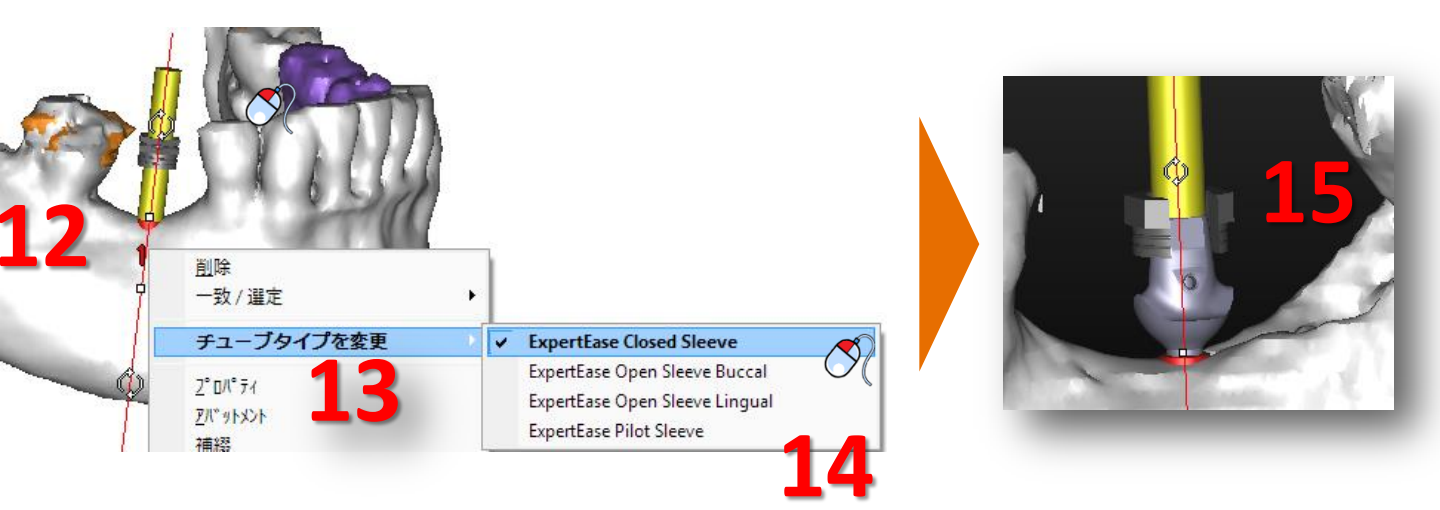

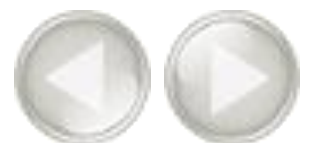

さまざまな延長が可能なシステムを選択した場合、管の位置を変更できます。例えば、Biomet Navigatorは、このシステムに該当します。管をクリックし、マウスボタンを押したままにするこ とで、変更できます(16)。マウスを上に動かすと、誘導管が上に動きます(17)。

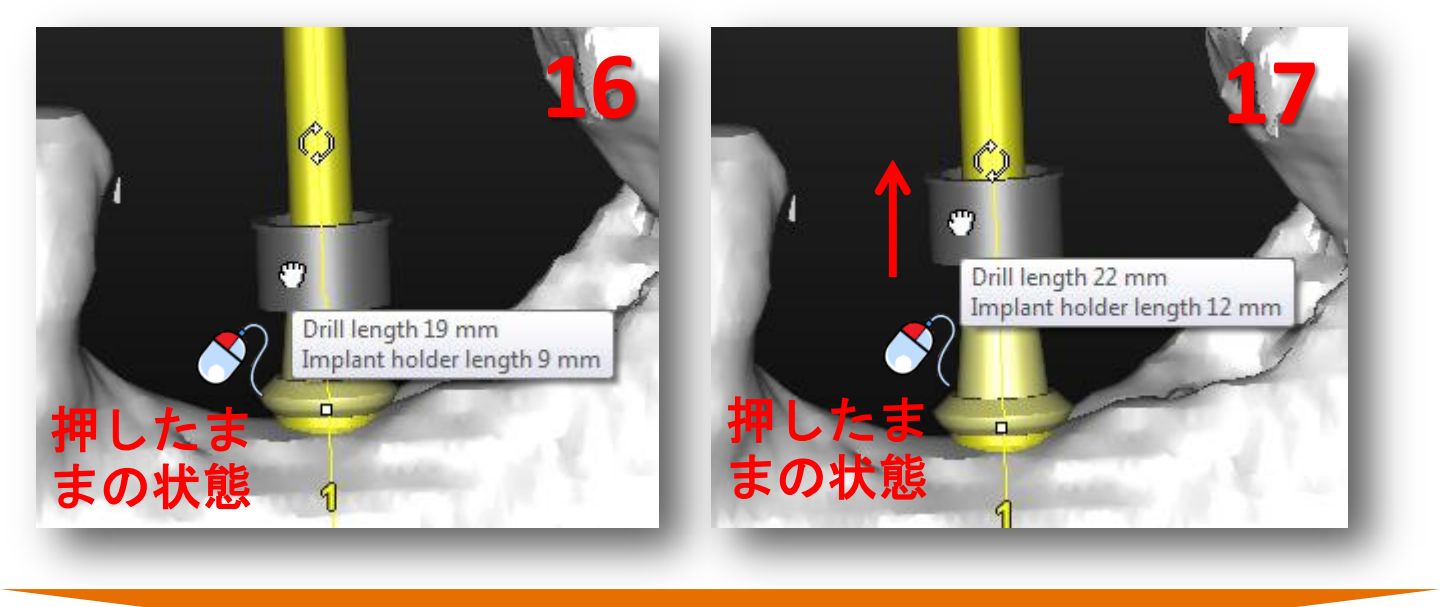

注意:計画中に管を表示するには、インプラントライブラリウィンドウ(18)でSIMPLANT Guideの種類を選択する必要があります。

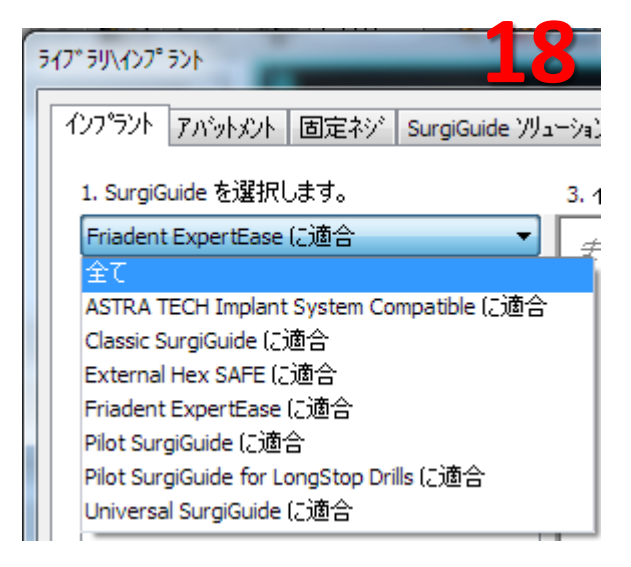

## D. インプラントの位置や長さを変更

治療の計画の途中でインプラントの位置や長さを変えたいときは、3つの方法 で簡単にインプラントの変更をすることができます:

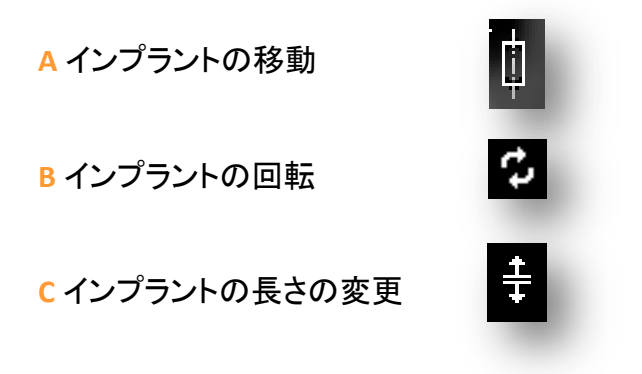

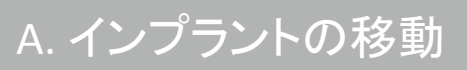

インプラントにカーソルを置き(1)、カーソルの隣に移動アイコンが表示されるのを確認します:

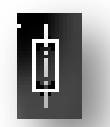

マウスを左クリックし、カーソルを使ってインプラントを希望の場所にドラッグします(2)。マウスボタンを離して終了します(3)。

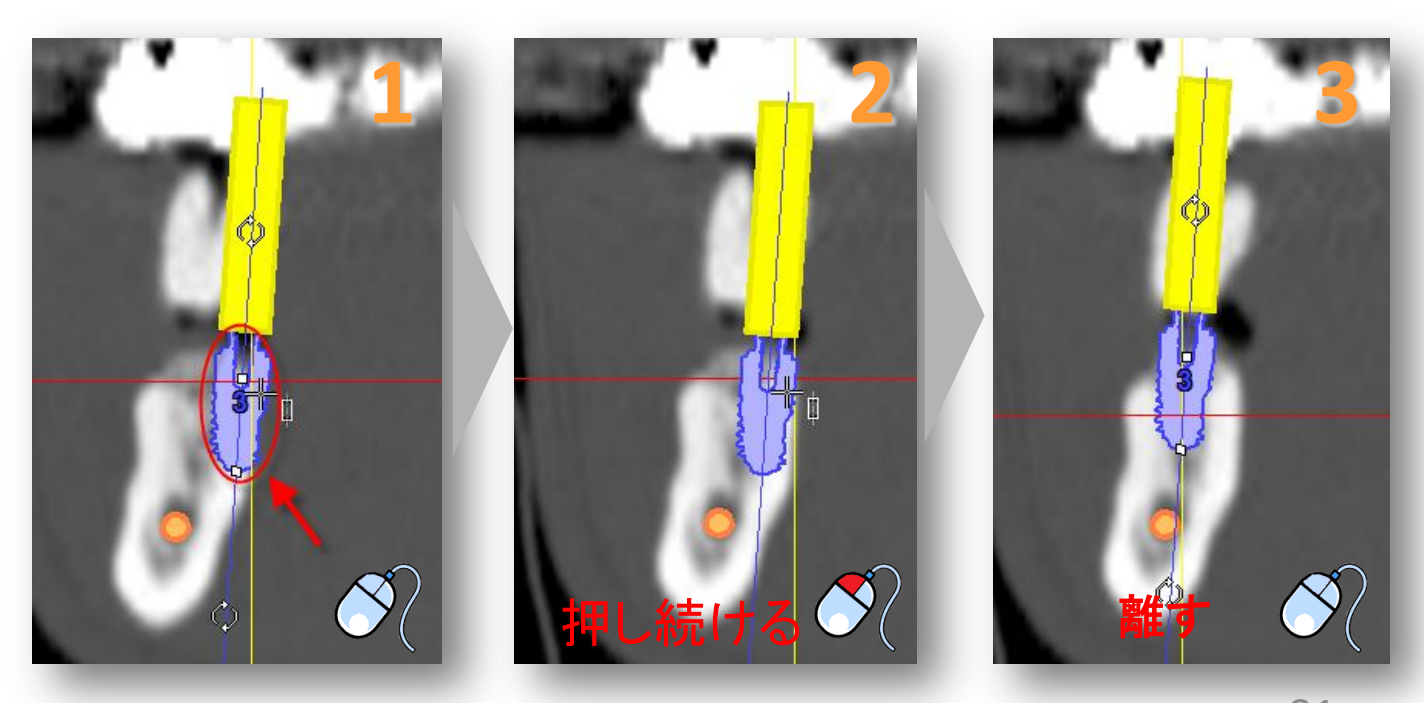

 $\bigcirc$ 

回転アイコン 🗘 にカーソルを置き(1)、カーソルの隣に回転アイコンが表示されるのを確認します:

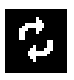

マウスを左クリックしたままカーソルを動かして、インプラントを回転します(2)。マウスを離して終了します(3)。

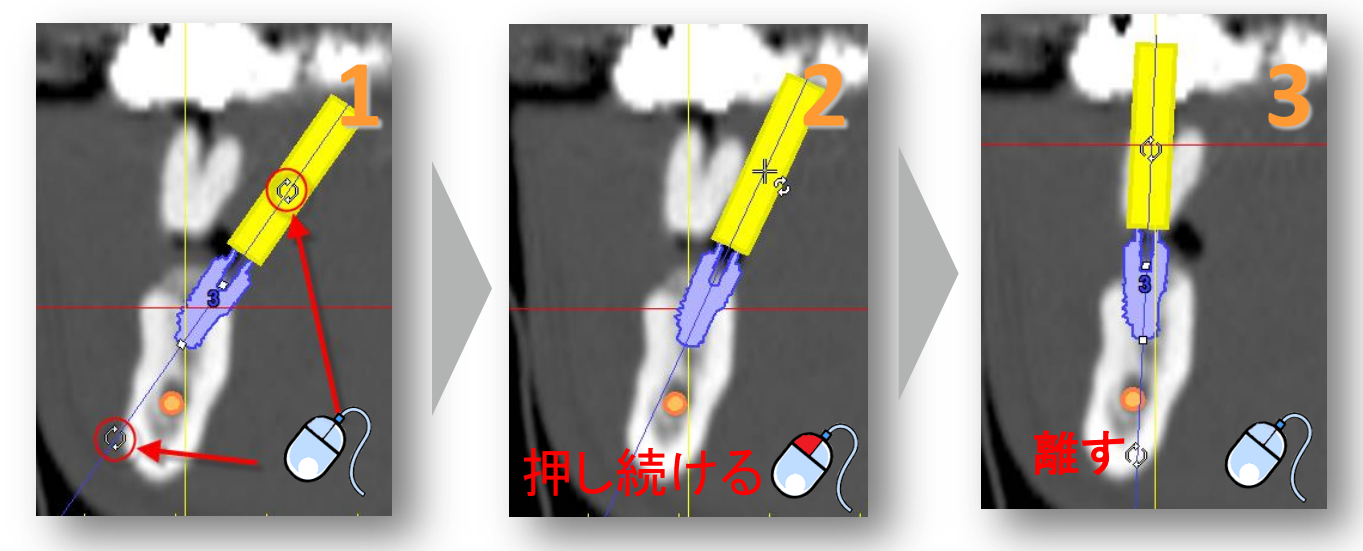

C. インプラントの長さの変更

インプラント上下にあるアイコン <mark>P</mark> にカーソルを置き(1)カーソルの隣に「*長さ変更*」アイコンが表示 されるのを確認します:

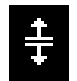

マウスを左クリックしてホールドし、カーソルを動かしてインプラントの長さを変えます(2)。マウスボタンを離して終了します(3)。自動的にご使用の製品で使用可能なインプラントに置き換わります。

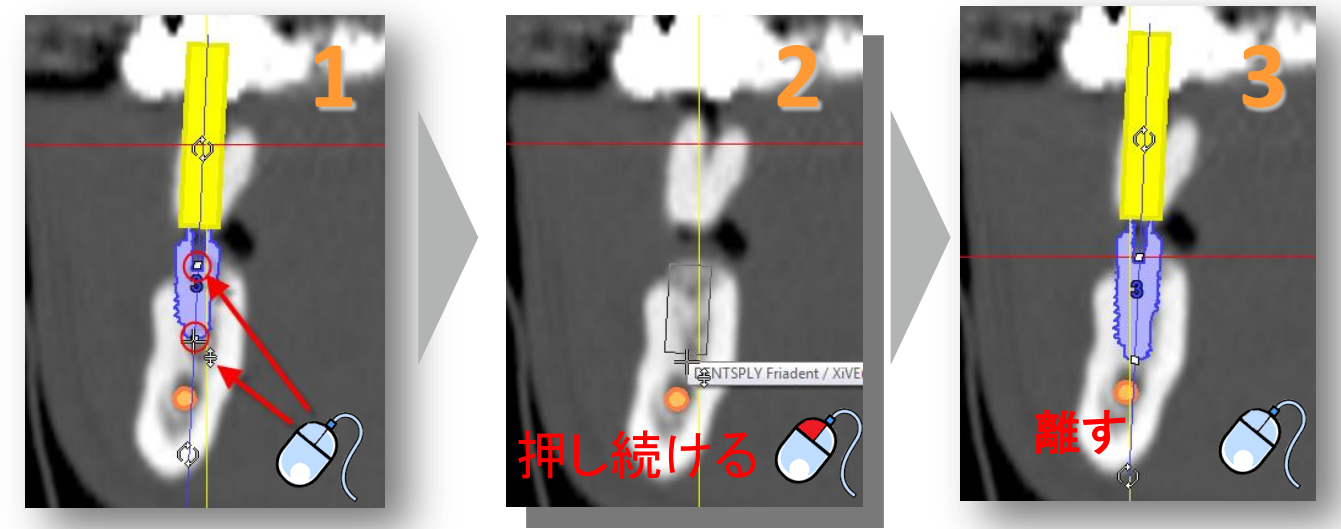

## D. インプラントのプロパティを表示

インプラントを作成した後、そのプロパティを表示したいときは、「インプラントプロパティ」ウィンドウから 確認することができます。このウィンドウを開くには、インプラントを左クリックします(1)。タスクパネル から「インプラントのプロパティリスト」を選択します(2)。最後に「インプラントのプロパティ」を選択します (3)。

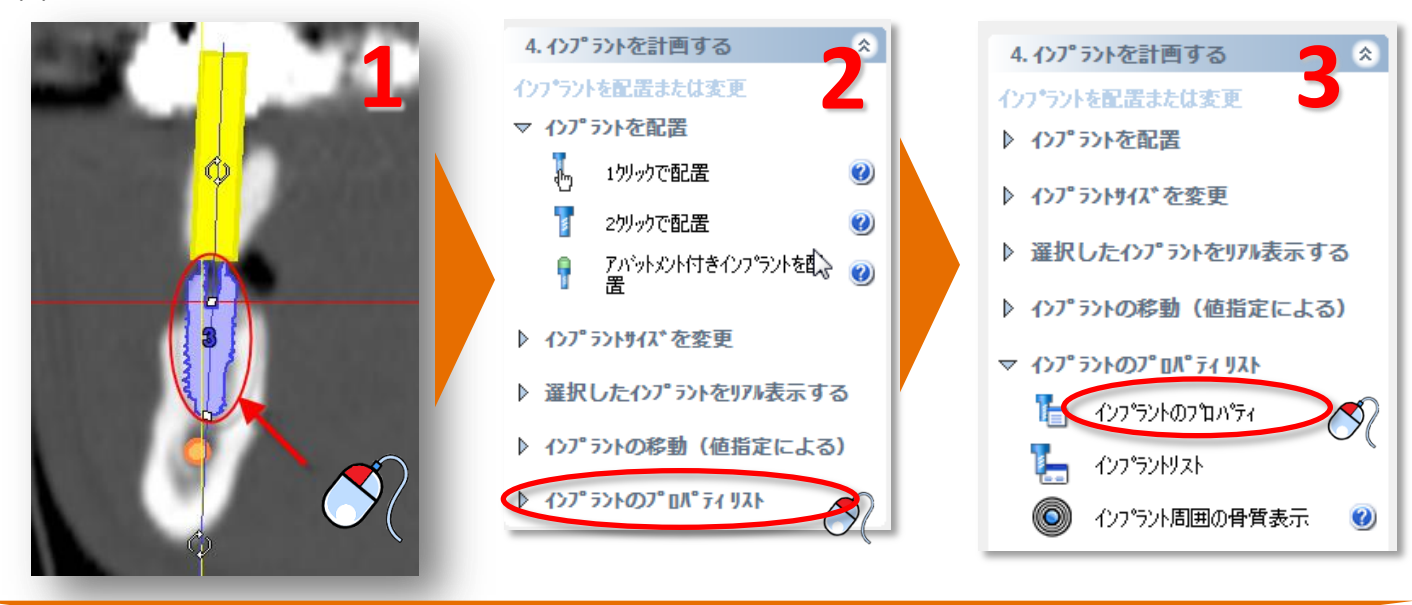

「インプラントプロパティ」ウィンドウでは(4)インプラントのプロパティを確認し、必要に応じて変更する ことができます。インプラントプロパティウィンドウの歯式を左クリックすると(5)、インプラントのラベル 表示が変わり、サージガイドレポートやインプラントリストが分かりやすくなります。

| 1:         | '71                                | X     |
|------------|------------------------------------|-------|
| インフプラント:   | 1 •                                | Δ     |
| インフ ラント アハ | じットメント 補綴  荷重  骨質                  | _     |
| 名前:        | 1 วิ47 วิ4                         |       |
| -719スチャー   |                                    |       |
| 直径:        | 04,00 3,20 ▼ mm 色:                 |       |
| 長さ:        | ⊕ 13,00 <b>▼</b> mm                |       |
| Collar:    | 0.30 mm                            |       |
| モデル:       | Astra Tech<br>MicroThread<br>24343 | 淀     |
|            | 固定指定                               |       |
| ቻルト: 0,    | ,00 度 近遠心的な角度: 0,0                 | 00 度  |
| <u> </u>   | ,00 度 頻舌的な角度: 0,0                  | 5     |
| 1 2 3      | 4 5 6 7 8 9 10 11 12 13 14         | 15 16 |
| 000        | 000000000000                       | 000   |
| 3000       | ເດດປາກການປັດທະ                     | ເສຍ   |
| 32 31 30   | 29 28 27 26 25 24 23 22 21 20 19   | 18 17 |
|            |                                    |       |
| 7°1/2°2-   | OK ++>tell                         | ^#7°  |

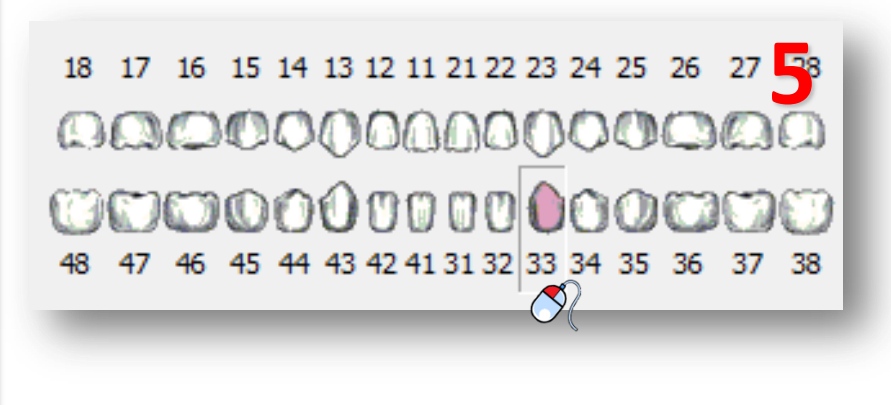

## E. インプラントリストを表示

**(3)**。

治療計画に配置しているインプラントが多い場合、全インプラントのリストがあると便利です。「インプラ ントリスト」がそのリストになります。このリストを見るには、タスクパネルの「インプラントプロパティリス ト」を選択し(1)、続いて「インプラントリスト」(2)を選択します。これでインプラントリストが表示されます

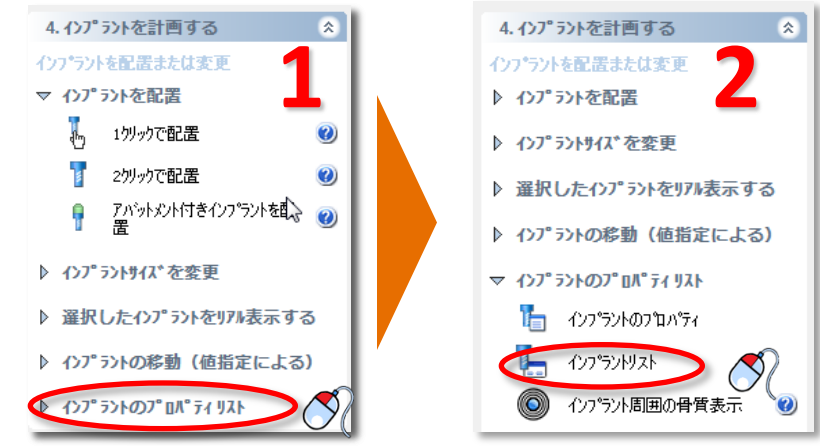

| ንፖ° <del>ን</del> ንኑ |       |                                  |                 |               |       |                     |        |            |           |             |
|---------------------|-------|----------------------------------|-----------------|---------------|-------|---------------------|--------|------------|-----------|-------------|
| 総合 アバットォ            | いト 補綴 | 荷重 骨質                            |                 |               |       |                     |        |            |           | - 2         |
| インフ・ラント             | 表示    | tテ汕名                             | Occlusal直径 (mm) | Apical直径 (mm) | 長さ    | ቻルト <mark>()</mark> | 回転 (~) | 近遠心的な角度 () | 頬舌的な角度 () | 位置          |
| / 2                 | 60    | Astra Tech / MicroThread / 24330 | 3,50            | 2,70          | 8,00  | 0,00                | 0,00   | 0,00       | 0,00      | ZKS08174 SS |
| / 3                 | 66    | Astra Tech / MicroThread / 24330 |                 |               | 8,00  | 0,00                | 0,00   | 0,00       | 0,00      | 7177281 22  |
| / 4                 | 60    | Astra Tech / MicroThread / 24330 | 3,50            | 2,70          | 8,00  | 0,00                | 0,00   | 0,00       | 0,00      | 7°ロハ°ティ     |
| 21                  | 66    | Astra Tech / MicroThread / 24343 | 4,00            | 3,20          | 13,00 | 0,00                | 0,00   | 0,00       | 0,00      | 育場余         |
|                     |       |                                  |                 |               |       |                     |        |            | 閉じる       | ^\/J?*      |

## F. 干渉をチェックする

SIMPLANTソフトウェアの大きな特徴は「*干渉チェック*」機能です。インプラントが神経や他のインプラントと干渉する場合(1)、画面には自動的に警告メッセージが表示されます(2)。またソフトウェアは治療計画の中でみつかった干渉をすべてリストアップします。

| <b>1</b> |                                                          |
|----------|----------------------------------------------------------|
|          | 接合調理 こ<br>指定範囲以内にインプラントが存在します。詳細 リスト表示<br>は干渉リストを確認して下ざい |
|          | (このメッセージは、自動的になくなります) 閉じる                                |
|          | 4. インプラントの計画 84                                          |

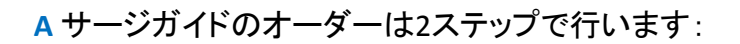

A サージガイドのデザイン B「*オンラインショップ*」でのサージガイド発注

## A. サージガイドのデザイン

タスクパネルで「サージガイドオーダー」を選択します(1)。サージガイドサポートタイプ(骨支持、粘膜 支持、歯牙支持)を選択します(2)。SIMPLANTは計画されているインプラントから、使用できるサージガ イドソリューションを提示します(例: UniversalSIMPLANT Guide、3i Navigator等)。使用したいサージガ イドソリューションを選択し(3)、「次へ」(4)をクリックします。

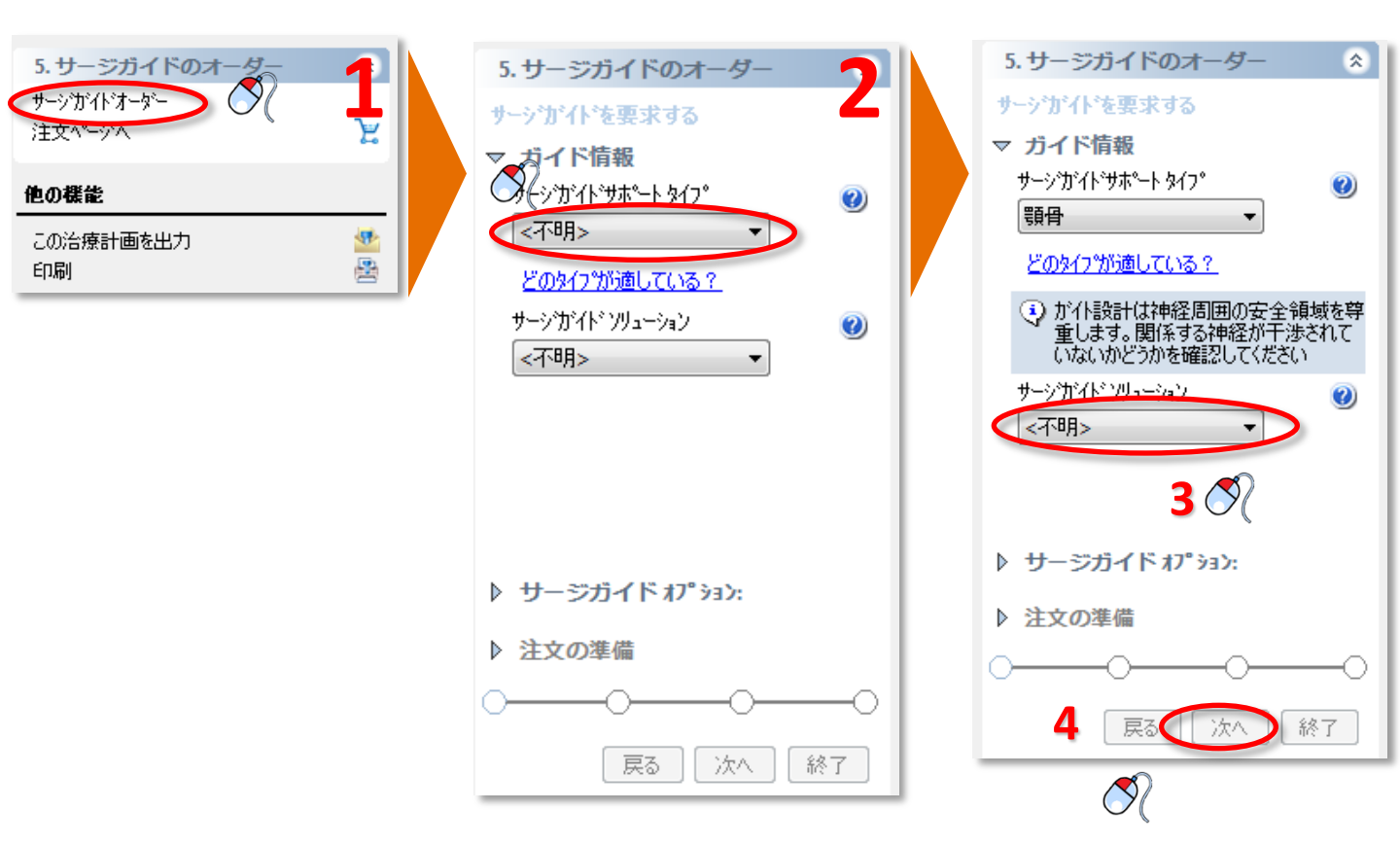

5. サージガイド<sup>®</sup> オーダー 85

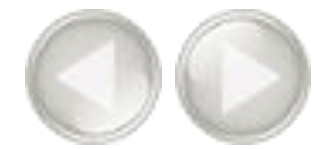

#### SAFE SIMPLANT Guide(External Hex SAFE、3i Navigator、Camlog Guide等)を選択した場合は、ドリルの 直径を入力する必要はありません(5a)。「次へ」をクリックして続けます(5b)。

| <b>含</b> | 直径     | サージガイド オフション:     |   | 固定用孔 | 1stトツルの | 2ndԻን/ዞの | 3rdኑንሥወ | 4thኑንルの | 5thドリルの | <del>6th</del> ト୬ルの | tデル名                             |
|----------|--------|-------------------|---|------|---------|----------|---------|---------|---------|---------------------|----------------------------------|
|          | 3 3.50 | External Hex SAFE | - |      |         |          |         |         |         |                     | Astra Tech / MicroThread / 24330 |
|          | 2 3.50 | External Hex SAFE | • |      |         |          |         |         |         |                     | Astra Tech / MicroThread / 24330 |
|          |        |                   |   |      |         |          |         |         |         |                     |                                  |
|          |        |                   |   |      |         |          |         |         |         |                     |                                  |
|          |        |                   |   |      |         |          |         |         |         |                     |                                  |

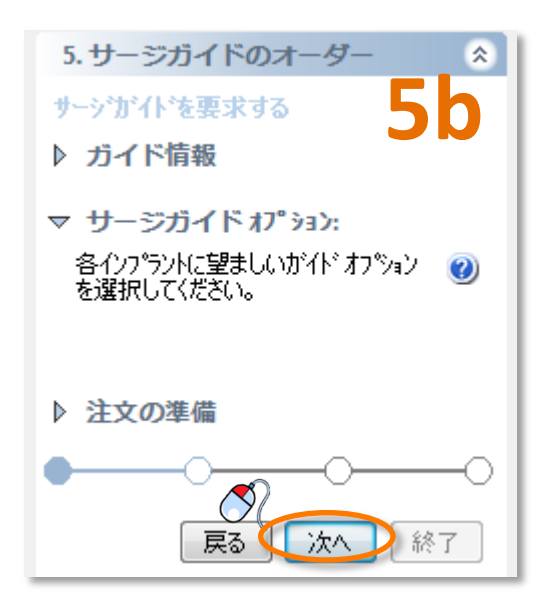

5. サージガイド®オーダー 86

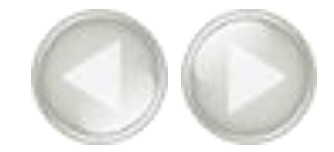

希望の発注プロセスを選びます。「FastTrack」または「従来方法」(6)。抜歯の予定があるときは、「抜 *歯要*」の隣のチェックボックスにチェックマークを入れます(7)。「*歯をマークする*」をクリックします(8)。 3D画像で抜歯予定の歯を左クリックし、マークします(9)。

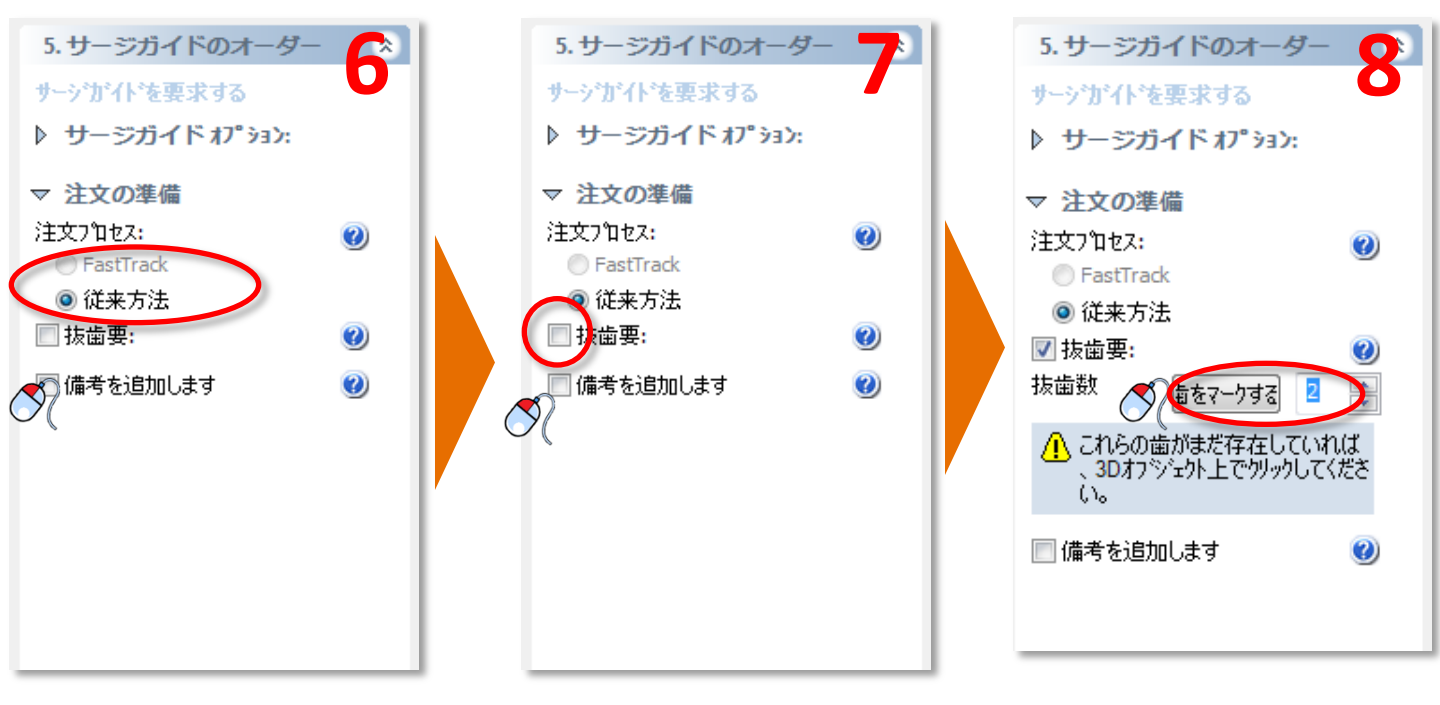

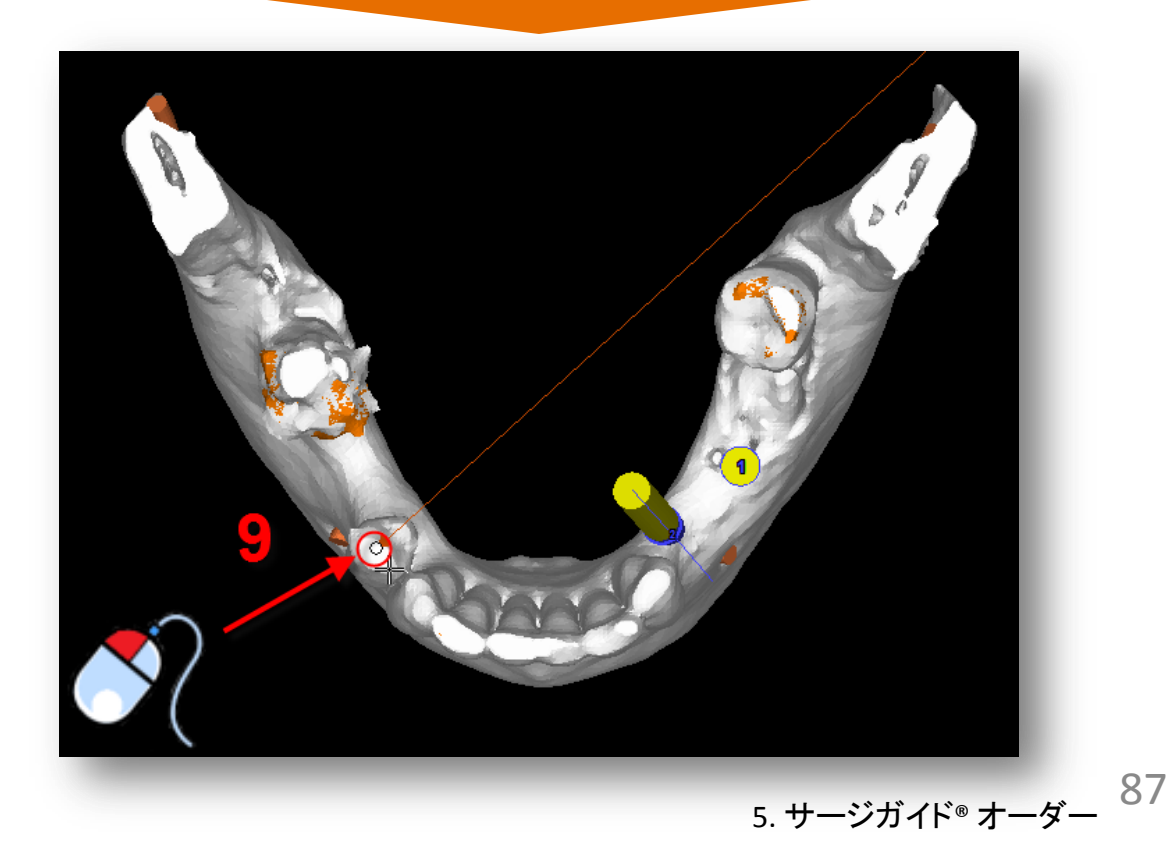

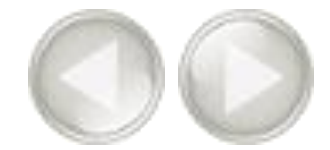

備考を追加したいときは、「備考を追加します」の隣のチェックマークにチェックを入れます(10)。備考欄に備考を入力します(11)。支払い方法等、ご要望がありましたらここへご記入ください。「次へ」をクリックして続けます。(12)

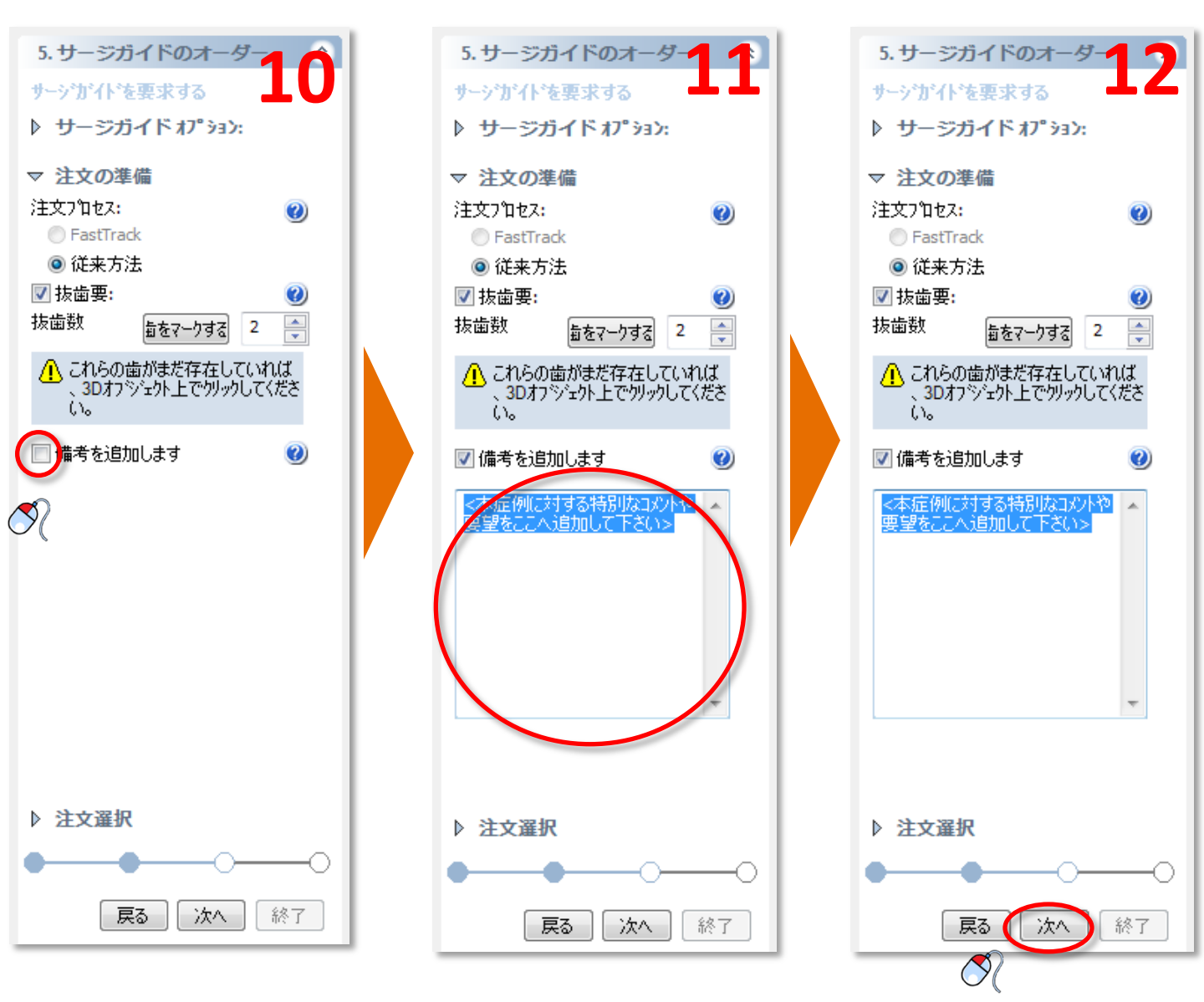

5. サージガイド<sup>®</sup> オーダー 88

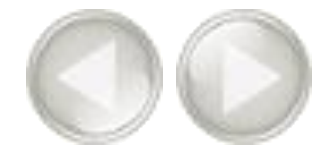

5. サージガイド® オーダー 89

プレビューを作成したいときは、「*ガイドのプレビューを作成する*」の隣のチェックボックスにチェックを 付けます(13)。骨の3D画像を選択します(14)。「*プレビュー表示*」をクリックします(15)。SIMPLANTは3D に表示されるサージガイドのプレビューを計算します(16)。「*このガイドをすぐに注文*」にチェックを付 け、「*終了*」をクリックしてオンラインオーダーを続けます(17)。

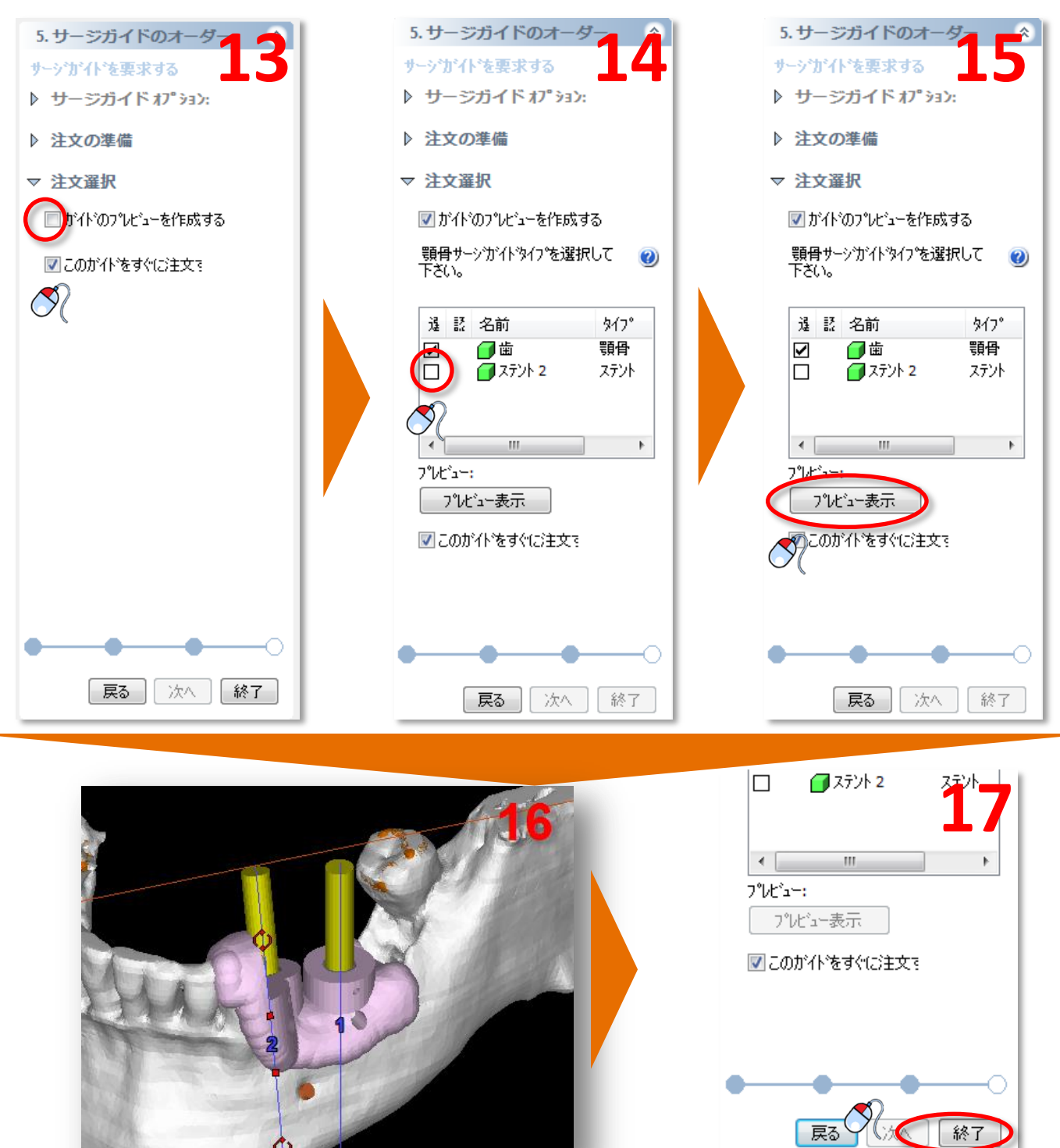

次に、SimPlantソフトウェアはオンラインショップのウェブページにジャンプします。 オンラインオーダーが初めての場合はまず、登録が必要です。「*今すぐ登録しましょう*」をクリックします(1)。

|                                                           | OnlineShop                      |
|-----------------------------------------------------------|---------------------------------|
| ホーム                                                       | 学習ページ お問い合わせ                    |
| オンラインショップへようこそ                                            | ログイン                            |
| お客様の患者専用の SIMPLANT Guideをオンラインでご注文ください。注文の際、              | ユーザー名: *                        |
| ショッピングカートに追加コンボーネントやドリルを追加できます。<br>登録済みのユーザーはすぐにロゲインできます。 | パスワード:*                         |
| 新規ユーザーはまず登録を行ってください:                                      | □ 登録済みですか?                      |
| 今すぐご登録ください!                                               | ログイン<br>ユーザー名バスワードをお忘<br>れの方    |
| Read about<br>SIMPLANT Guide Read about<br>Read about     | s Read about<br>Immediate Smile |

登録の最初のページが表示されます(2)。「以下を確認し、これに同意します 枠組み合意」の隣にある チェックボックスをチェックし、「次へ」をクリックして次の手順に進みます。

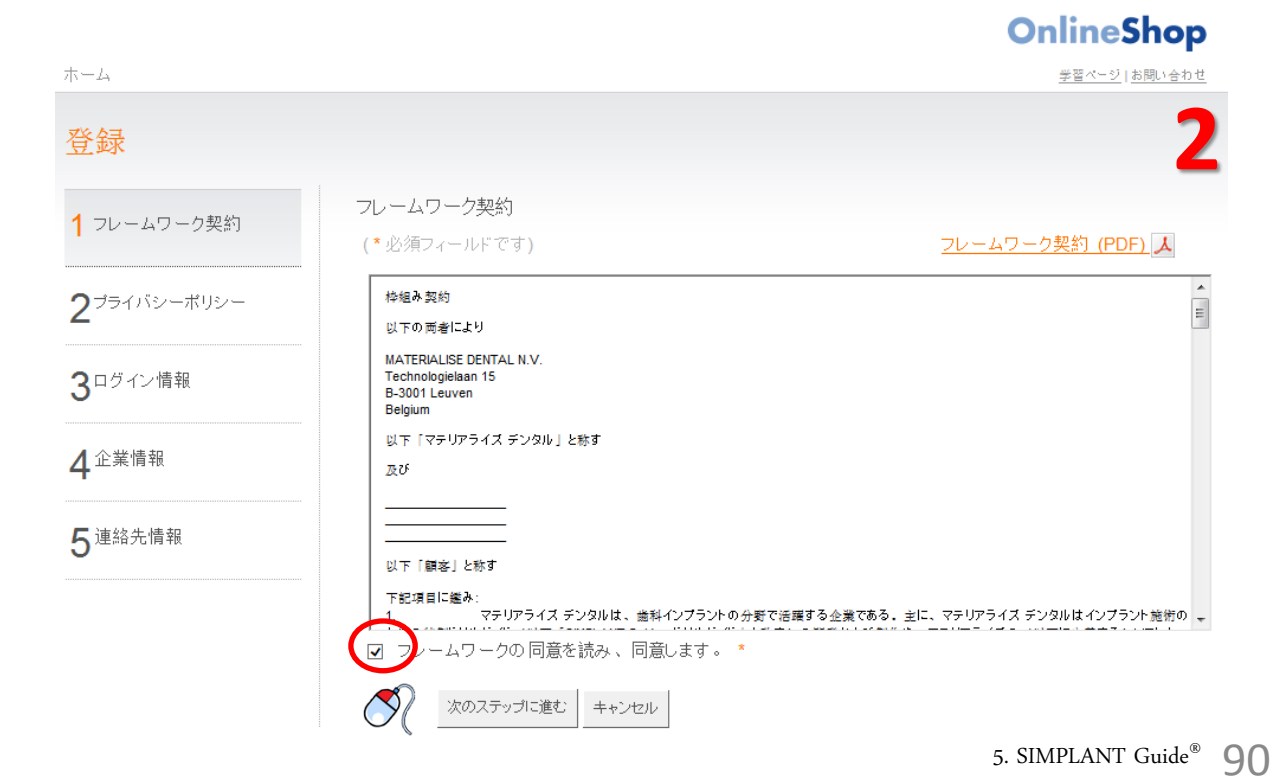

次の登録ページ(3)では、「個人情報保護方針を読み、これに同意します」の隣 にあるチェックボックスをチェックし、「次へ」をクリックして次の手順に進みます。

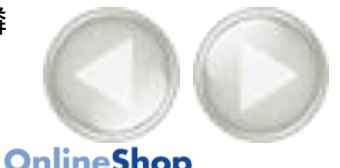

| 5-4                         | 学習ページ お問い合わ1                                                                                                    |
|-----------------------------|----------------------------------------------------------------------------------------------------|
| 登録                          | 3                                                                                                    |
| <b>1</b> フレームワーク契約<br>同意します | プライパシーポリシー<br>(* 必須フィールドです) <u>プライパシーポリシー (PDF)</u> 人                                                                                                    |
| 2 プライバシーポリシー                | ブライバシー ポリシー<br>施行日2012年7月15日                                                                                                    |
| 3ログイン情報                     | フライバシー 保護の真要性<br>製品は文システム の所有者であるマテリアライズ デンタルは、あなたのプライバシーを保護することの重要性を認識し、個人憤慨のマテリアライ<br>ズ デンタルによる収集、保存、使用、保護のあり方について強味していただくため本ポリシーを作成しました。<br>製品は文はソフトウェアを使用してすべてオンラインで行う方法と、オフラインで行う方法があります。<br>同意内容<br>製品は文文ンステムは、Materialise Dental NV, Technologielaan 15, 3001 Leuven, Belgium (以降マテリアライズ デンタル)により運営されていま                                                                                                    |
| 4 企業情報                      | す。このプライバシーボリシー(以降「ブライバシーボリシー」)はあなた(以降「ユーザー」)とマテリアライス デンタルとの間の契約であり、<br>製品は文システムの のサービスおよび開達製品、製品は文システムを通して得られるサービス(以下「サービス」と総称する)に適用されま<br>す。<br>このプライバシーボリシーにある要項および条件に開し同意しない場合は、製品は文システム の利用はできないものとします。                                                                                                    |
| 5 連絡先情報                     | ■ THAVE READ AND ACCEPT (読すおよび楽録しました)。というチェックホックスをクリックと登録を得きを見てした時点で、あなたは私たちに対し、<br>これらの要求を得したり ビスを利用すると的な特を着し、かつ可要用にある熟読を残うことに可意したことを表明したこになります。きんに、 =<br>HAVE READ AND ACCEPT (読すおよび楽録しました)。というチェックボックスをクリックした時点で、あなたはマテリアライズ デンタルとの、法的<br>効力をもっ文書および表明<br>範定ユーザーのみが、製品は文システムを使用する構成を有します。「 都定ユーザー」とは専門執刀座で、マテリアライズ デンタルとから<br>SIMPLANT ソフトウェアを購入した、または SIMPLANT ソフトウェアの一時的ライセンスを保有する、または SIMPLANT ソフトウェアの DEM 製品<br>(以降これらずべてを「ソフトウェア」という)のライセンスを保有し、マテリアライズ デンタルとから 製品を描入する子を使の SAMPLANT シストショア」の DFA という |
| Č                           | <ul> <li>         ・         ・         ・</li></ul>                                                                                                    |

次の登録ページ(4)では、ユーザー名とパスワードを入力します。「次へ」をクリックして次の手順に進みます

| ホーム                          | 学習ページ」お問い合わせ                    |
|------------------------------|---------------------------------|
| 登録                           | 4                               |
| <b>1</b> フレームワーク契約<br>同意します  | ロ <b>グイン情報</b><br>(* 必須フィールドです) |
| <b>2</b> ブライバシーポリシー<br>同意します | ユーザー名: *<br>バスワード: *            |
| 3 ログイン情報                     | パスワードの 確認:*                     |
| 4 <sup>企業情報</sup>            | 戻る 次のステップに進む キャンセル              |
| 5連絡先情報                       |                                 |
|                              |                                 |

OnlineShop

CCKeyをお持ちの方は、次の登録ページ(5)でCCKeyを入力します。.CCKeyをお 持ちでない場合は、「SIMPLANTのCCKeyが分かりません」をクリックし、会社情 報を入力してください。入力後、「次へ」をクリックして次の手順に進みます。

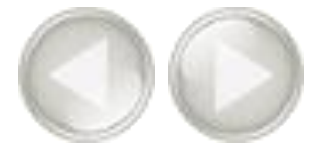

### **OnlineShop**

| 5 |
|---|
|   |
|   |
| X |
|   |
|   |
|   |
|   |

最後の登録ページ(6)では、連絡先情報を入力し、「登録完了」をクリックし、次の手順に進みます。オンラ インショップのログインページが表示されます。

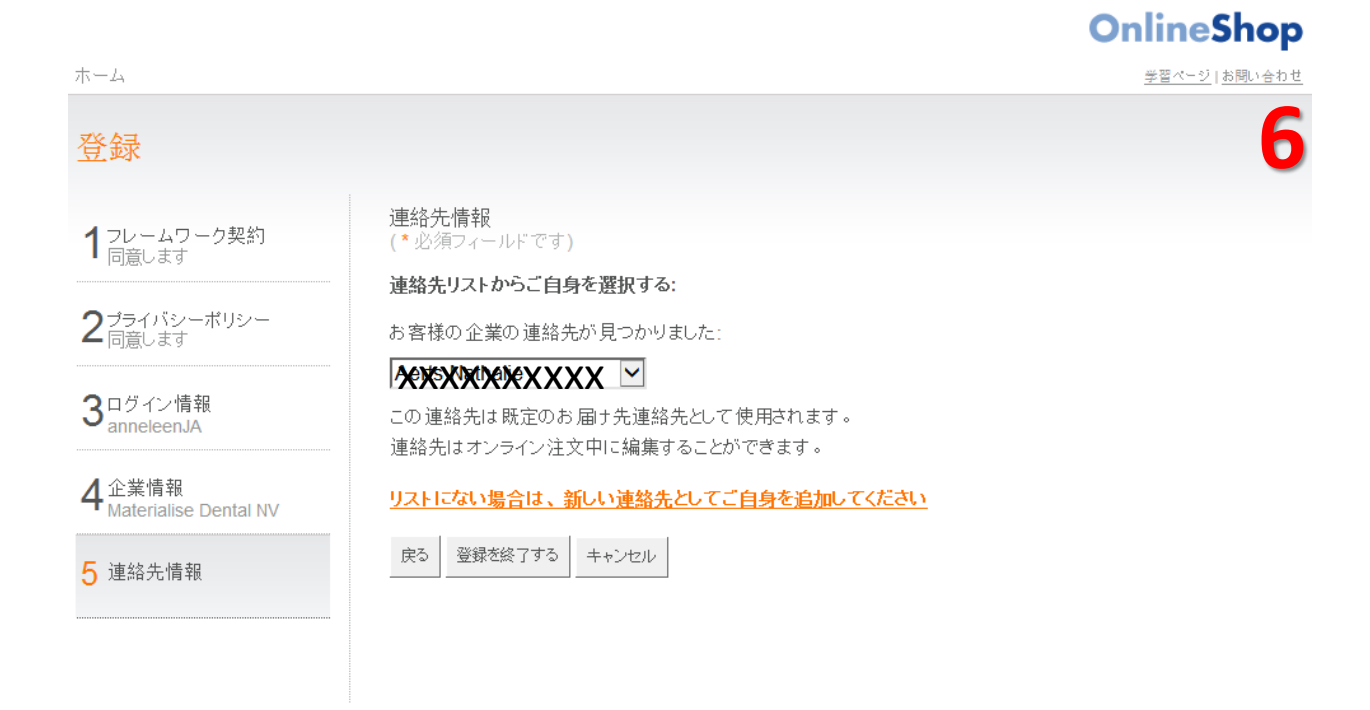

ユーザー名とパスワードを入力し、「*ログイン*」をクリックして次の手順に進みま す。 最初のオンラインショップのページに自動的に切り替わります(7)。注文中のリ ストが表示されます。製品を追加で注文する場合は、以下の「*製品の追加*」セク ションを確認します。

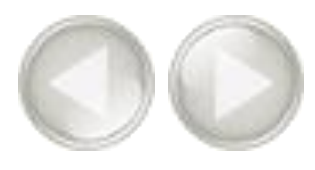

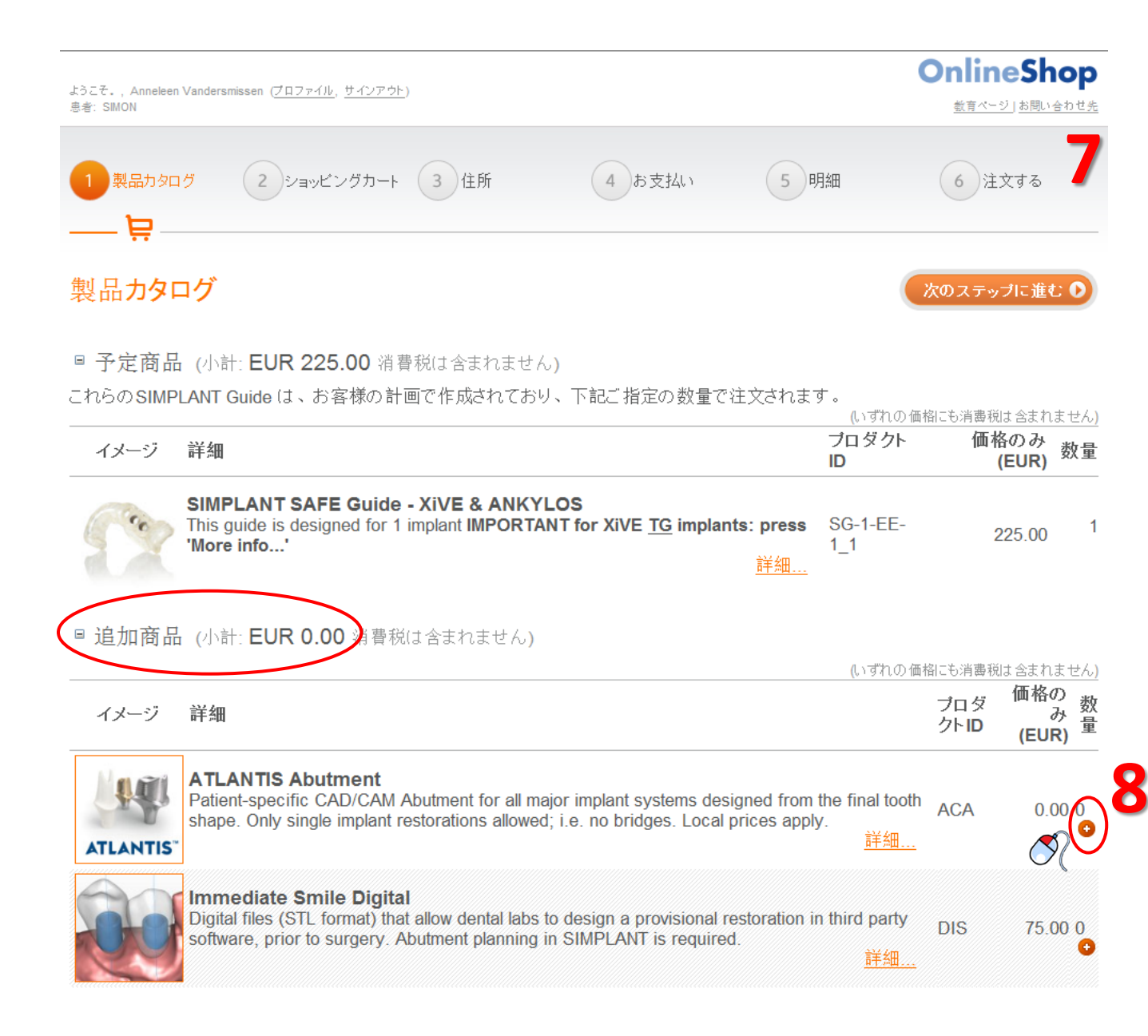

追加で注文する製品の右側にある + 印(8)をクリックし、製品を追加します。 「次へ」をクリックして次の手順に進みます。

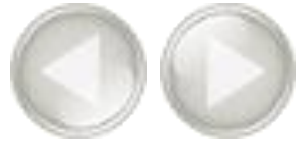

#### 追加の製品リストからAtlantisアバットメントをご注文いただけます(9)。 プラス(+)アイコンをクリックして、Atlantisアバットメントを注文します(10)。

Additional products (indicative subtotal: EUR 0.00 Taxes excl.)

|       |                                                                                                    |               | (All prices are taxes excl.) |
|-------|----------------------------------------------------------------------------------------------------|---------------|------------------------------|
| Image | Description                                                                                                    | Product<br>Id | Indicative<br>Price (EUR)    |
|       | ATLANTIS Abutment<br>Patient-specific CAD/CAM Abutment for all major implant systems designed from the final tooth shape. Only single<br>implant restorations allowed; i.e. no bridges. Local prices apply.<br><u>more info</u> | ACA           | 0.00 00<br><b>10</b> 0       |

Atlantisアバットメントを作成するために必要な情報をすべてご記入いただきました(11)。注文 するAtlantisアバットメントを使用するインプラントを選択し、ドロップダウンリストから歯の番 号を選択します(12)。また、注文を割り当てる歯科技工室を選択する必要があります(13)。

| 14 | Patient-specific CAD/C<br>shape. Only single impl                              | AM Abutment for all major implant systems designed from the ant restorations allowed; i.e. no bridges. Local prices apply                                          | he final tooth ACA 0.00 1                                                      |
|----|--------------------------------------------------------------------------------|----------------------------------------------------------------------------------------------------|--------------------------------------------------------------------------------|
|    |                                                                                |                                                                                                    | 詳細                                                                             |
|    | ATLANTIS Abutmen<br>and availability in yo                                     | ts are not available in all countries. You can <u>contact DEN</u><br>our country.                                                                                  | TSPLY Implants for the price                                                   |
|    |                                                                                |                                                                                                    |                                                                                |
|    | 1. Please indicate<br>the tooth number                                         | e the implants for which you want to order an ATL<br>::                                                                                                    | ANTIS Abutment and fill in                                                     |
|    | 1. Please indicate<br>the tooth number<br>インブラント名                              | e the implants for which you want to order an ATL<br>:<br>インプラント模型                                                                                                 | ANTIS Abutment and fill in<br>Tooth number *                                   |
| 12 | 1. Please indicate<br>the tooth number<br>インプラント名<br>ジ 1                       | e the implants for which you want to order an ATL<br>:<br>インプラント模型<br>DENTSPLY Implants / Ankylos CX / 3101 0410                                                   | ANTIS Abutment and fill in Tooth number * Cooth nr.:                           |
| 12 | 1. Please indicate<br>the tooth number<br>インプラント名<br>I 1<br>2. Please select t | e the implants for which you want to order an ATL<br>インプラント模型<br>DENTSPLY Implants / Ankylos CX / 3101 0410<br>he dental laboratory that will be assigned to the A | ANTIS Abutment and fill in Tooth number * Cooth nr. V STLANTIS Abutment order: |

| New laboratory:Name: * |                                                               |
|------------------------|---------------------------------------------------------------|
| 国:*                    | <select country="" laborator<="" of="" th="" the=""></select> |
| 状態: *                  | ×                                                             |
| 都市:*                   |                                                               |
| E メール :                |                                                               |
| 電話番号:                  |                                                               |

SIMPLANT Guideに加え、Atlantisアバットメントの注文が完了しました。

注) ATLANTISアバットメントの注文が完了すると、ファイルメニューの「ATLANTISアバットメントのインポート」機能を使用してSIMPLANT治療計画にATLANTISアバットメントを読み込む ことができます。 5. SIMPLANT Guide<sup>®</sup> **94** 

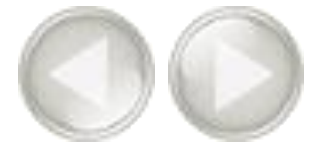

#### オンラインショップの2ページ目に自動的に切り替わります(14)。必要に応じて備考欄に備考を入力してく ださい。

| ようこそ。, Anneleen Va<br>恵者: SMON | undersmissen (ブロファイル、サインアウト)                                              |                                           |                                               |                                   | 0                       | nlir<br><sub>数育</sub> ላ | <b>neS</b><br>- ジ เ お問 | hop<br><sup>い合わせ先</sup> |
|--------------------------------|---------------------------------------------------------------------------|-------------------------------------------|-----------------------------------------------|-----------------------------------|-------------------------|-------------------------|------------------------|-------------------------|
| 製品カタログ                         | 2 ショッピングカート 3 住所                                                          | 4                                         | お支払い 5                                        | 明細                                |                         | 6                       | E文する                   | )                       |
| ショッピング                         |                                                                           |                                           | ● 前のステ                                        | ップに戻る                             | <b>次</b> 0              | )ステ・                    | ップに進                   | it D                    |
| ショッピングカ                        | ート内の製品                                                                    |                                           |                                               | (L, 1 ਰੀਟੇ                        | れの価格に                   | も消費利                    | 削ま 含ま                  | れません)                   |
| 製品名                            |                                                                           | 製品ID                                      | 製造者                                           | 指示価格                              | (EUR)                   | 数量                      | 小計                     | (EUR)                   |
| SIMPLANT SA                    | FE Guide - XiVE & ANKYLOS                                                 | SG-1-EE-1_1                               | Materialise Dental                            |                                   | 225.00                  | 1                       |                        | 225.00                  |
| Handling Fee                   |                                                                           |                                           | Materialise Dental                            |                                   | 30.00                   | 1                       |                        | 30.00                   |
|                                |                                                                           |                                           | 合計 (付加                                        | 巾価値税は含                            | 含まれまt                   | きん <b>)</b> :           | EUR                    | 255.00                  |
| 計画詳細                           |                                                                           |                                           |                                               |                                   |                         |                         | 1                      | Λ                       |
| あなたのオーダー<br>照:                 | ē                                                                         |                                           |                                               |                                   |                         |                         | -                      |                         |
| 警告:                            |                                                                           |                                           |                                               |                                   |                         |                         |                        |                         |
| 支持タイプ:                         | 歯牙支持                                                                      |                                           |                                               |                                   |                         |                         |                        |                         |
|                                | あなたのオーダーを処理し始める前に、我<br>があります。 石音模型を送ってください。<br>い。石音模型上に患者さんのお名前、SIM<br>い。 | 々は、患者さんの引<br>破損を避けるため緩<br>IPLANT Guide オー | F術時と同じ口腔内の状況<br>I衝材などで安全に、SIM<br>ダーID、部位などの参照 | で意味する精<br>PLANT Guide<br>内容を(SIMF | 密な石膏<br>注文書と<br>PLANT上と | 模型を<br>もこ、<br>と同じ)      | ・受け取<br>梱包して<br>明記し    | る必要<br>てくださ<br>ってくださ    |

#### 請求先と納品先が正しいことを確認し、「次へ」をクリックして次の手順に進みます(15)。

| ようこぞ。, Anneleen Vandersmissen ( ]<br>息者: SIMON | 「 <u>ロファイル</u> , <u>サインアウト</u> )                                                               |        |             | OnlineShop<br><u> 軟育ページ」お問い合わせ先</u> |
|------------------------------------------------|------------------------------------------------------------------------------------------------|--------|-------------|-------------------------------------|
| 1 製品カタログ 2                                     | ショッピングカート 3住所                                                                                  | 4 お支払い | 5 明細        | 6 アップロード進行<br>中                     |
| 住所                                             |                                                                                                |        | ● 前のステップに戻る | 次のステップに進む 🛛                         |
| 請求先 & 納品先住所<br>住所 & 連絡先情報の編集                   | ŕ                                                                                              |        |             | 15                                  |
| <br>注文者: *                                     | Materialise Dental Distri                                                                      |        |             |                                     |
| 請求先:* 0                                        | Materialise Dental Distri                                                                      |        |             |                                     |
|                                                | <b>Materialise Dental Distri</b><br>Technologielaan 15<br>3001. Leuven<br>ベルギー<br>タックスナンバー: なし |        |             |                                     |
| 納品先:*                                          | Materialise Dental Distri                                                                      |        |             |                                     |
|                                                | Vandersmissen Anneleen<br>Eメール: anneleen.vandersmisse<br>電話番号: +32 (0)16 39 66 65              |        |             |                                     |
|                                                | Materialise Dental Distri<br>Technologielaan 15<br>3001, Leuven<br>ベルギー                        |        |             |                                     |

~

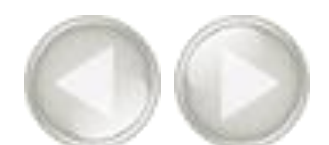

#### 次に、オンラインショップの「納品日とお支払い」ページが表示されます(16)。「*手術日決定済み。*」のボッ クスをクリックし、手術実施日を選択します。

| ようこそ。, Anneleen Vanders<br>恵者: SIMON | missen(ブロファイル , <u>サインアウト</u> )                                                             |                                           | OnlineShop<br><u>教育ページ」お問い合わせ先</u> |
|--------------------------------------|---------------------------------------------------------------------------------------------|-------------------------------------------|------------------------------------|
| 「製品カタログ                              | 2 ショッピングカート 3 住所 4 ま                                                                        | 5 明細                                      | 6 アップロード進行<br>中                    |
| スケジュール                               | & お支払い                                                                                      | ● 前のステップに戻る                               | 次のステップに進む 🕥                        |
| 最短発送日<br>最短発送日:                      | 20 11 2013<br>弊社に模型など全ての情報が届いている場合の発送<br>期されます。<br>□手術がすでに計画されています。必要な場合は、<br>すのでご了承ください)。. | 日です。弊社への到着が遅れている場合<br>緊急で注文を進めてください(対応できな | <b>16</b><br>は発送日が延<br>い場合もありま     |
| お支払い方法<br>ロ クーボン使用:<br>お支払いについてのコ:   | ▼]<br>{ント:                                                                                  |                                           |                                    |
|                                      |                                                                                             |                                           | *                                  |

オンラインショップの最終ページが表示されます(17)。注文内容を確認し、「*責任の制限*」に同意される場合はボックスにチェックを入れ、「*注文*」をクリックし、注文手続きを終了します。 注文がサーバーにアップロードされると、確定した注文の詳細が表示されます。

#### 責任の制限

Materialise Dental N.V.は、製品の供給者として責任を有します。当該製品が注文および使用される環境は購入者の管理下にあるため、購入者は、その 環境につき責任を負うことを認識します。これらの根拠により、購入者の救済は以下のとおり制限されます:

証明された実際の損害に対するMaterialise Dental N.V.の責任は、不備の重大性にかかわらず、詐欺の場合を除き、請求理由に直接関連する製品の価格を上限とします。

間接損害(収益の損失、費用の増大、計画の障害、顧客もしくは営業権の損失、利益もしくは予測される貯蓄の損失またはその他財務上もしくは商業 上の損害であってMaterialise Dental N.V.が義務を負う際の不備に直接起因しないものを含みますが、これらに限られません)に基づく補償は、いかなる 場合でも行われません。

購入者は、納入された製品につき、注文内容との適合性を使用前に管理することに同意します。購入者が当該管理を実施しなかったか、それにもかか わらず不適合製品を使用することを決定した場合、その製品を使用した結果につきMaterialise Dental N.V.は一切の責任を免除されます。

「 顧客」は「外科手術手引き」発注及び以上の納品をもって患者の 個人情報及び 医療情報を使用するための 、告知に基づく同意(インフォームドコンセ ント )を請求、またこれを受諾したこと、以上が 適用を受ける各法律及びブライバシーに関する諸規制に則ったものであることをここに宣言し、これを保証 するものである。

□ Anneleen Vandersmissen, は以下において術前の手術計画に基づき、Materialise Dental手術ガイド作成を要請する。 \*

あなたが手術ガイドのエンドユーザーである場合、あなたは計画した介入の実施に関する法により求められる資格を有していることを宣言し、手術ガイドの 目的及び用途において医療的全責任を負うものとする。あなたは以上をもって、上にある <u>枠組みの合意</u>, <u>プライバシーポリシー</u>, 及び手術ガイドのガイ ドライン及び条項にある諸条件に合意することとする。

あなたがエンドユーザーを代理する第三者である場合、あなたはMaterialise Dentalに対し、あなた自身がエンドユーザーより代理人としての法的権力を付 与されていること、及びエンドユーザーが法により求められた医療資格を有していること、エンドユーザーが以 <u>枠組みの合意</u>, <u>プライバシーポリシー</u>, ポ リシー、及び手術ガイドのガイドライン及び条項にある諸条件に合意していることを確認し保証する。

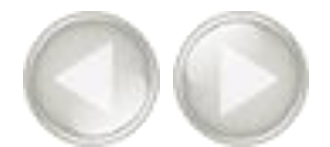

注文が確定すると、確認のためのEメールが送信されます。当社ウェブサイト「MySIMPLANT.com」 で注文の状況を追跡できます。オンラインショップの左側にあるリンクをクリックすると、サイトにアクセスできます(18)

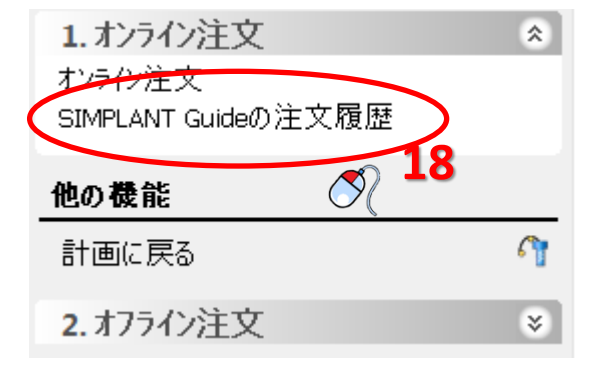

ウェブサイト「MySIMPLANT.com」がお使いのブラウザで開きます。オンラインショップアカウン ト情報を使用してログインする必要があります(19)。

携帯デバイスからも「MySIMPLANT.com」にアクセスできます!

| Welcome to My SimPlant®                                                                                                    | Use your Online Shop account to log in.                                     |
|----------------------------------------------------------------------------------------------------|-----------------------------------------------------------------------------|
| <ul> <li>My SimPlant® allows you to:</li> <li>Track the status of your SimPlant® guide orders.</li> <li>Review the implant planning, surgical guide design and order information.</li> <li>Approve optimizations to your surgical guide design or request a change.</li> <li>Displaying desktop view Mobile view</li> </ul> | User name: * Password: * Remember me? Log in Iforgot my username / password |

メニューの「My Orders」(注文履歴)をクリックすると、ご注文の状況を確認できます(19)。 次に、患者名をクリックして、状況を確認したい治療計画を選択します(20)。

| Home My orders Log off |                   |          |  |
|------------------------|-------------------|----------|--|
| My orders              |                   |          |  |
| 20<br>Patient          | Status            | Order ID |  |
| S Atlantis             | Planning received | 32010892 |  |

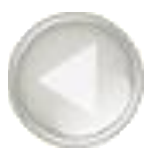

ご注文の状況に関する詳細を確認できます。ご注文に若干の変更を行った場合、承認が必要となるため、注文の状況が「承認が必要」となります。「MySIMPLANT.com」経由で直接承認できます (21)。

## Atlantis - Approval required

#### General

Order ID: 32010892

Guide:

ExpertEase Guide

Design service feedback

#### Implant planning and Guide design

Images and files are stored for 3 months after the order is placed.

- · Images: This order has no images.
- SimPlant files, surgical protocol and possible other design files: <u>Order 32010892.sof</u>

| Approve or request a change<br>Remarks: |   |
|-----------------------------------------|---|
|                                         | * |
| 21                                      | - |
| Approve Change                          |   |

# 6. 症例の共有

iPadアプリで治療計画を閲覧可能にすることで、症例を照会された患者様、同僚と共有することや、ご自身で確認することができます。

4つのボタンについて説明します:

A. 現在の治療計画を共有する B. 共有されている症例を表示する C. 症例に関するコミュニケーションを表示する D. アクティビティストリーム

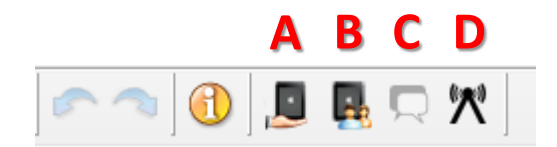

A. 現在の治療計画を共有する。

現在取り組んでいる治療計画を共有する場合は、「*現在の治療計画を共有*」ボタンをクリックします(1)

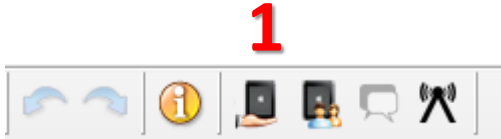

オンラインショップアカウント情報でログインします(2)。

| 9 | 7 Credentials |       |   |
|---|---------------|-------|---|
|   | User name:    |       | 2 |
|   | Password:     |       |   |
|   |               |       |   |
|   |               | Login |   |
| L |               |       |   |

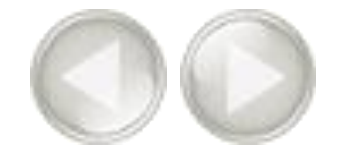

ログインすると、「*症例の共有*」画面が表示されます(3)。

症例にコメントを追加できます(4)。治療計画に関する情報が、「*治療計画*」の下に表示されます(5)。症例を共有する前に情報が正しいか確認します。

| 🥰 シェアケース                                      | <b>×</b> |
|-----------------------------------------------|----------|
| 名前                                            | 2        |
| SIMON<br>(プライバシー上の理由から、患者さんのフルネームを使用しないでください) | 3        |
| אַ <i>י</i> אָר.                              |          |
| n/a                                           |          |
| 4                                             |          |
|                                               |          |
|                                               |          |
|                                               |          |
|                                               |          |
|                                               |          |
|                                               |          |
|                                               |          |
|                                               |          |
|                                               |          |
|                                               |          |
| << 戻る <b>続ける &gt;&gt; 6</b>                   | 終了       |

「続ける」をクリックして、次の手順に進みます(6)。

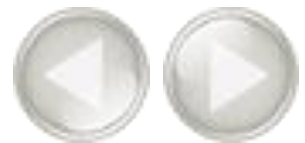

次の画面で、症例に画像を追加できます(7)。画像はiPadアプリで表示できます。 画像と追加する場合は、「*写真の追加*」ボタンをクリックします(8)。「ファイルを開く」ダイ アログで1つまたは複数の写真を選択し(9)、「*開く*」ボタンをクリックします(10)。

| ェアケース                                                                                                    |                                                               |                                                                                                    | _                                                                                                    |                                       |
|----------------------------------------------------------------------------------------------------|---------------------------------------------------------------|----------------------------------------------------------------------------------------------------|----------------------------------------------------------------------------------------------------|---------------------------------------|
| に画像を追加:                                                                                                    |                                                               |                                                                                                    |                                                                                                    | /                                     |
|                                                                                                    |                                                               |                                                                                                    |                                                                                                    |                                       |
|                                                                                                    | この症例では、i                                                      | 画像は存在しませ                                                                                                    | :                                                                                                    |                                       |
|                                                                                                    |                                                               |                                                                                                    |                                                                                                    |                                       |
| =                                                                                                    |                                                               |                                                                                                    |                                                                                                    |                                       |
| Organize  New folder                                                                                                    | Pictures                                                      | <b>•</b>                                                                                                    | ← Search Pictures                                                                                                    | 9 ~                                   |
| <ul> <li>✓ Favorites</li> <li>► Desktop</li> <li>► Downloads</li> <li>™ Recent Places</li> <li>≅ Libraries</li> <li>≅ Documents</li> <li>♦ Music</li> </ul> |                                                               | Representation of the second second s | A state of the state of the sta | A A A A A A A A A A A A A A A A A A A |
| Pictures Videos Computer Local Disk (C:) STORE N GO (E:) Gertlan/ (A)adds File nam                                                                          | 5<br>10<br>10<br>10<br>10<br>10<br>10<br>10<br>10<br>10<br>10 |                                                                                                    |                                                                                                    |                                       |
|                                                                                                    |                                                               | 10                                                                                                    |                                                                                                    | Concel                                |

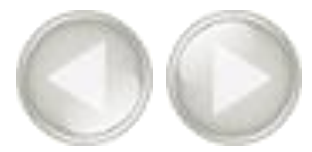

| 画像が症例に追加されます | (11)。 | 「続ける」 | をクリックし | (12)、 | 次の手順に進みます。 |
|--------------|-------|-------|--------|-------|------------|
|--------------|-------|-------|--------|-------|------------|

| 🌍 シェアケース               | <b>X</b> |
|------------------------|----------|
| 症例に画像を追加:              |          |
| SIMPLANT <sup>®</sup>  |          |
|                        |          |
| << 戻る 続ける >> <b>12</b> | 画像を追加終了  |

次の画面で、症例を共有したい相手を選択できます。相手のEメールアドレスを入力して、「*追加*」をクリックします(13)。追加できる人数に制限はありません。「*終了*」をクリックして、症例を共有します(14)。

| 🍑 シェアケース                             |                  |       |
|--------------------------------------|------------------|-------|
| 共有を選択してください                          |                  |       |
| E-Mail 가 'レス: info@dentistoffice.com | 1                | 追加    |
| 共有:                                  |                  | 12    |
|                                      | この症例は誰とも共有されません。 | LJ    |
| << 戻る 続ける >>                         | ]                | 14 *7 |

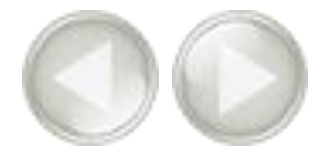

症例がサーバーにアップロードされ、iPadアプリで利用できます(15)。

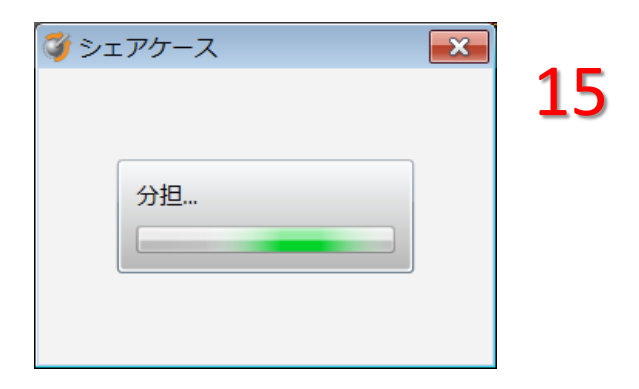

治療計画に変更を加え保存すると、SIMPLANTより共有されている症例にも変更を適用するか 尋ねられます(16)。「はい」を選択すると、変更が加えられた治療計画が再度アップロード されます。

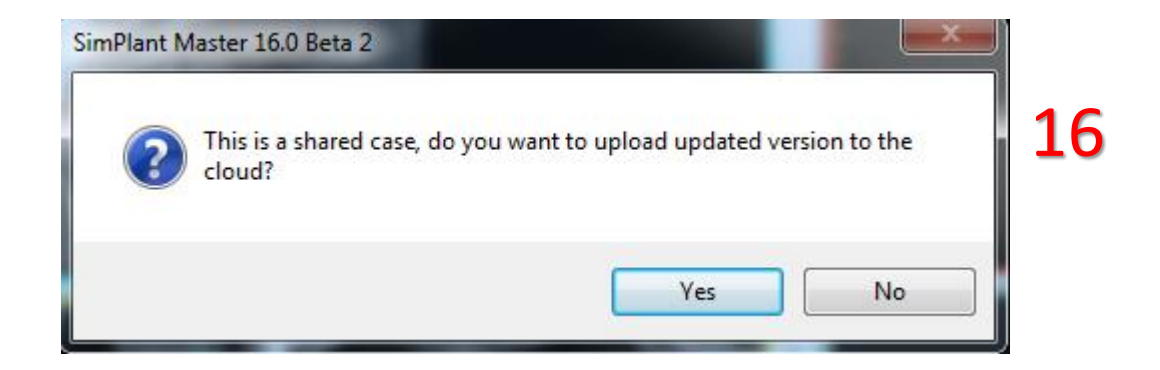

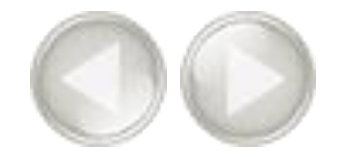

## B. 共有されている症例を表示する

症例がアップロードされると「*症例の共有*」ボタンが無効になります。「*共有されている症例の* 表示」ボタンをクリックして、共有している症例をすべて表示できます(17)。

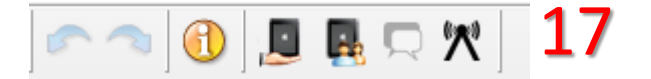

ここでは、同僚と共有している症例すべての概要が確認できます(18)。各症例を選択し、コメントや(19)共有されている画像(20)を確認できます。「*共有*」タブ(21)で、共有する相手を追加または削除できます。

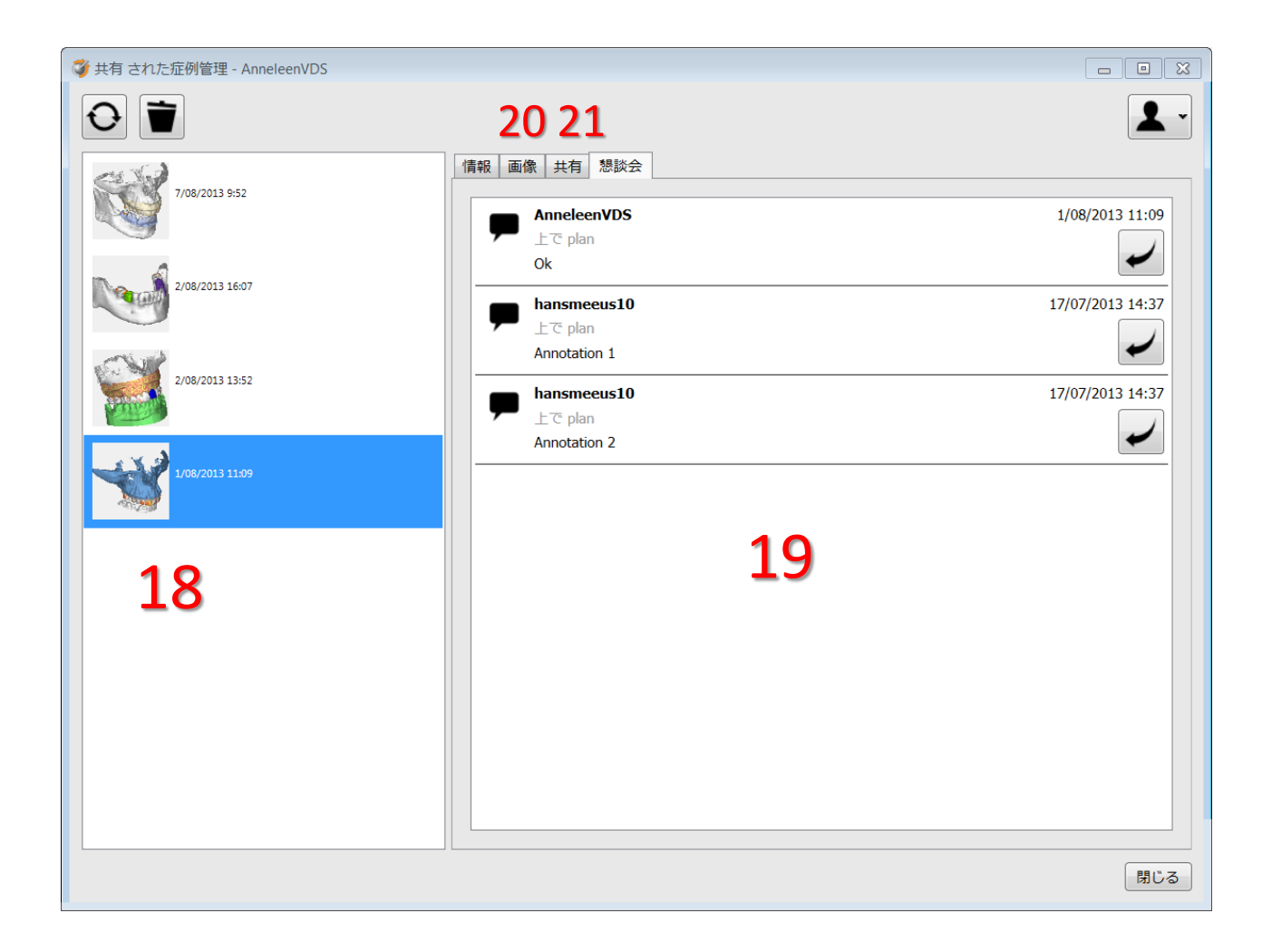

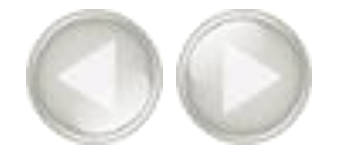

## C. 症例に関するコミュニケーションを表示する

「*コミュニケーション*」アイコンをクリックして、同僚のコメントを確認できます(20)。

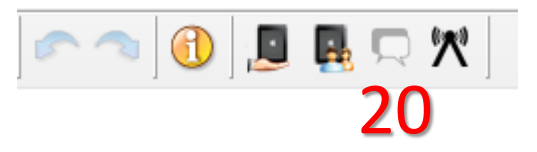

この画面では、iPadアプリで症例についてコメントを投稿した相手を確認できます(21)。

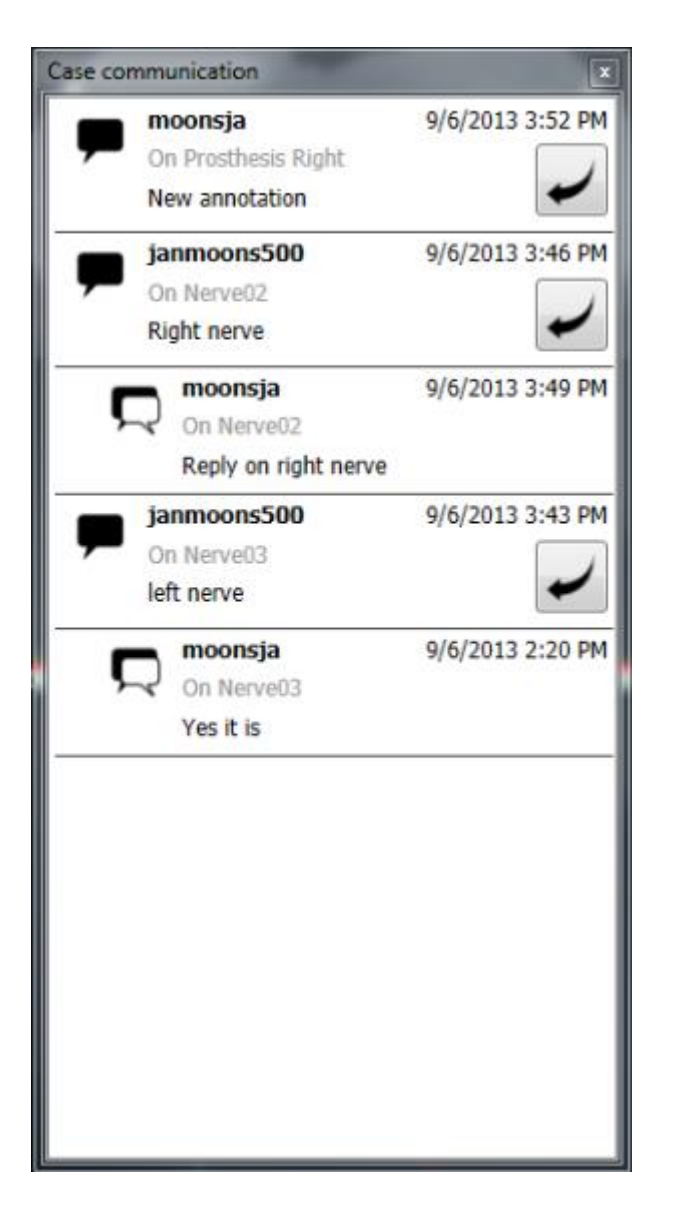

21

#### Headquarters

Materialise Dental NV Technologielaan 15 3001 Leuven Belgium Phone +32 16 39 66 20 Fax +32 16 39 66 22 info@simplant.com info.us@simplant.com

US

| France                       | Italy                         |
|------------------------------|-------------------------------|
| info.fr@simplant.com         | info.it@simplant.com          |
| _                            |                               |
| Germany                      | Spain                         |
| Germany info.de@simplant.com | Spain<br>Info.es@simplant.com |

Japan

Info.jp@simplant.com